# O NTT

# Netcommunity

# OG420X / OG820X

# 機能詳細ガイド

このたびは Netcommunity OG420X/OG820X をご利用いただき、まことにありがとうございま す。

- ●本書では、本商品の設定機能について、詳細 を説明しています。
- ●設定操作を行う前に、本書をよくお読みのう え、内容を理解してから設定を行ってくださ い。

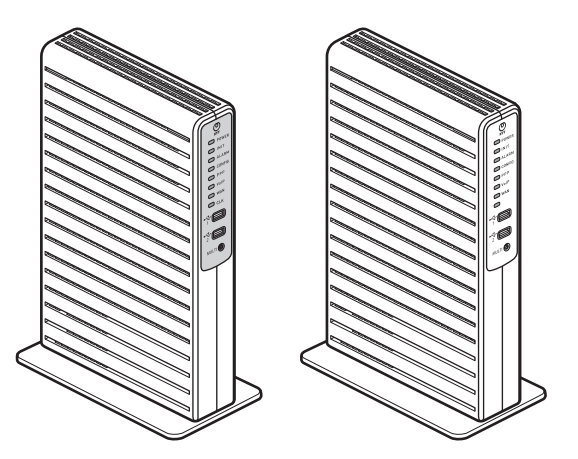

技術基準適合認証品

# 目次

| 目次・・・・・・・・・・・・・・・・・・・・・・・・・・・・・・・・・・・・            | ·· 2 |
|---------------------------------------------------|------|
| 本商品のマニュアルについて・・・・・・・・・・・・・・・・・・・・・・・・・・・・・・・・・・・・ | •• 4 |
| 本書の見かた・・・・・・・・・・・・・・・・・・・・・・・・・・・・・・・・・・・・        | 5    |
| 本書の構成・・・・・・・・・・・・・・・・・・・・・・・・・・・・・・・・・・・・         | 5    |
| 燥作説明ページの構成・・・・・・・・・・・・・・・・・・・・・・・・・・・・・・・・・・・・    | 5    |

-----

# 1章 本商品の機能を利用する

| 1-1 | IP 電話サービスを利用する ・・・・・ 1-2                        |
|-----|-------------------------------------------------|
| 1-2 | ルータ機能を利用する ・・・・・・・・・・・・・・・・・・・・・・・・・・・・・1-4     |
|     | ルーティング機能を利用する ・・・・・・・・・・・・・・・・・・・・・・・・・・・・-1-4  |
|     | アドレス変換機能を利用する ・・・・・・・・・・・・・・・・・・・・・・・・・・・・・・1-5 |
|     | フィルタリング機能を利用する                                  |
|     | ICMPに応答する ······1-9                             |
|     | VPN 機能を利用する ······1-9                           |
|     | 帯域制御機能を利用する                                     |
|     | LAN 側にパソコンを接続する ······ 1-10                     |
|     | LAN 側にルータを接続する ・・・・・・・・・・・・・・・・・・・・・・・ 1-11     |
|     | LAN 側にマルチキャスト対応機器を接続する ・・・・・・・・・・ 1-15          |
|     | LAN 側に UPnP 対応機器を接続する・・・・・・・・・・・・・・・・・ 1-15     |

### 2章 本商品を設定する

| 2-1 | 本商品の設定 ・・・・・・・・・・・・・・・・・・・・・・・・・・・・・・・・・・・・                      | • • • • • | 2-2           |
|-----|------------------------------------------------------------------|-----------|---------------|
|     | お客様で登録・変更、または参照できる設定項目 ・・・・・・・・                                  |           | 2-2           |
|     | 設定の流れ ・・・・・・・・・・・・・・・・・・・・・・・・・・・・・・・・・・・・                       |           | 2-3           |
|     | 本商品の設定を行うには(ログイン)・・・・・・・・・・・・・・・・・・・・・・・・・・・・・・・・・・・・            |           | ·· 2-4        |
| 2-2 | 基本情報設定 ••••••                                                    |           | 2-6           |
|     | [基本設定] について ・・・・・・・・・・・・・・・・・・・・・・・・・・・・・・                       |           | 2-6           |
|     | [かんたん設定ウィザード] について ・・・・・・・・・・・・                                  |           | 2-6           |
|     | 装置名称を設定する ・・・・・・・・・・・・・・・・・・・・・・・・・・・・・                          |           | 2-7           |
|     | ユーザ用アカウントを設定する ・・・・・・・・・・・・・・・                                   |           | 2-8           |
|     | 時刻を設定する・・・・・・・・・・・・・・・・・・・・・・・・・・・・・・・・・・・・                      |           | 2-9           |
|     | [かんたん設定(ルータ機能)]を使用する ・・・・・・・・・・                                  |           | 2-11          |
| 2-3 | ルータ設定・・・・・・・・・・・・・・・・・・・・・・・・・・・・・・・・・・・・                        |           | 2-13          |
|     | プロバイダの接続設定・・・・・・・・・・・・・・・・・・・・・・・・・・・・・・・・・・・・                   |           | 2-13          |
|     |                                                                  |           | 2-18          |
|     | ルータ機能の設定を行うときの注意・・・・・・・・・・・・・・・・・・・・・・・・・・・・・・・・・・・・             |           | 2-19          |
|     |                                                                  |           | 2-20          |
|     | AN インタフェース設定 ······                                              |           | 2-22          |
|     | $W/\Delta N/\Lambda = -7$ 設定・・・・・・・・・・・・・・・・・・・・・・・・・・・・・・・・・・・・ |           | 2-26          |
|     | ,ティ <sup>、</sup> )/が設定 ······                                    |           | 2-34          |
|     |                                                                  |           | 2 13          |
|     | アドレフ 変換設定                                                        |           | 2_1/          |
|     | ノーレヘタ決成化<br> Dv///Dv/6 トランフレーク設定                                 |           | 2-44<br>2 E 2 |
|     | IF V4/ IF VU トノノスレーノ設定・・・・・・・・・・・・・・・・・・・・・・・・・・・・・・・・・・・・       |           | 2-00          |
|     | フィルツリフノ設正・・・・・・・・・・・・・・・・・・・・・・・・・・・・・・・・・・・・                    |           | 2-00          |

|     | VPN 設定 ·····                                     | 2-62 |
|-----|--------------------------------------------------|------|
|     | VPN パススルー設定 ······                               | 2-66 |
|     | UPnP 設定 · · · · · · · · · · · · · · · · · ·      | 2-67 |
|     | PPPoE ブリッジ設定・・・・・・・・・・・・・・・・・・・・・・・・・・・・・・・・・・・・ | 2-68 |
|     | マルチキャスト配信設定 ・・・・・・・・・・・・・・・・・・・・・・・・・・・・・・・      | 2-69 |
|     | QoS 設定 ······                                    | 2-70 |
|     | ICMPv4/v6 Echo Reply 機能 ······                   | 2-71 |
| 2-4 | 電話設定 · · · · · · · · · · · · · · · · · · ·       | 2-72 |
|     | IP 端末/GW 収容設定                                    | 2-72 |

# 3章 利用シーンに応じた設定

| 3-1 | 利用シーンに応じた設定・・・・・・・・・・・・・・・・・・・・・・・・・・3-2    |
|-----|---------------------------------------------|
|     | 複数固定 IP サービスを利用するには ・・・・・・・・・・・・・・・・・3-2    |
|     | 外部にサーバを公開するには3-4                            |
|     | ファイアウォールを設定するには ・・・・・・・・・・・・・・・・・・・・・・3-8   |
|     | PPPoE マルチセッション環境でサーバを公開するには ············3-9 |
|     | 「フレッツ・VPN ワイド」と同時利用するには ・・・・・・ 3-13         |
|     | 「フレッツ 光クロス」で利用するには                          |

#### 4章 管理する

| 4-1 | 状態表示を行う ・・・・・・・・・・・・・・・・・・・・・・・・・・・・・・・・・・・・                                                                                                    |
|-----|----------------------------------------------------------------------------------------------------|
|     | 状態表示 ・・・・・・・・・・・・・・・・・・・・・・・・・・・・・・・・・・・・                                                                                                    |
|     | ログ表示・・・・・・・・・・・・・・・・・・・・・・・・・・・・・・・・・・・4-4                                                                                                    |
| 4-2 | 設定値を保存する ・・・・・ 4-10                                                                                                    |
|     | パソコン (PC) にデータを保存する ······ 4-10                                                                                                    |
|     | USB デバイスにデータを保存する ······ 4-1*                                                                                                    |
| 4-3 | 再起動を行う ・・・・・・ 4-13                                                                                                    |
|     | Web ブラウザから再起動する ・・・・・・・・・・・・・・・・・・・・・・・・ 4-13                                                                                                    |
|     |                                                                                                    |
| 4-4 | ファームウェア更新を行う ・・・・・・・・・・・・・・・・・・・・・・・・・・・・・・・ 4-14                                                                                                    |
| 4-4 | <b>ファームウェア更新を行う</b>                                                                                                    |
| 4-4 | <b>ファームウェア更新を行う</b>                                                                                                    |
| 4-4 | ファームウェア更新を行う4-14自動ファームウェア更新の設定をする4-14Web ブラウザから手動で更新する4-16ローカルでファームウェアを更新する4-18                                                                                                    |
| 4-4 | ファームウェア更新を行う       4-14         自動ファームウェア更新の設定をする       4-14         Web ブラウザから手動で更新する       4-16         ローカルでファームウェアを更新する       4-18         ビジネスホンから手動で確認/更新(再起動)する       4-20  |
| 4-4 | ファームウェア更新を行う4-14自動ファームウェア更新の設定をする4-14Web ブラウザから手動で更新する4-16ローカルでファームウェアを更新する4-16ビジネスホンから手動で確認/更新(再起動)する4-20USB デバイスからファームウェアを更新する(Web ブラウザ)4-22                                     |
| 4-4 | ファームウェア更新を行う4-14自動ファームウェア更新の設定をする4-14Web ブラウザから手動で更新する4-16ローカルでファームウェアを更新する4-16ビジネスホンから手動で確認/更新(再起動)する4-20USB デバイスからファームウェアを更新する(Web ブラウザ)4-24USB デバイスからファームウェアを更新する(Selbのボタン)4-24 |
| 4-4 | ファームウェア更新を行う4-14自動ファームウェア更新の設定をする4-14Web ブラウザから手動で更新する4-16ローカルでファームウェアを更新する4-16ビジネスホンから手動で確認/更新(再起動)する4-20USB デバイスからファームウェアを更新する(Web ブラウザ)4-24USB デバイスからファームウェアを更新する(Selbがタン)4-24  |

| ソフトウェアライセンスについて・・・・・ 141 |
|--------------------------|
|--------------------------|

本商品のマニュアルについて

本商品のマニュアルは下記のように構成されています。ご利用の目的にあわせてお読み ください。

#### ●「最初にお読みください」

本商品の接続、IP 電話サービスやルータ機能を使えるようにするまでの手順をわか りやすく説明しています。

#### ●「安全にお使いいただくために必ずお読みください・故障かな?と思ったら」 <表面>

あなたや他の人々への危険や財産への損害を未然に防ぎ、本商品を安全にお使いいた だくために、守っていただきたい事項を示しています。

#### <裏面>

トラブルが起きたときや疑問点があるときに読んで対処してください。 原因や対策を説明しています。

#### ● 「取扱説明書」

本商品の接続のしかた、インターネット接続の設定方法、お問い合わせ先などを記載 しています。ご使用前に必ずお読みください。

#### ●「機能詳細ガイド」(本書)

本商品の機能や設定方法をより詳しく記載しています。より高度な機能をご使用になる場合にお読みください。

#### 本商品のマニュアルは、以下のサイトからダウンロードすることが可能です。

#### 【NTT 東日本】

https://business.ntt-east.co.jp/support/product.html

→「製品を探す」の一覧から「Netcommunity OG420X/OG820X」 を選択

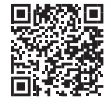

#### 【NTT 西日本】

https://www.ntt-west.co.jp/smb/kiki\_info/manual/

■ 商品カテゴリ: 選択しない

■ 商品名:選択しない

- キーワード: 0G420X/0G820X と入力
- →「上記のご利用条件に同意して、電子取扱説明書を検索する」ボタン を押す。

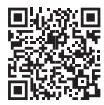

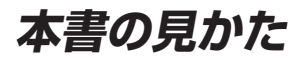

本書の構成

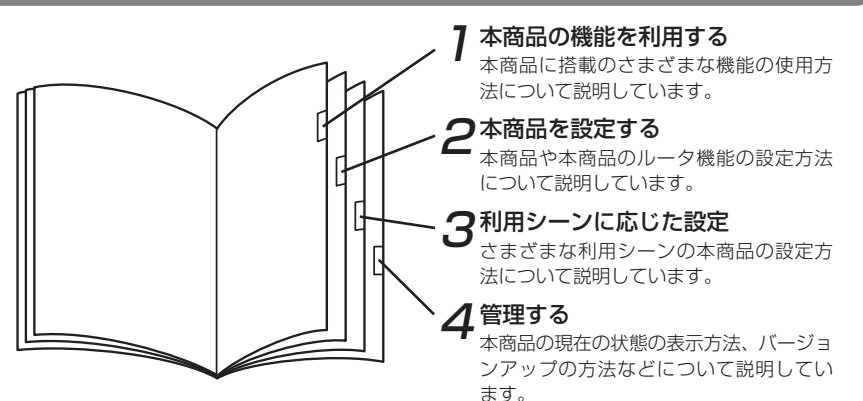

# 操作説明ページの構成

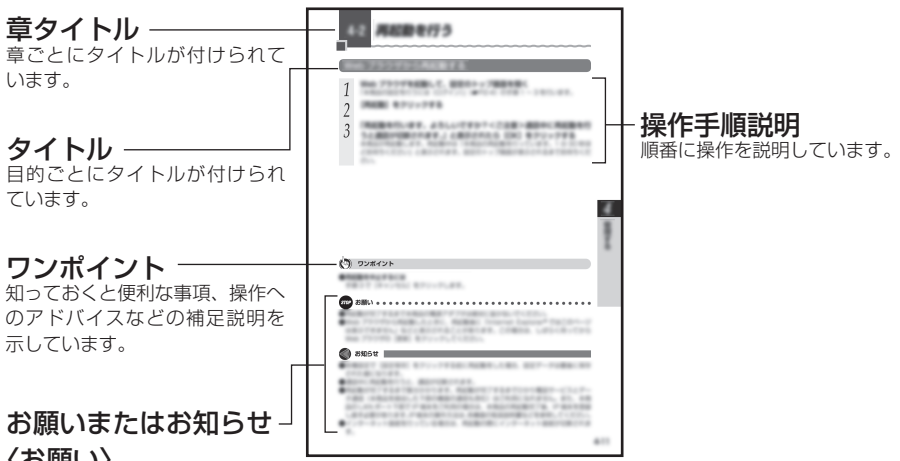

#### 〈お願い〉

この表示を無視して、誤った取り扱いをすると、本商品の本来の性能を発揮できなかったり、機能停止を 招く内容を示しています。

#### 〈お知らせ〉

この表示は、本商品を取り扱ううえでの注意事項を示しています。

●本書では、本商品のイラストは OG820Xa を例として記載しています。

●本書では、画面や手順は Windows<sup>®</sup> 7 で Internet Explorer<sup>®</sup> 11.0 を例として記載しています。

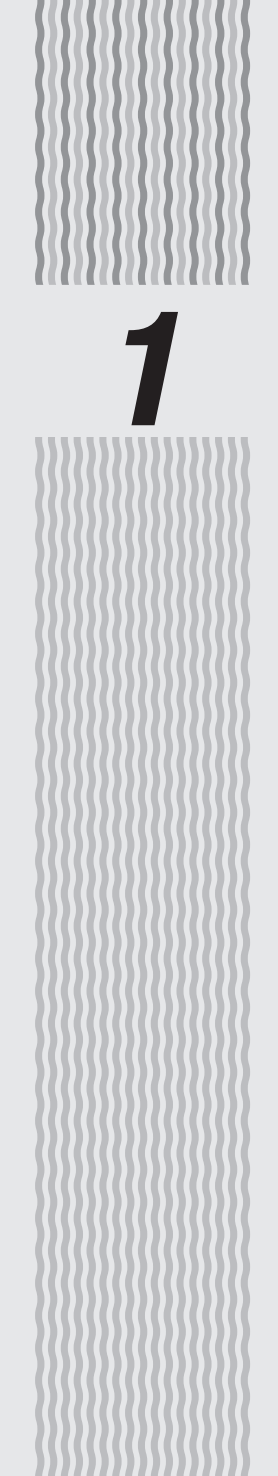

# 本商品の機能を利用する

1-1 IP 電話サービスを利用する

IP 電話サービスをご利用になるためには、ひかり電話などの IP 電話サービス契約が必要です。

## 同時に複数の通話および複数の電話番号を利用する

本商品に接続したビジネスホンを使用して同時に 4 チャネル (OG420Xa/OG420Xi) または 8 チャネル (OG820Xa/OG820Xi) の相手先と通話することができます。 また、本商品の LAN ポート下部に最大 8 台までの VoIP ゲートウェイ装置を接続して、 最大 32 チャネルの同時通話ができます。

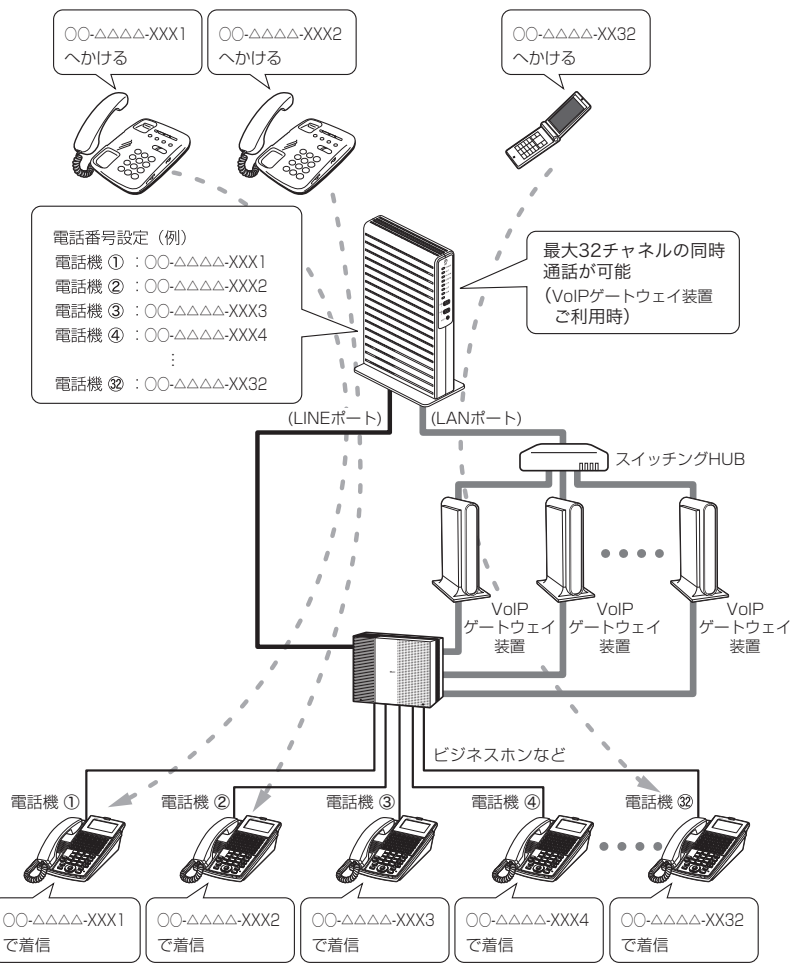

# IP 端末収容が可能

ひかり電話オフィスタイプまたはひかり電話オフィスA(エース)をご利用の場合、本 商品のLANポート下部にIP端末を収容することで、映像通話、IP電話会議などが可 能です。また、高音質音声での通話が可能です。(IP端末どうしの通話の場合)

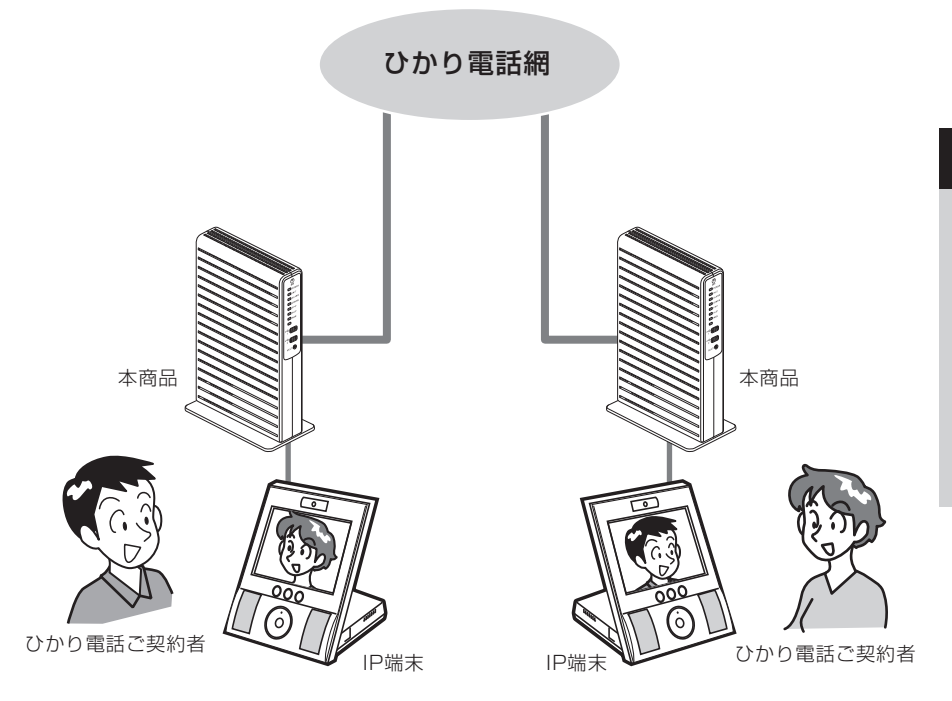

# 🕐 ワンポイント

- ●LAN ポートに収容した IP 端末の内線番号は、「10 ~ 99」の 2 桁となります。IP 端末の 操作方法は、各機器の取扱説明書などを参照してください。
- ●本商品のLINE ポートに接続したビジネスホンなどと、本商品のLAN ポートに収容した IP 端末との内線通話はできません。

● [電話設定] – [IP 端末/GW 収容設定]を変更すると、ひかり電話の動作に影響を与え る恐れがありますので、設定変更しないようにお願いします。変更する場合には設定のバッ クアップをとる (←P4-10) ようにお願いします。

💵 お知らせ

- ●IP 端末は、お客様にてご用意ください。IP 端末の設定方法は、各機器の取扱説明書などを 参照してください。
- ●高音質通話、映像通話、IP 電話会議などは、それぞれに対応した機器が必要です。

本商品の機能を利用する

# ルーティング機能を利用する

# IPv4 ルーティング /IPv6 ルーティング

本商品にルーティング対象の宛先 IP アドレス / 送信元 IP アドレスなどを登録すること によって、あらかじめパケットの送信先を WAN 側 /LAN 側に振り分けることができる 機能です。

本商品で PPPoE マルチセッションをご利用になる場合は、本機能でパケットの振り分けルールを設定してください。

設定方法は、[IPv4ルーティング] (●P2-34)、[IPv6ルーティング] (●P2-38)を参照して ください。

# ドメインルーティング

本商品にドメイン名を指定してルーティングを設定することができます。

設定方法は、[ドメインルーティング] (●P2-41) を参照してください。

# アドレス変換機能を利用する

静的 IP マスカレード

静的 IP マスカレードとは、あらかじめ固定的に使用するポート番号とパソコンなどを 結びつける機能です。

本機能により、WAN 側からの特定ポートの通信を指定したパソコンなどに送受信できます。

必要に応じて静的 IP マスカレードエントリ設定をすることで、特定のサイトから特定のパソコンなどへ直接アクセスしたり、外部にサーバを公開することができます。

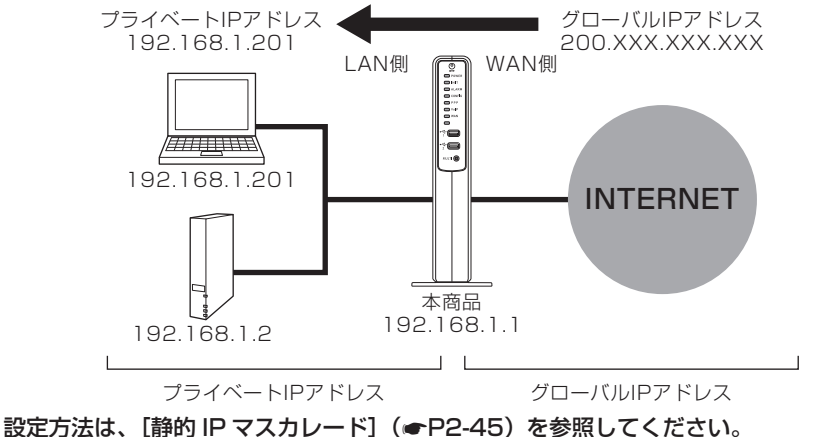

# 静的 NAT

静的 NAT とは、あらかじめ固定的に使用するパソコンなどのプライベート IP アドレス をグローバル IP アドレスと結びつける機能です。本機能により、WAN 側からの通信 を指定したパソコンなどで送受信できます。

必要に応じて静的 NAT エントリ設定をすることで、特定のサイトから特定のパソコン などへ直接アクセスできます。

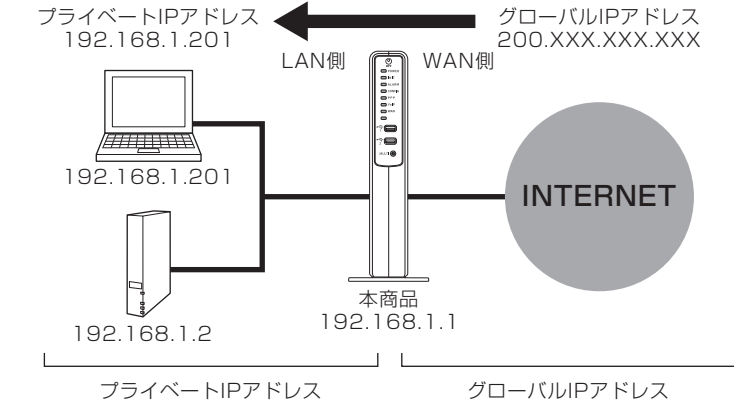

```
設定方法は、【静的 NAT】(●P2-48)を参照してください。
```

# ヘアピン NAT

ローカルのパソコンから、特定のローカルアドレスに対して、本商品のグローバル IP アドレスでアクセスを可能とする機能です。

ローカルのパソコンから、外部に公開しているサーバのグローバル IP アドレスまたは ドメインでアクセスしたい場合などに使用します。

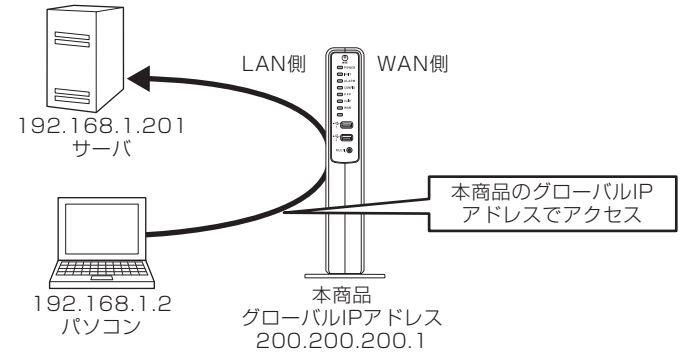

設定方法は、[ヘアピン NAT] (●P2-51) を参照してください。

# IPv4/IPv6 トランスレータ

IPv4/IPv6 トランスレータ機能は本商品のLAN 側に接続した、IPv4 のみ対応した IP端末の特定のドメインへの通信を、IPv6 ネットワーク上のサーバに転送させるため に使用します。

本商品に変換対象のドメインを設定し、IP 端末から変換対象のドメイン問い合わせが発生した場合、IP 端末には IPv4/IPv6 トランスレータ専用アドレスを返却します。IP 端末から IPv4/IPv6 トランスレータ専用アドレス宛の通信が来た場合 IPv6 側に転送します。

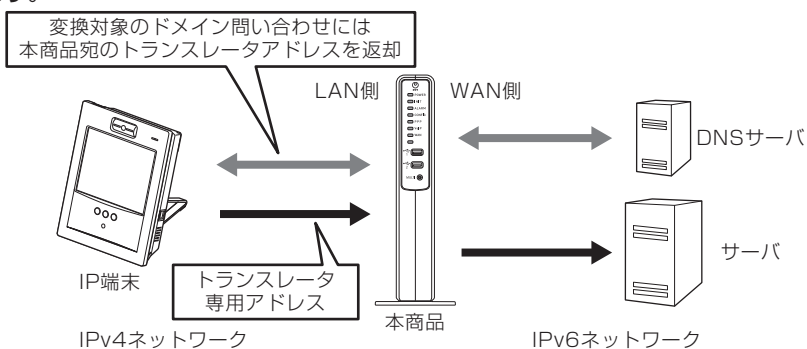

設定方法は、[IPv4/IPv6 トランスレータ設定] (●P2-53) を参照してください。

# (フィルタリング機能を利用する

# IPv4 フィルタリング /IPv6 フィルタリング

指定した条件の通信を遮断する機能です。

あらかじめ設定した条件にしたがって、パケットを選択的に通過させたり、通過を禁止 したりできます。

不必要なパケットの送受信を制限できるので、セキュリティの高い LAN が構築できます。

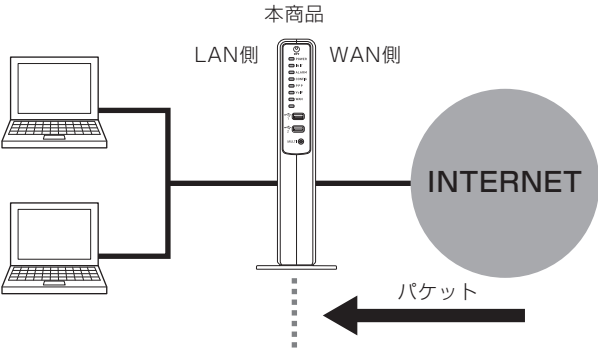

パケットフィルタリング

#### <設定できる項目>

| IPv4 の場合                                                                | IPv6 の場合                                                                                  |
|-------------------------------------------------------------------------|-------------------------------------------------------------------------------------------|
| フィルタ種別<br>方向<br>送信元 IP アドレス<br>宛先 IP アドレス<br>プロトコル種別<br>送信元ポート<br>宛先ポート | フィルタ種別<br>方向<br>送信元 IPv6 アドレス<br>宛先 IPv6 アドレス<br>プロトコル種別<br>送信元ポート<br>宛先ポート<br>ICMPv6 タイプ |
|                                                                         | ICMPv6 コード                                                                                |

設定方法は、[IPv4フィルタリング] (●P2-55)、[IPv6フィルタリング] (●P2-58)を参照 してください。

# ÍCMP に応答する

ICMP に応答するには、[ICMPv4/v6 Echo Reply 機能]の [ping 応答機能]を「有 効」に設定する必要があります。

# VPN 機能を利用する

仮想プライベートネットワーク(VPN: Virtual Private Network)機能を使用する ことにより、インターネットを経由してセキュリティの高いアクセスが可能です。 本商品は、IPsec VPN に対応しています。

# **IPsec VPN**

二つの拠点に本商品を設置し、本商品の IPsec VPN 機能を利用して拠点間のセキュア 通信が可能となります。

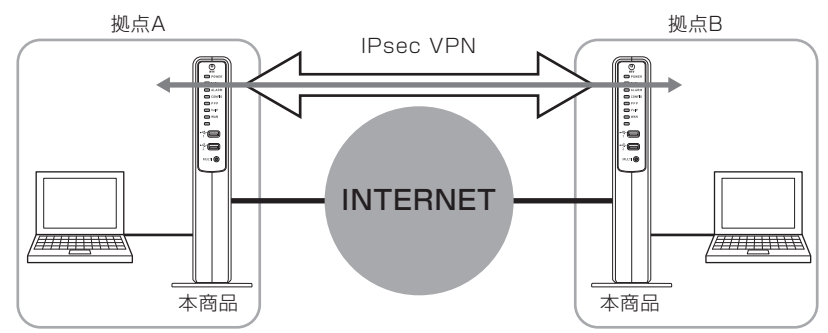

## 帯域制御機能を利用する

インターネットとひかり電話を同時にご使用になっている場合に、音声品質を改善する ため音声パケットを優先的に送出する帯域制御を行います。

- 「無効」
   帯域制御を行いません。
- ・「自動 (5Mbps)」

音声パケットを最優先で処理できるように 5Mbps の帯域制御を行います。

・「自動(25Mbps)」

音声パケットを優先的に処理できるように 25Mbps の帯域制御を行います。

設定方法は、[QoS 設定] (●P2-70) を参照してください。

# LAN 側にパソコンを接続する

本商品のLAN側にパソコンを接続することでパソコンからインターネットへアクセス することができます。

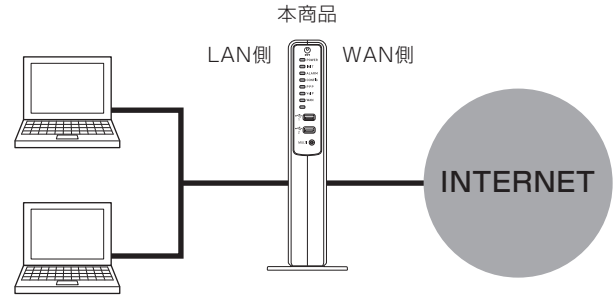

本商品の WAN 側に回線終端装置ではなく、別のゲートウェイ装置などが存在する際は、 ゲートウェイ装置側に本商品の通信を許可するための、PPPoE ブリッジなどの設定が 必要になる場合があります。

設定方法は、各機器の取扱説明書などを参照してください。

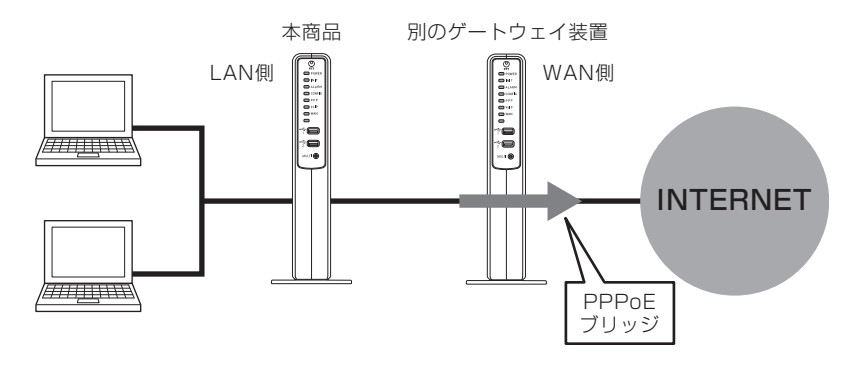

# LAN 側にルータを接続する

本商品のLAN 側にルータを接続して使用する際は、本商品に「PPPoE ブリッジ」と 「VPN パススルー」の設定が必要な場合があります。

# PPPoE ブリッジ

LAN 側に接続したルータで PPPoE を使用する場合、本商品の PPPoE ブリッジを使用してください。

PPPoE ブリッジを用いると、LAN 側に接続したルータに直接グローバル IP アドレス を取得できます。

PPPoEブリッジを使用して本商品のLAN側に接続した機器(パソコンやゲーム機など) からの接続数と、本商品から接続する接続先の、接続数の合計は契約内容によって制限 されます。

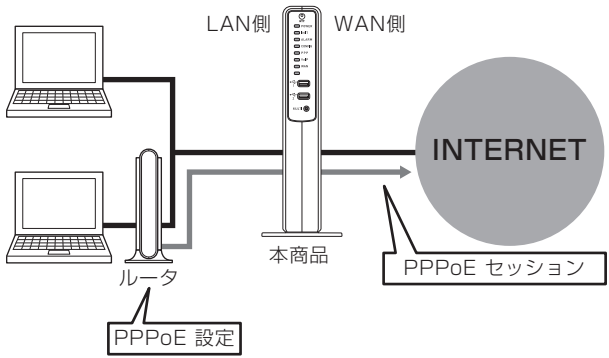

設定方法は、[PPPoE ブリッジ設定] (●P2-68) を参照してください。

# VPN パススルー

L2TP (Layer 2 Tunneling Protocol) による仮想プライベートネットワーク (VPN : Virtual Private Network) 接続を使用することにより、インターネットを経由して 下記のようなアクセスが可能です。

・LAN 側の L2TP クライアントから WAN 側の L2TP サーバへのアクセス。

・WAN 側の L2TP クライアントから LAN 側の L2TP サーバへのアクセス。

また、IPsec(IP Security)による VPN 接続を使用することにより、インターネットを経由して下記のようなアクセスが可能です。

・LAN 側の IPsec クライアントから WAN 側の IPsec サーバへのアクセス。

・WAN 側の IPsec クライアントから LAN 側の IPsec サーバへのアクセス。

本商品のLAN側につないだルータがL2TP/IPsecサーバとなる場合、VPNパススルーの設定が必要となります。

設定方法は、[VPN パススルー設定] (☞P2-66) を参照してください。

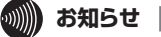

●1 つの IPsec サーバに対して、複数セッションの通信提供はできません。

●VPN パススルー設定を必要とする通信には、同時に複数台の端末を指定できません。

#### VPN パススルーの利用例

ここでは、ネットワーク上での L2TP パススルーの利用例を示します。 なお、IPsec の場合でも、L2TP と同じような構成で利用できます。

- <利用例 1 > では、自宅からインターネット経由で会社のネットワークにアクセスで きます。
- <利用例2> では、自宅の複数のパソコンからインターネット経由でそれぞれ別のネットワークにアクセスできます。
- <利用例 3 > では、自分のネットワークに外部のパソコンからアクセスさせることが できます。

また、L2TP は、TCP/IP ベースのデータネットワーク上に VPN を作成することによっ て、リモートコンピュータからプライベートサーバへのセキュリティで保護されたデー 夕転送を可能にします。 <利用例 1 > 本商品に接続した L2TP クライアントから L2TP サーバに接続する

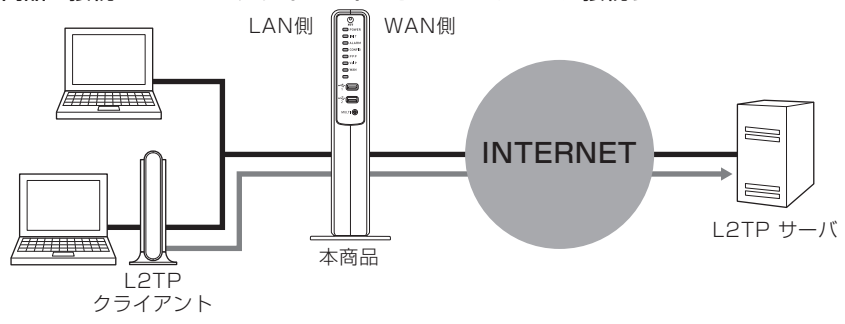

<利用例 2 > 本商品に接続した L2TP クライアントからそれぞれ別の L2TP サーバに接続する

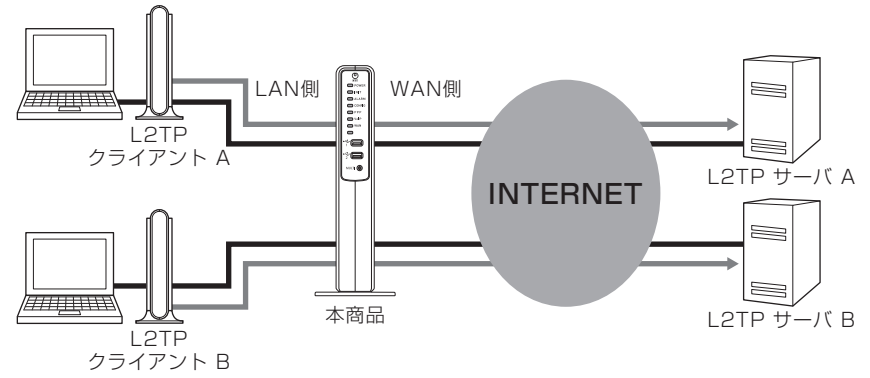

<利用例3> 本商品に接続した L2TP サーバに接続する

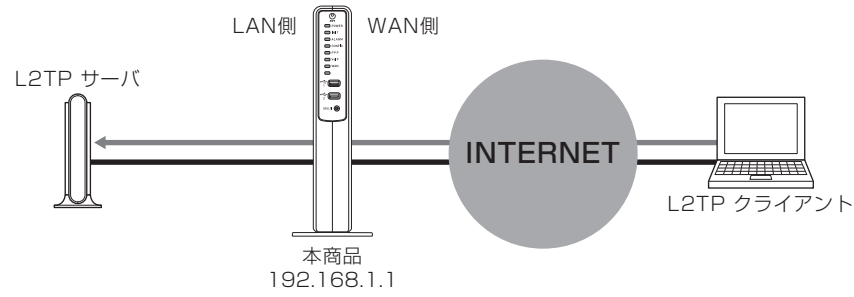

本商品に接続できる L2TP サーバ /IPsec サーバは1台のみです。

#### 1000 お知らせ

●L2TP 機能または IPsec 機能のサポート状況および設定方法は、それぞれの機器のサポート窓口などにお問い合わせください。

1

# (VPN パススルーの設定方法)

<利用例 1,2 >の場合と<利用例 3 >の場合では、設定方法が異なります。

WAN 側の L2TP サーバへアクセスする場合の LAN 側の L2TP クライア ントの設定

<利用例 1,2 >の場合

<利用例 1,2 >の場合、本商品に設定する必要はありません。

WAN側のL2TPクライアントへアクセスする場合のLAN側のL2TPサーバの設定

<利用例3>の場合

LAN 側の L2TP サーバへ WAN 側の L2TP クライアントからアクセスする場合は、本商品へ L2TP パススルー設定が必要です。L2TP パススルー設定で LAN 側に設置する L2TP サーバへ、WAN 側からアクセス可能にします。

# LAN 側にマルチキャスト対応機器を接続する

本商品のLAN 側にマルチキャスト対応機器を接続する場合は、端末を接続したポートの[マルチキャスト / ユニキャスト変換機能]を「有効」に設定してください。

設定方法は、[マルチキャスト配信設定] (●P2-69) を参照してください。

LAN 側に UPnP 対応機器を接続する

本商品の LAN 側に UPnP 対応機器を接続して使用する場合は、本商品に「UPnP」の 設定が必要です。

設定方法は、[UPnP 設定] (●P2-67) を参照してください。

# UPnP

UPnP (Universal Plug and Play)とは、XML 技術をベースに開発された、ネットワーク機器どうしの相互自動認識方式です。

本機能を利用して、UPnP 対応アプリケーションを、NAT による IP アドレスやポート 番号の変換を気にすることなく、複数台のパソコンなどから同時にご利用になれます。

UPnP をご利用になるには、本商品とパソコンなどの設定が必要です。 下記にパソコンへの設定の一例を説明します。 手順や画面は Windows<sup>®</sup>7 で Internet Explorer<sup>®</sup>11.0 の例です。 ※ 下記の設定中に「ユーザーアカウント制御」画面が表示されたら、[はい] をクリックします。

#### ■ 設定

1 [スタート] (Windows<sup>®</sup> のロゴボタン) - [コントロールパネル] をクリックする

※ [表示方法] は「カテゴリ」にしてください。

| 2 | [ネットワークとインターネット] な                                                | ミクリックする |
|---|-------------------------------------------------------------------|---------|
| _ |                                                                   |         |
|   | コンピューターの設定を調整します                                                  |         |
|   | システムとセキュリティ<br>コンピューターの状態を確認<br>バックアップの作成<br>問題の空見と解決             |         |
|   | ネットワークとインターネット<br>ネットワークの55年 レケスの表示<br>ホームグループと共有に関するオブションの選<br>択 |         |
|   | ハードウェアとサウンド                                                       |         |

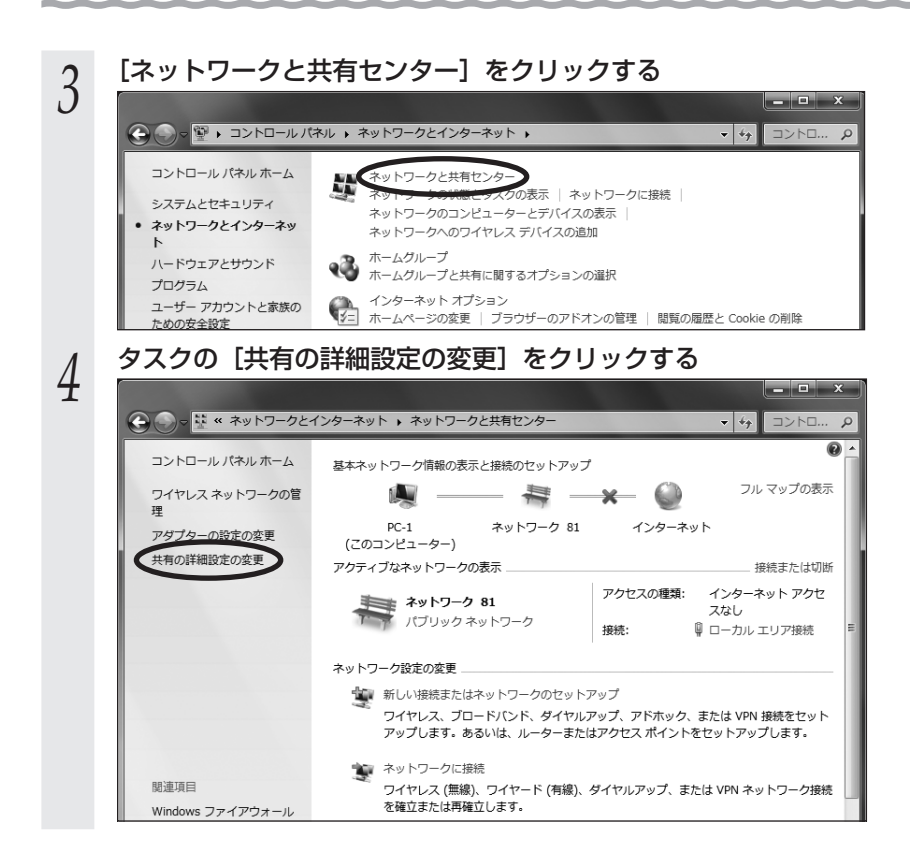

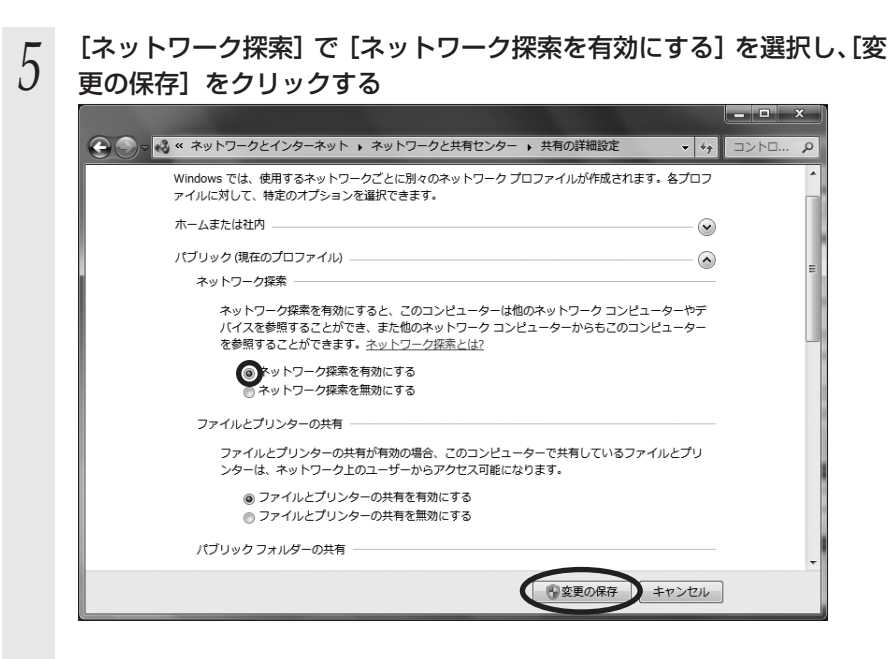

以上でパソコンの UPnP は動作します。

本商品の [UPnP 機能] は、初期値で「IGD」になっています。

あとは通常の接続の方法によりインターネット接続し、UPnP対応アプリケーションをご利用ください。本商品のUPnPが正常に動作すると、下記のアイコンが表示されます。

#### ■ [ネットワーク] 画面に [OG820Xa] アイコンが表示されます [OG820Xa] アイコンを右クリックし、[デバイスの Web ページの表示] をクリック すると [Web 設定」が開きます。

※ [ネットワーク] 画面は [スタート] - [コンピューター] - [ネットワーク] をクリックすると表示され ます。

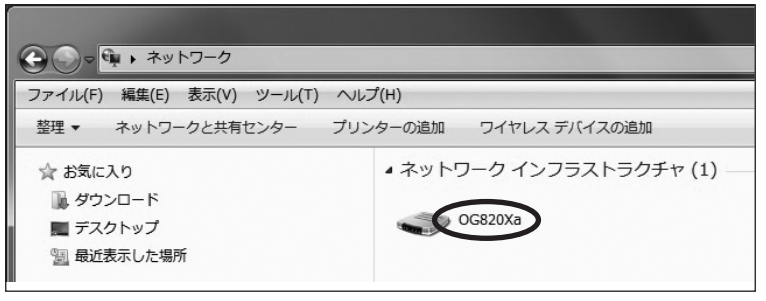

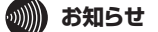

[ネットワーク] 画面の [OG820Xa] アイコンが表示されない(本商品を検出できない)場合

●ケーブルの抜き差し、パソコンの IP アドレスの更新、本商品の設定後の再起動、バージョ ンアップ、電源 OFF/ON のあと、本商品を検出する際に時間がかかる場合があります。(30 秒程度)

しばらく待ってみても本商品が検出されない場合は、パソコンを再起動してください。

●1度 UPnP で他の UPnP 対応ルータに接続したパソコンを本商品に接続しても検出され ない場合があります。この場合は、パソコンを再起動してください。

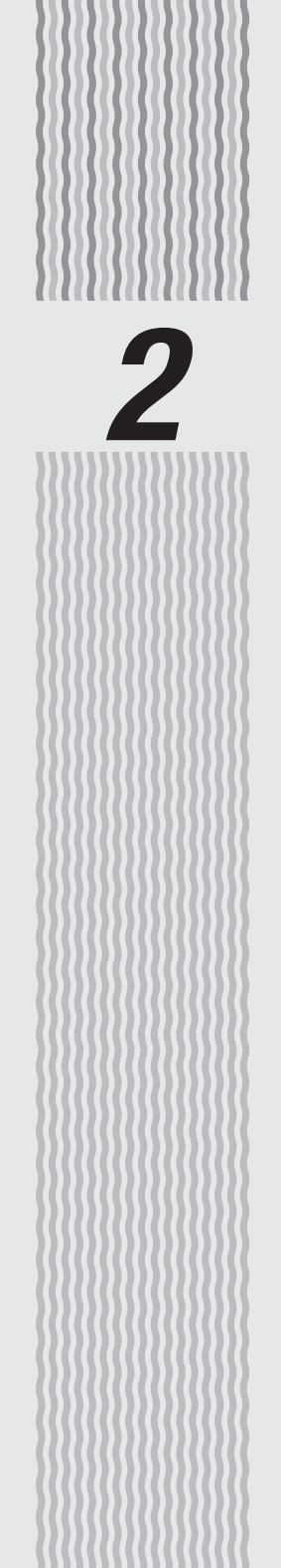

# 本商品を設定する

2

本商品の設定

2-1

本商品の電話機能の設定は工事担当者が実施しますので、お客様による設定は不要です。 番号の追加、ダイヤルイン設定の変更など、本商品の IP 電話サービスに関する設定変 更が必要な場合は当社のサービス取扱所にご相談ください。

なお、インターネットに接続するための設定はお客様で登録、変更いただけます。

## お客様で登録・変更、または参照できる設定項目

| 基本設定        | ; | ログインアカウントや時刻などを設定します。                                                   |
|-------------|---|-------------------------------------------------------------------------|
| かんたん設定ウィザード | : | PPPoE セッションを設定します。                                                      |
| ルータ設定       | ; | ルータ機能の詳細を設定します。                                                         |
| 電話設定        | : | IP 端末 /GW 収容設定の変更ができます。                                                 |
| 保守          | : | バージョンアップなどの保守機能を実行します。                                                  |
| レポート表示      | : | 本商品の現在の状態を表示します。(レポート表示は参照<br>のみ可能です。)                                  |
| データ転送       | : | 本商品の設定値および各種ログなどのデータをパソコン<br>(PC) または USB デバイスにエクスポート(保存)する<br>ことができます。 |

● [電話設定] – [IP 端末/GW 収容設定]を変更すると、ひかり電話の動作に影響を与え る恐れがありますので、設定変更しないようにお願いします。変更する場合には設定のバッ クアップをとる (●P4-10) ようにお願いします。

# 

●本商品は以下の OS および Web ブラウザに対応しています。

| 对応 OS                        | 対応ブラウザ                                      |
|------------------------------|---------------------------------------------|
| Windows <sup>®</sup> 10      | Internet Explorer® 11.0 または Microsoft Edge® |
| Windows <sup>®</sup> 8.1     | Internet Explorer® 11.0                     |
| Windows <sup>®</sup> 7 (SP1) | Internet Explorer® 9.0 または 11.0             |

●設定画面や構成は2024年2月現在のものです。ファームウェアの更新により、設定画 面や構成が変わる場合があります。

●設定画面にて「¥」を入力した際に、Web ブラウザのフォント設定によっては「\」と表示 される場合があります。本書では「¥」に統一して記載しています。

# 設定の流れ

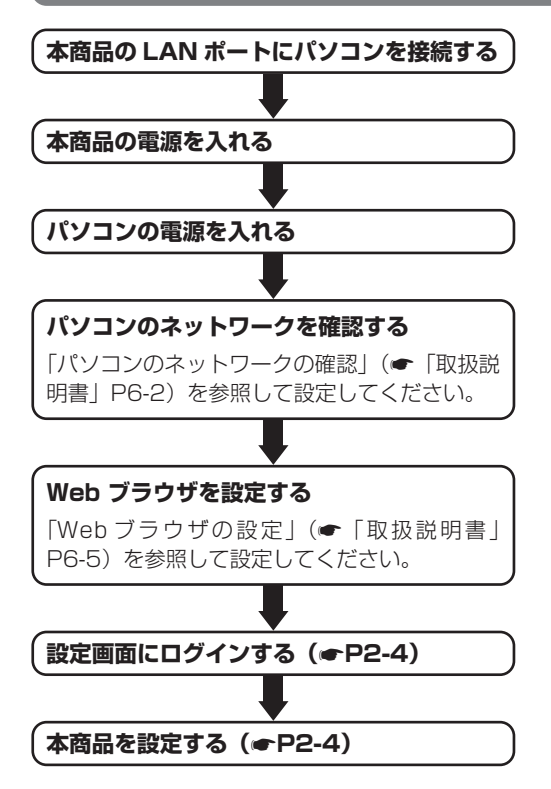

#### 画面は Windows<sup>®</sup> 7 で Internet Explorer<sup>®</sup> 11.0 の例です。 本商品に接続したパソコンで Web ブラウザを起動する Web ブラウザのアドレス欄に 2 「http://ntt.setup/」または Attp://ntt.setup/ 「http://192.168.1.1/」と入力し、 「Enter」キーを押す 本商品のIPアドレスの初期値は 「192.168.1.1」です。 ユーザー名とパスワードを入力し、 23 3 Windows ヤキュリティ [OK] をクリックする サーバー ntt.setup がユーザー名とパスワードを要求しています。サー パーの報告によると、これは web\_login からの要求です。 入力したパスワードは、「●●●●」で表示 警告: ユーザー名とパスワードは、ヤキュリティで保護されていない接 続で基本認証を使用して送信されます。 されます。 パスワードは変更することができます。 ユーザー名 (**•**P2-8) ユーザー名、およびパスワードの初期値は、 資格情報を記憶する 付属品の「最初にお読みください」を参照 OK キャンセル してください。 パスワードの初期設定を行う 4 初めてログインする場合のみ、パスワードの初期設定画面が表示されます。 画面に従って任意の文字列(半角英数字と記号(「-|「/|「 | のみ)で最大 16 文字 まで)を入力してください。 入力したパスワードは「●●●●」で表示されます。 ユーザ用アカウント設定 ユーザ用アカウント設定 ユーザ用アカウント設定 ログインID バスワード ※半角英数字記号 16文字以内で入力してください 設定保存 ユーザー名とパスワードを入力し、 23 5 Windows セキュリティ サーバー ntt.setup がユーザー名とパスワードを要求しています。サー [OK] をクリックする バーの報告によると、これは web\_login からの要求です。 入力したパスワードは、「●●●●」で表示 警告: ユーザー名とパスワードは、セキュリティで保護されていない接 続で基本認証を使用して送信されます。 されます。 ユーザー名 パスワード 資格情報を記憶する OK キャンセル

# 本商品の設定を行うには(ログイン)

本商品に接続したパソコンの Web ブラウザで各種設定を行うことができます。

#### 6 「Web 設定」のトップ画面が表示される 左側のメニューにある項目をクリックすると、含

左側のメニューにある項目をクリックすると、各設定画面が表示されます。

メニュー項目の左側に ● が表示されている場合は、メニュー項目をクリックすると サブメニュー項目が表示されます。

| () NTT                                                      | OG820Xa                    |                                |  |  |  |
|-------------------------------------------------------------|----------------------------|--------------------------------|--|--|--|
| 0G820Xa                                                     | 左ノニューカラ経定項目を選択して、創<br>装置情報 | をメニューから経営項目を選択して、設定をスタートしましょう。 |  |  |  |
|                                                             | 装置名                        | GW获置                           |  |  |  |
| 再起動                                                         | MACZFURILAN)               | 24                             |  |  |  |
| の基本設定                                                       | MACFFLR(WAN)               | -CLU2 A1913-                   |  |  |  |
| 0かんたん設定ウィザード<br>0ルーダ設定<br>0電話設定<br>0保守<br>0レポート表示<br>0チーダ販送 |                            |                                |  |  |  |

# 2 本商品を設定する

# (2) ワンポイント

- ●設定画面を終了する場合は、ウィンドウの x をクリックして Web ブラウザを閉じてください。
- ●設定画面での操作は、画面内に配置されているボタンなどで行ってください。Web ブラウ ザのボタンやキーボードでのショートカットを使用すると、正常に動作しない場合があり ます。
- ●パスワードは第三者に推測されにくいパスワードを登録してください。

# \*\*\*\*\*\*\*\*\*\*\*\*\*\*\*\*

- ●[設定保存]をクリックする前に再起動をしたり、停電があった場合、設定データは保存されません。[設定保存]を最後にクリックしたときの値が設定データとなります。
- ●画面はお使いのパソコンによって一部異なる場合があります。
- ●ログイン画面や設定画面に表示されている機種名は一例です。
- ●手順3 で他のパソコンがログイン中の場合は「既に他のユーザがログインしています。ロ グインしますか?」と表示され、「する」を選択して[決定]をクリックするとログインし ます。このとき、ログイン中の他のパソコンはログアウトします。ログイン中であった他 のパソコンで Web 設定画面の[設定保存]をクリックした設定データは保存されます。

2-2 基本情報設定

本商品に接続したパソコンの Web ブラウザで各種設定を行うことができます。ここでは、下記の基本情報の設定について説明します。

# [基本設定] について

■ 装置名称設定

■ ユーザ用アカウント設定

■ 時刻設定

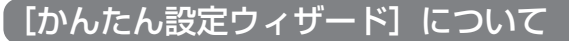

■ かんたん設定(ルータ機能)

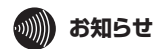

●他の設定項目については、「お客様で登録・変更、または参照できる設定項目」(●P2-2)を参照してください。

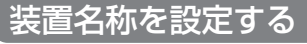

本商品の名称を設定することができます。

| <i>(</i> <b>1</b> )                                                             | トップページ> 基本設定> 装置名特設定<br>装置名称設定                                       |                                |  |
|---------------------------------------------------------------------------------|----------------------------------------------------------------------|--------------------------------|--|
| ONT                                                                             |                                                                      |                                |  |
| <b>OG820Xa</b><br>ファームウェアバージョン <b></b><br>再起動                                   | ① D注重くたさい<br>・名徴定項目はおいて、データの登録変更所除を行った場合は、必ず[設定保存]ボタノをクリック<br>してびたい。 |                                |  |
| <ul> <li>●基本設定</li> <li>◆装置名称設定</li> <li>▶ユーザ用アカウント設定</li> <li>▶時刻設定</li> </ul> | 装置名称                                                                 | GW装置<br>※全角/半角10文字以内で入力してください。 |  |
| ロかんたん設定ウィザード                                                                    | a.e. AL PT-13                                                        |                                |  |
| ロルータ設定                                                                          | トップページへ戻る                                                            |                                |  |
| O電話設定                                                                           |                                                                      |                                |  |
| O保守                                                                             |                                                                      |                                |  |
| 0レポート表示                                                                         |                                                                      |                                |  |
| ロデータ表法                                                                          |                                                                      |                                |  |

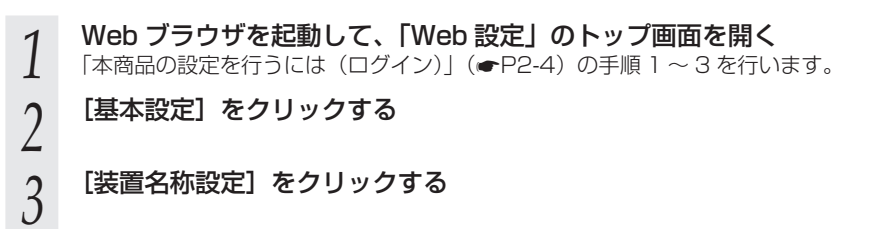

#### 4 [装置名称] に本商品の名称を入力する 全角文字、半角英数字と記号(「:」「"」「」「¥」

 全角文字、半角英数字と記号(「:」「"」「'」「¥」「<」「>」を除く)10文字以内で入 力します。(初期値:GW 装置)

#### 5 [設定保存] をクリックする 設定内容が反映され保存されます

設定内容が反映され保存されます。 取り消す場合は、[設定保存]をクリックする前に [トップページへ戻る]をクリッ クしてください。 ューザ用アカウントを設定する

クしてください。

設定画面にログインするためのパスワードを設定します。

|                                                  | トップページ> 要本語定> ユーザ用アカウント語定<br>ユーザ用アカウント設定                                                                                                    |  |  |
|--------------------------------------------------|----------------------------------------------------------------------------------------------------|--|--|
| ONT                                              |                                                                                                    |  |  |
| <b>OG820Xa</b><br>ファームウェアバージョン<br>再起動            | ○ご注意でださい。<br>- 名読が発目において、データの登録変更再解発行った場合は、必ず「読定保存」ボタノをクリックしてくだ<br>さい。<br>・セキュリティグロトンせるため、パスワードの変更を強く推奨します。なお、パスワードは第三者に推測され<br>にくいいてフーチを登録してくざい。と |  |  |
| O基本設定                                            | ユーザ用アカウント設定                                                                                                    |  |  |
| <ul> <li>装置名称設定</li> <li>・ユーザ用アカウント設定</li> </ul> | ログインID                                                                                                    |  |  |
| ▶時刻的定<br>■ bu ( to ( in contract of ) in         | パスワード                                                                                                    |  |  |
| ロかんにん設定リイワート<br>ロルー発設定<br>ロ電話設定                  | ※十月央数子記ち 16火子とINIで入力してくたさい。<br>設定保存                                                                                                    |  |  |
| O保守                                              | トップページへ戻る                                                                                                    |  |  |
| 0レポート表示                                          |                                                                                                    |  |  |
| ロデータ転送                                           |                                                                                                    |  |  |

 Web ブラウザを起動して、「Web 設定」のトップ画面を開く 「本商品の設定を行うには(ログイン)」(→P2-4)の手順1~3を行います。
 [基本設定]をクリックする
 [ユーザ用アカウント設定]をクリックする
 [パスワード]にパスワードを入力する 半角英数字と記号(「-」「/」「」)で、16文字以内で入力します。 入力したパスワードは、「●●●●」で表示されます。
 [設定保存]をクリックする 設定内容が反映され保存されます。 取り消す場合は、「設定保存」をクリックする前に「トップページへ戻る」をクリッ

500 お願い
 パスワードは第三者に推測されにくいパスワードを登録してください。
 設定したパスワードを忘れてしまうと、本商品へのログインができなくなります。パスワードは忘れないようにご注意ください。万一パスワードを忘れてしまった場合には、当社のサービス取扱所にお問い合わせください。

# 時刻を設定する

本商品に現在時刻を設定します。また、時刻の自動取得を設定します。

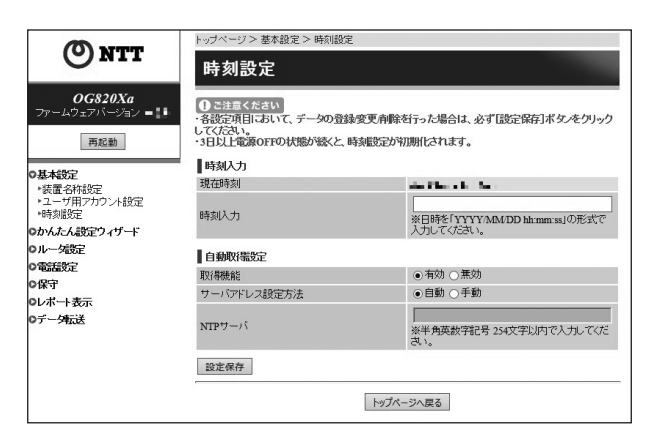

1 2 3 Web ブラウザを起動して、「Web 設定」のトップ画面を開く 「本商品の設定を行うには(ログイン)」(●P2-4)の手順1~3を行います。

[基本設定] をクリックする

[時刻設定] をクリックする

#### 各項目を設定する 4

#### ■ 時刻入力

#### [時刻入力]

現在時刻を半角数字と記号で、「YYYY/MM/DD hh:mm:ss」(YYYY: 西暦年、 MM: 月、DD: 日、hh: 時(24時間制)、mm: 分、ss: 秒)の形式で入力 してください。

DD:日とhh:時(24時間制)の間に半角スペースを入れてください。

< 例 > 2019年3月19日 10時10分10秒の場合

2019/03/19 10:10:10

時刻入力が空欄の場合は、現在時刻の変更を行いません。

#### 自動取得設定

#### [取得機能] (初期値:有効)

自動取得機能を利用するかどうかを指定します。

#### [サーバアドレス設定方法](初期値:自動)

サーバアドレスの設定方法を指定します。

自動

NTP サーバのアドレスを自動的に取得します。

手動

NTP サーバのアドレスを手動で設定します。

「NTP サーバ] にサーバアドレスを設定してください。

#### [NTP サーバ]

NTP サーバのホスト名または IP アドレスを入力します。

#### [設定保存] をクリックする 5

設定内容が反映され保存されます。 取り消す場合は、「設定保存」をクリックする前に「トップページへ戻る」をクリッ クしてください。

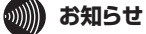

●自動取得設定の取得機能を「有効」に設定した場合は、時刻取得時に現在時刻が更新され ます。

お願い。

●本商品の電源を切った状態が3日以上続いた際に、設定した時刻が初期値(2018年1月 1日00時00分00秒)に戻る場合があります。現在時刻の時刻入力を行うか、自動取 得設定の取得機能を「有効」に設定した場合は、時刻の自動取得を行うと時刻が設定され ます。

[かんたん設定(ルータ機能)]を使用する

最大5個までの PPPoE セッションを設定できます。 プロバイダの接続設定など、主に使用するセッションは PPP1 に設定してください。

|                                | 1 ゴム・112 お/オノ初告内、44、112                                                                                                    | 4.7 + 7 - MICTINE                      |  |  |
|--------------------------------|----------------------------------------------------------------------------------------------------|----------------------------------------|--|--|
| (O) NTT                        | トップページ > かんにん設定 ジィケート > かんにん設定 (ルータ機能)<br>かんたん設定 (ルータ機能)                                                                        |                                        |  |  |
| OG820Xa                        |                                                                                                    |                                        |  |  |
| ファームウェアバージョン   +.  <br>再起動     | くる状況で用しるいて、データの登録変更角峰裕行った場合は、必ず[設定保存]ボタノをクリック人てください。<br>・かんだんPPPoE設定しまいて、利用してムいPPPoEセッシュノについて設定する必要はありません。<br>かんだんPPPoE設定[PPP1] |                                        |  |  |
|                                |                                                                                                    |                                        |  |  |
| ○かんたん設定ウィザード<br>*かんたん設定(ルータ機能) | tau2/a1/                                                                                                    | ※半角英数学記号 8文字以内で入力してくたさい。<br>○ 有効 ④ 素効  |  |  |
| ロルー発行                          | - 20                                                                                                    |                                        |  |  |
| の電話設定                          | 7-98                                                                                                    | ※半角英数字記号 255文字以内で入力してください。             |  |  |
| の床す                            | パスワード                                                                                                    |                                        |  |  |
| のデータ転送                         |                                                                                                    | ※半两英数子記号 255文子以内で入力していたさい。             |  |  |
|                                | かんたんPPPoE設定(PPP2)                                                                                                    |                                        |  |  |
|                                | インタフェース名                                                                                                    | PPP2<br>※半角英数字記号 8文字以内で入力してください。       |  |  |
|                                | セッション                                                                                                    | ○有効 ⑥ 煮効                               |  |  |
|                                | ユーザ名                                                                                                    | ※ <u>半角英数</u> 等記号 255文字以内で入力してください。    |  |  |
|                                | セッション                                                                                                    | ○有効 ◎無効 ●約10-721+                      |  |  |
|                                | ユーザ名                                                                                                    | ※半角菌数学部号 255文字に切で入力してください              |  |  |
|                                | 14000 10                                                                                                    | ************************************** |  |  |
|                                | 1/2/1-1                                                                                                    | ※半角英数字記号 255文字以内で入力してください。             |  |  |
|                                | かんたんPPPoE設定(PPP5)                                                                                                    |                                        |  |  |
|                                | インタフェース名                                                                                                    | PPP5<br>※半角英数字記号 8文字以内で入力してください。       |  |  |
|                                | セッション                                                                                                    | ○有効 ●黒効                                |  |  |
|                                | ユーザ名                                                                                                    | ※半角英数字記号 255文字以内で入力してください。             |  |  |
|                                | パスワード                                                                                                    | ※半角英数字記号 255文字以内で入力してください。             |  |  |
|                                | 設定保存                                                                                                    |                                        |  |  |
|                                |                                                                                                    | トップページへ戻る                              |  |  |
|                                |                                                                                                    |                                        |  |  |

Web ブラウザを起動して、「Web 設定」のトップ画面を開く 1

「本商品の設定を行うには(ログイン)」(●P2-4)の手順1~3を行います。

[かんたん設定ウィザード] → [かんたん設定 (ルータ機能)] をクリッ ) クする

#### 各項目を設定する 3

かんたん PPPoE 設定において、(PPP1)~(PPP5)の設定ができます。 利用しない PPPoE セッションについて設定する必要はありません。

#### ■ かんたん PPPoE 設定(PPP1)

#### [インタフェース名]

インタフェースの名称を入力します。

半角英数字と記号(「-」「/」「\_」)8文字以内で入力します。

#### [セッション] (初期値: 無効)

設定を有効にするには、「有効」をクリックして選択します。

#### [ユーザ名]

プロバイダから指定された PPPoE 認証用の ID を半角英数字と記号(「;」「"」「'」 「¥|「<|「>|「 | 〈スペース〉を除く) 255 文字以内で入力します。

#### [パスワード]

プロバイダから指定された PPPoE 認証用のパスワードを半角英数字と記号 (「:|「"|「'|「¥|「<|「>|「 | 〈スペース〉を除く) 255 文字以内で入力し ます。

#### [設定保存] をクリックする 4

設定内容が反映され保存されます。

取り消す場合は、「設定保存」をクリックする前に「トップページへ戻る」をクリッ クしてください。

#### 画面上部に「設定内容を更新しました。」と表示されたら「トップペー 5

ジへ戻る]をクリックする
ルータ設定 2-3

# プロバイダの接続設定

本商品のブロードバンドルータ機能を使ってインターネットに接続する場合にプロバイ ダの接続設定を行います。

|                                          | トッブページ> ルータ設定 > WANインタフェース設定 > 接続先(PPPoE) |       |          |           |      |    |  |
|------------------------------------------|-------------------------------------------|-------|----------|-----------|------|----|--|
| GNII                                     | 接続先(PPPoE)                                |       |          |           |      |    |  |
| <b>OG820Xa</b><br>ファームウェアバージョン           | 接続                                        | もの選択  |          |           |      |    |  |
| 787.42 #4                                | No                                        |       | インタフェース名 | セッション     | ユーザ名 | 操作 |  |
| 中心動                                      | 1                                         | PPP1  |          | 無効        |      | 編集 |  |
|                                          | 2                                         | PPP2  |          | 煮効        |      | 編集 |  |
| O基本設定                                    | 3                                         | PPP3  |          | 無効        |      | 編集 |  |
| ロかんたん設定ウィザード                             | 4                                         | PPP4  |          | 無効        |      | 編集 |  |
| ロルー気設定                                   | 5                                         | PPP5  |          | 無効        |      | 編集 |  |
| ・リンク設定<br>・LANインタフェース設定<br>のWANインタフェース設定 | 最新礼                                       | 状態に更新 |          |           |      |    |  |
| ▶WAN                                     |                                           |       |          | トップページへ戻る |      |    |  |
| OIL-FC/MBC                               |                                           |       |          |           |      |    |  |
| *DNS#                                    |                                           |       |          |           |      |    |  |
| ●アドレス変換設定                                |                                           |       |          |           |      |    |  |
| ▶IPv4/IPv6トランスレー/強定                      |                                           |       |          |           |      |    |  |
| ●フィルタリング設定                               |                                           |       |          |           |      |    |  |
| OVPNERE                                  |                                           |       |          |           |      |    |  |
| * VPN/////Page                           |                                           |       |          |           |      |    |  |
| ▶ PPPoFブリッド准計定                           |                                           |       |          |           |      |    |  |
| *マルチキャスト配信設定                             |                                           |       |          |           |      |    |  |
| *QoS設定                                   |                                           |       |          |           |      |    |  |
| ▶ICMPv4/v6 Echo Reply機能                  |                                           |       |          |           |      |    |  |

Web ブラウザを起動して、「Web 設定」のトップ画面を開く 「本商品の設定を行うには(ログイン)」(●P2-4)の手順1~3を行います。

- [ルータ設定] をクリックする
- [WAN インタフェース設定] をクリックする
  - [接続先 (PPPoE)] をクリックする

## 設定を行うインタフェースの [編集] をクリックする

通常は PPP1 を使用します。

5

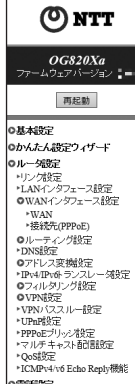

○電話設定 ○保守 ○レポート表示 ○デーダ転送

| ● ご注意ください<br>各設定項目において、データの登録/変更尚 | 除谷行った場合は、必ず「設定保存」ボタンをクリックして                                      |
|-----------------------------------|------------------------------------------------------------------|
| 基本設定                              |                                                                  |
| インダフェース名                          | PPP1<br>※半角英数字記号 8文字以内で入力してくださ                                   |
| セッション                             | ○有効 ⑥無効                                                          |
| 接続モード                             | 要求時接続(自動切断する) 🗸                                                  |
| 自動切断するまでの時間(分)                    | 30<br>※1~1440の間で入力してください。                                        |
| 認証設定                              |                                                                  |
| ユーザ名                              | ※半角英数字記号 255文字以内で入力してくた                                          |
| パスワード                             | ※半角英数字記号 255文字以内で入力して()                                          |
| 認証方式                              | 自動認証                                                             |
| IPv4アドレス設定                        |                                                                  |
| アドレス設定方法                          | IPアドレスの自動取得 🗸                                                    |
| IPアドレス                            | ※IPviアドレスを入力してください。                                              |
| マスク長                              | ※1~30の間で入力してください。                                                |
| ブライマリ <b>DNS</b> サーバアドレス          | ※IPviアドレスを入力してください。                                              |
| セカンダリDNSサーバアドレス                   | ※IPい4アドレスを入力してください。                                              |
| 詳細設定                              |                                                                  |
| MTU值                              | 1454<br>※576~1492の間で入力してください。                                    |
| MRU值                              | 1492<br>※576~1492の間で入力してください。                                    |
| PPPキーブアライブ機能                      | <ul> <li>●使用する ○使用しない</li> </ul>                                 |
| LCP ECHO 送信問稿(分)                  | 1<br>※1~5の間で入力してください。                                            |
| LCP ECHO リトライ送信間隔(秒)              | 10<br>※1~255の間で入力してくだきい。                                         |
| LCP ECHO リトライ回数(回)                | 10<br>※1~255の間で入力してください。                                         |
| セキュリティ設定                          |                                                                  |
| 攻撃検出                              | ● 有効 ○ 無効                                                        |
| ステートフル・インスペクション                   | ● 有効 ○ 無効                                                        |
| 遠隔Webブラウザログイン設定                   |                                                                  |
| 遠隔Webブラウザログイン                     | ○有効 ● 無効<br>※「有効」にする場合は、「基本設定 > ユーザ、<br>ウン+設定」の【パスワード】を登録してください。 |
| 設定保存前のページへ戻る                      |                                                                  |

トッブページ > ルータ設定 > WANインタフェース設定 > 接続先(PPPoE) > 接続先設定(PPPoE)(セッション1)

2-14

2

本商品を設定する

#### 

#### ■ 基本設定

[インタフェース名] (初期値: PPP1 ~ PPP5)

インタフェースの名称を入力します。

半角英数字と記号(「-」「/」「\_」)8文字以内で入力します。

[セッション](初期値:無効)

設定を有効にするには、「有効」をクリックして選択します。

[接続モード](初期値:要求時接続(自動切断する))

PPPoE セッションの接続モードを指定します。

• 要求時接続(自動切断する)

WAN 側にインターネットアクセスしたときに、接続を開始します。 無通信状態が一定時間続いた場合、自動的に切断します。

• 要求時接続(自動切断しない)

WAN 側にインターネットアクセスしたときに、接続を開始します。

• 常時接続

常に接続します。

#### [自動切断するまでの時間(分)](初期値:30)

要求時接続(自動切断する)に設定しているときに自動切断するまでの時間を 入力します。

設定範囲:1~1440

#### ■ 認証設定

#### [ユーザ名]

プロバイダから指定された PPPoE 認証用の ID を半角英数字と記号(「:」「"」「」 「¥」「<」「>」「 」〈スペース〉を除く) 255 文字以内で入力します。

[パスワード]

プロバイダから指定された PPPoE 認証用のパスワードを半角英数字と記号(「:」 「"」「'」「¥」「<」「>」「」〈スペース〉を除く)255 文字以内で入力します。

[認証方式](初期値:自動認証)

PPPoE セッションの認証方式を指定します。

- 暗号化されていないパスワード (PAP)
- チャレンジハンドシェーク認証プロトコル (CHAP)
- 自動認証

サーバから要求された認証方式にあわせて接続します。

#### ■ IPv4 アドレス設定

[アドレス設定方法](初期値: IP アドレスの自動取得)

IP アドレスの取得方法を指定します。

• IP アドレスの自動取得

プロバイダから自動的に割り当てられる IP アドレスを使用する場合に選択します。 プロバイダから特に指定がない限りは、「IP アドレスの自動取得」を選択します。

#### • IP アドレスの手動設定

固定 IP アドレスサービスを使用して、グローバル IP アドレスが指定されて いる場合に選択します。

#### Unnumbered

プロバイダから割り当てられた複数のグローバル IP アドレスを、本商品および本商品に接続されたパソコンにそれぞれ設定する場合に選択します。

#### [IP アドレス]

[アドレス設定方法]で「IPアドレスの手動設定」または「Unnumbered」を 選択した場合に、プロバイダから指定された IP アドレスを入力します。

#### [マスク長]

[アドレス設定方法]で「Unnumbered」を選択した場合に、プロバイダから 指定された送信元 IP アドレスに対するマスクのビット数を表す数値を入力しま す。

設定範囲:1~30

#### [プライマリ DNS サーバアドレス]

プロバイダから指定されたプライマリ DNS サーバの IP アドレスを入力します。 【セカンダリ DNS サーバアドレス】

プロバイダから指定されたセカンダリ DNS サーバの IP アドレスを入力します。

#### ■ 詳細設定

[MTU 値](初期値:1454)

1回の転送で送信できるデータの最大値を入力します。 設定範囲:576~1492

[MRU 值] (初期值:1492)

1回の転送で受信できるデータの最大値を入力します。 設定範囲:576~1492

#### [PPP キープアライブ機能](初期値:使用する)

PPP キープアライブ機能を使用するかどうかを指定します。

- [LCP ECHO 送信間隔(分)](初期值:1)
  - LCP ECHO 送信間隔を入力します。

設定範囲:1~5

- [LCP ECHO リトライ送信間隔(秒)](初期値:10)
  - LCP ECHO リトライ送信間隔を入力します。 設定範囲:1~255
- [LCP ECHO リトライ回数(回)](初期値:10)
  - LCP ECHO リトライ回数を入力します。 設定範囲:1~255

# セキュリティ設定 [攻撃検出] (初期値:有効) 攻撃検出機能を利用するかどうかを指定します。 [ステートフル・インスペクション] (初期値:有効) ステートフル・インスペクション機能を利用するかどうかを指定します。 遠隔 Web ブラウザログイン設定 [遠隔 Web ブラウザログイン] (初期値: 無効) 遠隔 Web ブラウザログイン(初期値: 無効) 遠隔 Web ブラウザログイン機能を利用するかどうかを指定します。 7 [設定保存] をクリックする 設定内容が反映され保存されます。 取り消す場合は、[設定保存] をクリックする前に [前のページへ戻る] をクリックしてください。 8 [接続先変更のため回線接続中は、回線が切断される場合があります。 A よろしいですか?」と表示されたら [OK1 をクリックする

り よろしいですか?」と表示されたら [OK] をクリックする

2 本商品を設定する

500 お願い ●セキュリティ設定を変更すると本商品のセキュリティレベルが低下し、本商品が危険にさらされる可能性がありますので、設定をする際にはパスワードを変更する等のセキュリティ対策を行い、十分にご注意ください。

| 「ルータ設定」について                                                                     |
|---------------------------------------------------------------------------------|
| 【ルータ設定】メニューでは、以下の項目の設定ができます。                                                    |
| ■リンク設定(●P2-20)<br>各ポートのリンク動作の設定ができます。                                           |
| ■ LAN インタフェース設定(●P2-22)<br>LAN 接続の設定ができます。                                      |
| ■ WAN インタフェース設定(●P2-26)<br>WAN 接続の設定と PPPoE セッションの設定ができます。                      |
| ■ルーティング設定 (●P2-34)<br>IPv4 と IPv6 について、スタティックルーティング機能、ドメインルーティング機能の設定<br>ができます。 |
| ■ DNS 設定 (●P2-43)<br>DNS クエリ応答の設定ができます。                                         |
| ■アドレス変換設定(●P2-44)<br>NAT、静的 IP マスカレード、静的 NAT、ヘアピン NAT の設定ができます。                 |
| ■ IPv4/IPv6 トランスレータ設定(●P2-53)<br>IPv4/IPv6 変換機能の設定ができます。                        |
| ■フィルタリング設定(●P2-55)<br>IPv4 と IPv6 について、パケットフィルタリング機能の設定ができます。                   |
| ■ VPN 設定(←P2-62)<br>IPsec VPNの設定ができます。                                          |
| ■ VPN パススルー設定 (●P2-66)<br>VPN パススルー機能の設定ができます。                                  |
| ■ UPnP 設定 (●P2-67)<br>UPnP 機能の設定ができます。                                          |
| ■ PPPoE ブリッジ設定(●P2-68)<br>PPPoE ブリッジ機能の設定ができます。                                 |
| ■マルチキャスト配信設定(< ●P2-69) マルチキャスト配信機能の設定ができます。                                     |
| ■ QoS 設定(●P2-70)<br>パケットシェービングの設定ができます。                                         |
| ■ ICMPv4/v6 Echo Reply 機能 (←P2-71)<br>ping 応答機能の設定ができます。                        |
| stop お願い。。。。。。。。。。。。。。。。。。。。。。。。。。。。。。。。。。。。                                    |

●設定内容を理解しないで設定を変更すると、IP 電話サービスやルータ機能が利用できなく なる場合があります。

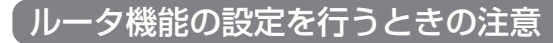

本商品で利用するひかり電話などのサービスでは、以下のプロトコルを利用しています。 以下の利用プロトコルの通信が阻害されるような設定は行わないでください。

また、本商品で利用するプロトコルは予告なく追加される場合がありますので、ご注意 ください。

## ■利用プロトコル

- $\cdot$  SIP
- $\cdot$  RTP
- $\cdot$  HTTP
- · DHCPv4
- · DHCPv6
- · ICMPv6
- · MLDv2

# リンク設定

本商品の LAN ポートに接続する機器が LAN のオートネゴシエーションに対応してい ないなど、ポートのインタフェース条件をあわせる必要がある場合に設定します。

|                                            | トップページ > ルータ設定 > リンク設定                                                                  |             |   |               |  |  |
|--------------------------------------------|-----------------------------------------------------------------------------------------|-------------|---|---------------|--|--|
| ONTT                                       | リンク設定                                                                                   |             |   |               |  |  |
| <b>OG820Xa</b><br>ファームウェアパージョン <b>リ</b>    | <ul> <li>● ご注意ください</li> <li>・各設定項目において、データの登録変更再解<br/>してください。</li> <li>リンク設定</li> </ul> | 、若行った場合は、必ず | ſ | 数定保存]ボタノをクリック |  |  |
| ●基本設定                                      |                                                                                         | 自動設定        | ~ | (LAN1)        |  |  |
| ●かんたん設定ウィザード                               | T ANT L                                                                                 | 自動設定        | ~ | (LAN2)        |  |  |
| ◎ルー気設定                                     | LANAT                                                                                   | 自動設定        | ~ | (LAN3)        |  |  |
| ▶リンク設定                                     |                                                                                         | 自動設定        | ~ | (LAN4)        |  |  |
| ●WANインタフェース設定                              | WANK                                                                                    | 自動設定        | ~ |               |  |  |
| ●ルーティング設定<br>・DNS設定                        | 省電力(Energy Efficient Ethernet)設定                                                        |             |   |               |  |  |
| ●アドレス変換設定<br>●フィルタリング設定                    | LAN#                                                                                    | ●有効 ○無効     |   |               |  |  |
| ● VPNi設定                                   | WANK                                                                                    | ○有効 ◉無効     |   |               |  |  |
| ▶ VPNバススルー設定<br>▶ UPnP設定<br>▶ PPPoEブルッパ湯設定 | 設定保存                                                                                    |             |   |               |  |  |
| ▶マルチキャスト配信設定<br>▶QoS設定                     |                                                                                         |             |   |               |  |  |

Web ブラウザを起動して、「Web 設定」のトップ画面を開く 「本商品の設定を行うには(ログイン)」(●P2-4)の手順1~3を行います。

## 「ルータ設定】→「リンク設定」をクリックする

## 3 各項目を設定する

#### ■ リンク設定

1

2

#### [LAN ポート] [WAN ポート] (初期値:すべて自動設定)

各ポートのリンク動作を、「自動設定」、「100Mbps 全二重」、「100Mbps 半 二重」、「10Mbps 全二重」、「10Mbps 半二重」から選択します。

 ・
 自動設定

伝送速度/伝送モードを自動で設定します。

#### · 100Mbps 全二重

伝送速度を100Mbps、伝送モードを全二重に設定します。

- · 100Mbps 半二重 伝送速度を100Mbps、伝送モードを半二重に設定します。
- · 10Mbps 全二重 伝送速度を10Mbps、伝送モードを全二重に設定します。
- ·10Mbps半二重 伝送速度を10Mbps、伝送モードを半二重に設定します。

#### ■ 省電力 (Energy Efficient Ethernet) 設定

[LAN ポート](初期値:有効)

LAN ポートの省電力 (Energy Efficient Ethernet) 機能を使用するかどうか を指定します。

[WAN ポート](初期値:無効)

WAN ポートの省電力 (Energy Efficient Ethernet) 機能を使用するかどうか を指定します。

#### 4 [設定保存] をクリックする 設定内容が反映され保存されます

設定内容が反映され保存されます。 取り消す場合は、[設定保存]をクリックする前に[トップページへ戻る]をクリッ クしてください。

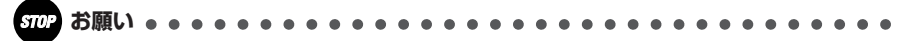

●WAN ポートは、設定変更しないでください。通話ができなくなる場合があります。 ●本商品の LAN ポート下部に VoIP ゲートウェイ装置を接続している場合は、そのポートは

設定変更しないでください。通話ができなくなる場合があります。

## あ知らせ

●リンク設定は、必ず接続先の機器を確認して、次の表の○印の組み合わせになるように設定してください。

|              |             |    |                | 接続先ポート         |               |               |
|--------------|-------------|----|----------------|----------------|---------------|---------------|
|              |             | 自動 | 100Mbps<br>全二重 | 100Mbps<br>半二重 | 10Mbps<br>全二重 | 10Mbps<br>半二重 |
| 自動           |             | 0  | -              | 0              | -             | 0             |
| 自<br>ポー<br>ト | 100Mbps 全二重 | -  | 0              | _              | -             | -             |
|              | 100Mbps 半二重 | 0  | _              | 0              | _             | —             |
|              | 10Mbps 全二重  | —  | _              | _              | 0             | —             |
|              | 10Mbps 半二重  | 0  | _              | _              | -             | 0             |

●本商品に接続する機器が 1000Mbps に対応している場合、本商品のリンク設定を「自動」 に設定することで 1000Mbps でリンクすることが可能です。 本商品を設定する

# LAN インタフェース設定

LAN についての基本設定です。通常は、変更する必要はありません。

| () NTT                                                              | トップページ > ルーダ設定 > LANインタフェース設定<br>LANインタフェース設定                               |                                                                   |  |  |  |  |
|---------------------------------------------------------------------|-----------------------------------------------------------------------------|-------------------------------------------------------------------|--|--|--|--|
| <b>OG820Xa</b><br>ファームウェアバージョン                                      | 〇 ご注重くたさい<br>・名談定項目において、データの登録実更<br>ださい。<br>・本項目の設定値を問題えた場合は、通信<br>用いてください。 | 「御殿を行った場合は、必ず「殿定保存]ボタノをクリックしてく<br>」ができなくなる可能性があります。 通常は、 初期値のままで使 |  |  |  |  |
| 0基本設定                                                               | ・設定変更を行うと、通話・通信が切断されることがあります。                                               |                                                                   |  |  |  |  |
| ◎かんたん設定ウィザード                                                        | *****                                                                       |                                                                   |  |  |  |  |
| ◎ルーダ設定                                                              | ▲                                                                           |                                                                   |  |  |  |  |
| リンク設定<br>LANインタフェース設定                                               | インタフェース名                                                                    | LAN<br>※半角英数字記号 8文字以内で入力してください。                                   |  |  |  |  |
| OWANYフタフェース設定<br>Oルーティング設定<br>+DNS設定                                | IPv4アドレス設定                                                                  |                                                                   |  |  |  |  |
| <ul> <li>アドレス変換設定</li> <li>IPv4/IPv6トランスレータ設定</li> </ul>            | IPアドレス                                                                      | 192.168.1.1<br>※IPv4アドレスを入力してください。                                |  |  |  |  |
| <ul> <li>●フィルタリング設定</li> <li>●VPN設定</li> <li>●VPNパススルー設定</li> </ul> | マスク長                                                                        | 24<br>※8~29の間で入力してください。                                           |  |  |  |  |
| *UPnP設定<br>*PPPoEブリッジ設定                                             | IPv6アドレス払い出し設定                                                              |                                                                   |  |  |  |  |
| ▶マルチキャスト配信設定                                                        | RA払い出し                                                                      | ●有効 ○無効                                                           |  |  |  |  |
| *QOSEQ在<br>*ICMPv4/v6 Echo Reply機能                                  | PD払い出し                                                                      | ●有劾 ○無効                                                           |  |  |  |  |
| O電話設定                                                               | DUCP-4tt-15                                                                 |                                                                   |  |  |  |  |
| O保守                                                                 |                                                                             |                                                                   |  |  |  |  |
| ロレポート表示                                                             | Drier 9 - 7 Maine                                                           |                                                                   |  |  |  |  |
| のデータ転送                                                              | 割り付け先頭アドレス                                                                  | 192.168.1.100<br>※IPv4アドレスを入力してください。                              |  |  |  |  |
|                                                                     | リース時間                                                                       | 4<br>※1~48の間で入力してください。                                            |  |  |  |  |
|                                                                     | ブライマリDNSサーバアドレス                                                             | 192.168.1.1<br>※IPv4アドレスを入力してください。                                |  |  |  |  |
|                                                                     | セカンダリDNSサーバアドレス                                                             | ※IPv4アドレスを入力してください。                                               |  |  |  |  |
|                                                                     | デフォルトゲートウェイ                                                                 | 192.168.1.1<br>※IPv4アドレスを入力してください。                                |  |  |  |  |
|                                                                     | ブライマリWINSサーバアドレス                                                            | ※IPv4アドレスを入力してください。                                               |  |  |  |  |
|                                                                     | セカンダリWINSサーバアドレス                                                            | ※IPv4アドレスを入力してください。                                               |  |  |  |  |
|                                                                     | DHCP RENEW種別                                                                | ○ 和期化誘起 ● RENEW誘起                                                 |  |  |  |  |
|                                                                     | ※DHCPv4固定割付を行う場合は、 <u>DHCPv4</u>                                            | 固定割付設定で可能です。                                                      |  |  |  |  |
|                                                                     | 設定保存                                                                        | A. 04 01 Tawa 2009.                                               |  |  |  |  |
|                                                                     |                                                                             | しばが、かん言う                                                          |  |  |  |  |

12

Web ブラウザを起動して、「Web 設定」のトップ画面を開く 「本商品の設定を行うには(ログイン)」(●P2-4)の手順1~3を行います。

[ルータ設定] → [LAN インタフェース設定] をクリックする

#### 各項目を設定する 3

#### ■ 基本設定

#### [インタフェース名](初期値:LAN)

LAN インタフェースの名称を入力します。半角英数字と記号(「-」「/」「」) 8文字以内で入力します。

#### ■ IPv4 アドレス設定

[IPアドレス](初期値:192,168,1,1) 本商品の LAN 側 IP アドレスを入力します。 [マスク長] (初期値:24)

サブネットマスクのビット数を表す数値を入力します。 設定範囲:8~29

#### IPv6 アドレス払い出し設定

[RA 払い出し](初期値: 有効) BA 払い出し機能を利用するかどうかを指定します。 [PD 払い出し](初期値:有効) PD 払い出し機能を利用するかどうかを指定します。

#### DHCPv4 サーバ

[DHCP サーバ機能](初期値:有効)

DHCP サーバ機能を利用するかどうかを指定します。

#### [割り付け先頭アドレス](初期値:192.168.1.100)

LAN に接続された端末に払い出す IP アドレスの先頭アドレスを入力します。 [IPv4 アドレス設定] に設定した IP アドレスと同じネットワークのアドレス を入力してください。

[リース時間](初期値:4)

払い出した IP アドレスのリース時間を入力します。 設定範囲:1~48(時間)

#### [プライマリ DNS サーバアドレス](初期値:192.168.1.1)

LAN に接続された端末用のプライマリ DNS サーバの IP アドレスを入力しま す。

[セカンダリ DNS サーバアドレス]

LAN に接続された端末用のセカンダリ DNS サーバの IP アドレスを入力しま す。

「デフォルトゲートウェイ」(初期値:192,168,1,1)

LAN に接続された端末用のデフォルトゲートウェイの IP アドレスを入力しま す。

[プライマリ WINS サーバアドレス]

LAN に接続された端末用のプライマリ WINS サーバの IP アドレスを入力し ます。

#### [セカンダリ WINS サーバアドレス]

LAN に接続された端末用のセカンダリ WINS サーバの IP アドレスを入力し ます。

#### [DHCP RENEW 種別](初期値: RENEW 誘起)

LAN に接続された端末に対して設定情報を再取得させる場合の動作種別を指 定します。

·初期化:誘記

再取得時に使用可能な設定情報を再度問い合わせさせます。

・RENEW 誘起 再取得時に設定情報を再要求させます。

#### ■ DHCPv4 固定割付テーブル

LAN に接続された端末に固定の IP アドレスを割り付けたい場合に設定します。

[IP アドレス]

LAN に接続された端末に割り付ける IP アドレスを入力します。

#### [MAC アドレス]

IP アドレスを割り付ける端末の MAC アドレスを入力します。

#### [設定保存] をクリックする 4

設定内容が反映され保存されます。

取り消す場合は、[設定保存]をクリックする前に [トップページへ戻る]をクリッ クしてください。

#### 570 お願い。。。。。。。。。。。。。。。。。。。。。。。。。。。。。。。。。。

- [IPv4 アドレス設定] の [IP アドレス] に、WAN 側 IP アドレスと同一アドレスおよび同 ーセグメントのアドレスを設定しないでください。本商品が正常に動作しません。[IPv4 アドレス設定]を行う際は、必ず WAN 側 IP アドレスおよび WAN 側セグメントをご確認 ください。
- ●[IPv4 アドレス設定]の[IP アドレス]に設定したアドレスは本商品で利用します。LAN ポートへ接続する装置では利用しないでください。
- ●本商品の下部に VoIP ゲートウェイ装置や IP 端末を接続している場合は、[DHCPv4 サー バ設定]の[DHCPv4 サーバ機能]を「無効」に設定しないでください。VoIP ゲートウェ イ装置や IP 端末が利用できなくなる場合があります。

## 💵 お知らせ

- [IPv4 アドレス設定]の [IP アドレス]には、ネットワークアドレス(例:192.168.1.0)、 ネットワークブロードキャストアドレス(例:192.168.1.255)は設定できません。(例は [IP アドレス]の [マスク長]が24の場合です。)
- ●LAN インタフェースの設定は、以下の IP アドレスとマスク長の組み合わせでご利用ください。

| クラス   | IPアドレス                        | マスク長  |
|-------|-------------------------------|-------|
| クラス A | 10.0.0.0 ~ 10.255.255.255     | 8~29  |
| クラス B | 172.16.0.0 ~ 172.31.255.255   | 16~29 |
| クラスC  | 192.168.0.0 ~ 192.168.255.255 | 24~29 |

● [DHCPv4 固定割付テーブル]の[IPアドレス]は、[DHCPv4 サーバ設定]の[割り付け先頭アドレス]から128番目までのIPアドレスを設定してください。(例:[割り付け先頭アドレス]が「192.168.1.100」の場合、「192.168.1.100」~「192.168.1.227」まで)

# WAN インタフェース設定

接続先の設定です。以下の項目を設定します。

 $\cdot$  WAN

・接続先(PPPoE)

## WAN

WAN 接続を行う場合に設定します。

|                                                                             | トッブページ > ルータ設定 > WANインタフェース設定                                        | 2 > WAN                                                           |  |  |  |  |  |
|-----------------------------------------------------------------------------|----------------------------------------------------------------------|-------------------------------------------------------------------|--|--|--|--|--|
| ONT                                                                         | WAN                                                                  |                                                                   |  |  |  |  |  |
| <b>OG820Xa</b><br>ファームウェアバージョン                                              | 820Xa<br>アバージョン mi ・名語定項目において、デー幼の登録変更削除谷行った場合は、必ず[設定保存]ボタンをクリックしてく/ |                                                                   |  |  |  |  |  |
| 再起動                                                                         | ・設定変更を行うと、通話・通信が切断されることがあります。                                        |                                                                   |  |  |  |  |  |
| 0基本設定                                                                       | 基本設定                                                                 |                                                                   |  |  |  |  |  |
| ◎かんたん設定ウィザード                                                                | インタフェース名                                                             |                                                                   |  |  |  |  |  |
| ◎ルー気定                                                                       |                                                                      | ※十月央級子記号 8天子以内で入力してくためい。                                          |  |  |  |  |  |
| ▶リンク設定<br>▶LANインタフェース設定                                                     | IPv4アドレス設定                                                           |                                                                   |  |  |  |  |  |
| ●WANインタフェース設定                                                               | アドレス設定方法                                                             | 自動 ~                                                              |  |  |  |  |  |
| ▶WAN<br>▶接続先(PPPoE)                                                         | IPアドレス                                                               | ×m.(7):1.753+1 7/53)                                              |  |  |  |  |  |
| <ul> <li>●ルーティング設定</li> <li>◆DNS設定</li> <li>●アドレス変換設定</li> </ul>            | マス <i>ク</i> 長                                                        |                                                                   |  |  |  |  |  |
| <ul> <li>・IPv4/IPv6トランスレーダ設定</li> <li>●フィルタリング設定</li> <li>●VPN設定</li> </ul> | デフォルトゲートウェイアドレス                                                      | ※8~300/mj (ノク) ( くくさい。<br>※1Podアドレフを入力してください。                     |  |  |  |  |  |
| <ul> <li>▶ VPNパススルー設定</li> <li>▶ UPnP設定</li> <li>▶ PPPoEブリッジ設定</li> </ul>   | ブライマリ <b>DNS</b> サーバアドレス                                             | ※IPv4アドレスを入力してください。                                               |  |  |  |  |  |
| ▶マルチキャスト配信設定<br>▶QoS設定<br>▶ICMPv4/v6 Echo Reply機能                           | セカンダリ <b>DNS</b> サーバアドレス                                             | ※IPv4アドレスを入力してください。                                               |  |  |  |  |  |
| 0 雷話設定                                                                      | DHCPv4線器各情報ルーティング                                                    | ● 有効 ○ 無効                                                         |  |  |  |  |  |
| o保守                                                                         | ■ セキュリティ設定                                                           |                                                                   |  |  |  |  |  |
| ●レポート表示                                                                     | -<br>v6セキュリティレベル                                                     | /標准 ✔                                                             |  |  |  |  |  |
| ◎データ転送                                                                      | 攻撃输出                                                                 | <ul> <li>● 有効 ○ 無効</li> </ul>                                     |  |  |  |  |  |
|                                                                             | ステートフル・インスペクション                                                      | <ul> <li>● 有効 ○ 無効</li> </ul>                                     |  |  |  |  |  |
|                                                                             | 遠隔Webブラウザログイン設定                                                      | 0 0                                                               |  |  |  |  |  |
|                                                                             | -<br>遠隔Webブラウザログイン                                                   | ○有効 ●無効<br>※「有効」にする場合は、「基本設定 > ユーザ用アカ<br>ウント設定」の【バスワード】を登録してください。 |  |  |  |  |  |
|                                                                             | 設定保存                                                                 |                                                                   |  |  |  |  |  |
|                                                                             |                                                                      | ページへ戻る                                                            |  |  |  |  |  |
|                                                                             |                                                                      |                                                                   |  |  |  |  |  |

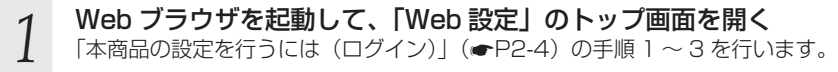

## 2 [ルータ設定] → [WAN インタフェース設定] → [WAN] をクリッ クする

#### 各項目を設定する 3

#### ■ 基本設定

#### [インタフェース名] (初期値:WAN)

WAN インタフェースの名称を入力します。半角英数字と記号(「-」「/」「」) 8文字以内で入力します。

#### ■ IPv4 アドレス設定

#### [アドレス設定方法](初期値:自動)

IP アドレスの設定方法を指定します。ひかり電話オフィスタイプまたはひかり 電話オフィスA(エース)をご利用の場合は、「自動」に設定してください。 ・自動

IP アドレスを自動的に取得します。

・手動

固定 IP アドレスを手動で設定します。

・無効

WAN 側 IP アドレスを設定しません。

#### [IP アドレス]

「アドレス設定方法」で「手動」を選択した場合に、固定 IP アドレスを入力し ます。

#### [マスク長]

「アドレス設定方法」で「手動」を選択した場合に、サブネットマスクのビッ ト数を表す数値を入力します。

#### [デフォルトゲートウェイアドレス]

「アドレス設定方法」で「手動」を選択した場合に、デフォルトゲートウェイ の IP アドレスを入力します。

#### [プライマリ DNS サーバアドレス]

「アドレス設定方法」で「手動」を選択した場合に、プライマリ DNS サーバ の IP アドレスを入力します。

#### [セカンダリ DNS サーバアドレス]

[アドレス設定方法]で「手動」を選択した場合に、セカンダリ DNS サーバ の IP アドレスを入力します。

#### [DHCPv4 経路情報ルーティング](初期値:有効)

[アドレス設定方法]で「自動」を選択した場合に、DHCPの経路情報でルーティ ングするかどうかを指定します。

#### ■ セキュリティ設定

#### [v6 セキュリティレベル](初期値:標準)

v6 セキュリティのレベルを指定します。

- ・無効
- ・標準
- ・
   ・
   高度

#### [攻撃検出](初期値:有効)

攻撃検出機能を利用するかどうかを指定します。

[ステートフル・インスペクション](初期値:有効)

ステートフル・インスペクション機能を利用するかどうかを指定します。

#### ■ 遠隔 Web ブラウザログイン設定

[遠隔 Web ブラウザログイン] (初期値:無効) 遠隔 Web ブラウザログイン機能を利用するかどうかを指定します。

#### 4 [設定保存] をクリックする 設定内容が反映され保存されます

設定内容が反映され保存されます。 取り消す場合は、[設定保存]をクリックする前に[トップページへ戻る]をクリッ クしてください。

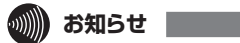

● [マスク長] は、WAN 側ネットワークのサブネットマスクにあわせて設定してください。 ● 複数固定 IP サービスの詳細については、契約プロバイダにお問い合わせください。

● [v6 セキュリティレベル]を「無効」にした場合、NTT 東日本・NTT 西日本のフレッツ 光ネクスト / フレッツ 光クロス網内で折り返す通信(NTT 東日本・NTT 西日本との契約 により可能となるもの)を許容し、かつその他の IPv6 を使用したインターネット側から の通信を許容します。[v6 セキュリティレベル]を「無効」に設定することで、LAN に接 続した機器が危険にさらされる可能性がありますので、設定する際は十分にご注意くださ い。

## 接続先 (PPPoE)

最大5個までの PPPoE セッションを設定できます。 プロバイダの接続設定など、主に使用するセッションは PPP1 に設定してください。

| (O) NTT                                                                                                    | トップベー<br>接約 | -ジ>ル-<br>記先(P] | -9設定 > WANインタフ.<br>PPoE) | ェース設定 > 接続先(PPPo | E)   |           |
|----------------------------------------------------------------------------------------------------|-------------|----------------|--------------------------|------------------|------|-----------|
| <b>0G820Xa</b><br>ファームウェアバージョン                                                                                                    | 接続          | の選択            |                          |                  |      |           |
| THE AL                                                                                                    | No          |                | インタフェース名                 | セッション            | ユーザ名 | 操作        |
| 円起動                                                                                                    | 1           | PPP1           |                          | 無効               |      | 編集        |
|                                                                                                    | 2           | PPP2           |                          | 無効               |      | <u>編集</u> |
| 基本設定                                                                                                    | 3           | PPP3           |                          | 無効               |      | 編集        |
| かんたん設定ウィザード                                                                                                    | 4           | PPP4           |                          | 無効               |      | 編集        |
| ルー気管                                                                                                    | 5           | PPP5           |                          | 無効               |      | 編集        |
| <ul> <li>・リング設定</li> <li>・LANインタフェース設定</li> <li>・WAN</li> <li>・送紙大人PPDE</li> <li>のルーティング設定</li> <li>・DNS設定</li> <li>・DNS設定</li> <li>・DY-レス変換設定</li> <li>・PP4/IPV6</li> <li>・P2-4/IPV6</li> <li>・P2-4/IP</li></ul> | 最新初         | 態に更新           |                          | トップページへ戻る        |      |           |

- Web ブラウザを起動して、「Web 設定」のトップ画面を開く 1
  - 「本商品の設定を行うには(ログイン)」(●P2-4)の手順1~3を行います。
- [ルータ設定] → [WAN インタフェース設定] → [接続先 (PPPoE)] 2 をクリックする

|                                      | トップページ > ルータ設定 > WANインタフェ                                   | ース設定 > 接続先(PPPoE) > 接続先設定(PPPoE)(セッシ                            |  |  |
|--------------------------------------|-------------------------------------------------------------|-----------------------------------------------------------------|--|--|
| <b>ONIT</b>                          | 接続先設定(PPPoE)                                                |                                                                 |  |  |
| <b>0G820Xa</b><br>ファームウェアバージョン       | <ul> <li>● ご注意ください</li> <li>・各設定項目において、データの登録変更准</li> </ul> | ■除着テった場合は、必ず「設定保存」ボタンをクリックして                                    |  |  |
| 再起動                                  | 基本設定                                                        |                                                                 |  |  |
| O基本設定                                | インタフェース名                                                    | PPP1                                                            |  |  |
| ♪かんたん設定ウィザード                         |                                                             | ※半角英数字記号 8文字以内で入力してくだ                                           |  |  |
| ルーダ設定                                | セッション                                                       | ○有効 ● 無効                                                        |  |  |
| ・リンジ設定<br>・LANインタフェース設定              | 接続モード                                                       | 要求時接続(自動切断する) 🗸                                                 |  |  |
| ●WANインタフェース設定<br>▶WAN<br>▶培練先(PDDaF) | 自動切断するまでの時間(分)                                              | 30<br>※1~1440の間で入力してください。                                       |  |  |
| ●ルーティング設定                            | 認証設定                                                        |                                                                 |  |  |
| ▶DNS設定<br>●アドレス変換設定                  | ユーザ名                                                        |                                                                 |  |  |
| IPv4/IPv6トランスレータ設定                   |                                                             | ※半角英数字記号 255文字以内で入力してく                                          |  |  |
| OVPN設定                               | パスワード                                                       |                                                                 |  |  |
| VPNバススルー設定                           |                                                             | ※半角英数字記号 255文字以内で入力してく                                          |  |  |
| DPRPage<br>PPPoEブリッジ設定               | 認証方式                                                        | 目動認証                                                            |  |  |
| マルチキャスト配信設定<br>・Oosster              | IPv4アドレス設定                                                  |                                                                 |  |  |
| ・ICMPv4/v6 Echo Reply機能              | アドレス設定方法                                                    | IPアドレスの自動取得 🗸                                                   |  |  |
| 電話設定<br>保守                           | ₽アドレス                                                       | ※IPv4アドレスを入力してください。                                             |  |  |
| ルポート表示                               |                                                             |                                                                 |  |  |
| データ転送                                | ~X.95                                                       | ※1~30の間で入力してください。                                               |  |  |
|                                      | ブライマリ <b>DNS</b> サーバアドレス                                    | ※IPv4アドレスを入力してください。                                             |  |  |
|                                      | セカンダリ <b>DNS</b> サーバアドレス                                    | ※IPv4アドレスを入力してください。                                             |  |  |
|                                      | 詳細設定                                                        |                                                                 |  |  |
|                                      |                                                             | 1454                                                            |  |  |
|                                      | MICHE                                                       | ※576~1492の間で入力してください。                                           |  |  |
|                                      | MRU值                                                        | 1492                                                            |  |  |
|                                      |                                                             | ※576~1492の間で入力してください。                                           |  |  |
|                                      | PPPキーファライフ機能                                                | <ul> <li>12用する (使用しない)</li> </ul>                               |  |  |
|                                      | LCP ECHO 送信唱隔(分)                                            | 1<br>※1~5の間で入力してください。                                           |  |  |
|                                      | LCP ECHO リトライ送信間隔(秒)                                        | 10<br>※1~255の間で入力してください。                                        |  |  |
|                                      | LCP ECHO リトライ回数(回)                                          | 10<br>※1~255の間で入力してくだせい。                                        |  |  |
|                                      |                                                             | Mit 2000/010/010/010/010/010                                    |  |  |
|                                      | セキュリティ派定                                                    |                                                                 |  |  |
|                                      | 収撃快出                                                        | ● 有×10 無×10<br>● 右如 ○ 無効                                        |  |  |
|                                      | ステートフル・1ノスへウンヨノー                                            |                                                                 |  |  |
|                                      | 遠隔Webブラウザログイン設定                                             |                                                                 |  |  |
|                                      | 遠隔Webブラウザログイン                                               | ○ 有効 ● 無効<br>※「有効」にする場合は、「基本設定 > ユーサ<br>ウント設定」の【パスワード】を登録してください |  |  |
|                                      | 設定保存 前のページュ 戸ろ                                              |                                                                 |  |  |

2

本商品を設定する

#### 各項目を設定する 4

#### ■ 基本設定

#### [インタフェース名] (初期値: PPP1~ PPP5)

インタフェースの名称を入力します。

半角英数字と記号(「-」「/」「\_」)8文字以内で入力します。

[セッション] (初期値: 無効)

設定を有効にするには、「有効」をクリックして選択します。

[接続モード](初期値:要求時接続(自動切断する))

PPPoE セッションの接続モードを指定します。

要求時接続(自動切断する)

WAN 側にインターネットアクセスしたときに、接続を開始します。 無诵信状態が一定時間続いた場合、自動的に切断します。

- 要求時接続(自動切断しない) WAN 側にインターネットアクセスしたときに、接続を開始します。
- 常時接続

常に接続します。

[自動切断するまでの時間(分)](初期値:30)

要求時接続(自動切断する)に設定しているときに自動切断するまでの時間を 入力します。

設定範囲: 1~1440

#### ■ 認証設定

[ユーザ名]

プロバイダから指定された PPPoE 認証用の ID を半角英数字と記号 (「: |「' | 「' | 「¥」「<|「>|「 | 〈スペース〉を除く) 255 文字以内で入力します。

[パスワード]

プロバイダから指定された PPPoE 認証用のパスワードを半角英数字と記号([:| 「"|「'|「¥|「<|「>」「 |〈スペース〉を除く)255 文字以内で入力します。

#### [認証方式](初期値:自動認証)

認証方式を指定します。

- 暗号化されていないパスワード(PAP)
- チャレンジハンドシェーク認証プロトコル(CHAP)

サーバから要求された認証方式にあわせて接続します。

#### ■ IPv4 アドレス設定

#### [アドレス設定方法](初期値: IP アドレスの自動取得)

IP アドレスの取得方法を指定します。

• IP アドレスの自動取得

プロバイダから自動的に割り当てられる IP アドレスを使用する場合に選択します。 プロバイダから特に指定がない限りは、「IP アドレスの自動取得」を選択します。

#### • IP アドレスの手動設定

固定 IP アドレスサービスを使用して、グローバル IP アドレスが指定されて いる場合に選択します。

Unnumbered

プロバイダから割り当てられた複数のグローバル IP アドレスを、本商品および本商品に接続されたパソコンなどにそれぞれ設定する場合に選択します。

#### [IP アドレス]

[アドレス設定方法] で「IP アドレスの手動設定」または「Unnumbered」を 選択した場合に、プロバイダから指定された IP アドレスを入力します。

#### [マスク長]

[アドレス設定方法]で「Unnumbered」を選択した場合に、プロバイダから 指定された送信元 IP アドレスに対するマスクのビット数を表す数値を入力しま す。

設定範囲:1~30

#### [プライマリ DNS サーバアドレス]

プロバイダから指定されたプライマリDNSサーバのIPアドレスを入力します。 「セカンダリDNSサーバアドレス]

プロバイダから指定されたセカンダリDNSサーバのIPアドレスを入力します。

#### ■ 詳細設定

[MTU 値](初期値:1454)

1回の転送で送信できるデータの最大値を入力します。

- 設定範囲:576~1492
- [MRU 値](初期値:1492)

1回の転送で受信できるデータの最大値を入力します。

- 設定範囲: 576~1492
- [PPP キープアライブ機能](初期値:使用する)

PPP キープアライブ機能を使用するかどうかを指定します。

- [LCP ECHO 送信間隔(分)](初期値:1)
  - LCP ECHO 送信間隔を入力します。

設定範囲:1~5

- [LCP ECHO リトライ送信間隔(秒)](初期値:10)
  - LCP ECHO リトライ送信間隔を入力します。 設定範囲:1 ~ 255

[LCP ECHO リトライ回数 (回)](初期値:10) LCP ECHO リトライ回数を入力します。 設定範囲:1~255

#### ■ セキュリティ設定

[攻撃検出](初期値:有効)

攻撃検出機能を利用するかどうかを指定します。

[ステートフル・インスペクション](初期値:有効) ステートフル・インスペクション機能を利用するかどうかを指定します。 ■ 遠隔 Web ブラウザログイン設定

[遠隔 Web ブラウザログイン](初期値:無効) 遠隔 Web ブラウザログイン機能を利用するかどうかを指定します。

#### [設定保存] をクリックする 5

- 設定内容が反映され保存されます。 取り消す場合は、「設定保存」をクリックする前に「前のページへ戻る」をクリック してください。
- 「接続先変更のため回線接続中は、回線が切断される場合があります。 6
- よろしいですか?」と表示されたら [OK] をクリックする

2 本商品を設定する

お願い ●セキュリティ設定を変更すると本商品のセキュリティレベルが低下し、本商品が危険にさ らされる可能性がありますので、設定をする際にはパスワードを変更する等のセキュリティ 対策を行い、十分にご注意ください。

# (ルーティング設定

IPv4 と IPv6 について、スタティックルーティング機能の設定ができます。

IPv4 ルーティング

| Ø                                             | トップページ > ルータ設定 > ルーティング設定 > IPv4ルーティング                                                       |            |                                                                           |               |  |  |
|-----------------------------------------------|----------------------------------------------------------------------------------------------|------------|---------------------------------------------------------------------------|---------------|--|--|
| ONTT                                          | IPv4ルーティング                                                                                   |            |                                                                           |               |  |  |
| <b>OG820Xa</b><br>ファームウェアパージョン <b></b><br>再起動 | <ul> <li>         ・各設定項目において、<br/>・         ・         そ設定項目において、<br/>してください。     </li> </ul> | データの登録変更消  | 除を行った場合は、必ず                                                               | 設定保存]ボタノをクリック |  |  |
| ◎基本設定                                         | ルーティング機能                                                                                     |            | ●有効 ○無効                                                                   |               |  |  |
| 0かんたん設定ウィザード                                  | デフォルトルート設定                                                                                   |            |                                                                           |               |  |  |
| ●ルータ電気<br>・リンク設定<br>・LANインタフェース設定             | ルーティング先                                                                                      |            | PPP1 V                                                                    | PPP1 V        |  |  |
| ●WANインタフェース設定<br>●ルーティング設定                    | ルーティング先IPアドレ                                                                                 | 2          | <ul> <li>※IPv4アドレスを入力してください。</li> <li>マングテーブル</li> <li>送読   送読</li> </ul> |               |  |  |
| ▶IPv4ルーティング<br>▶IPv6ルーティング                    | IPv4スケティックルー                                                                                 | ティング送信先ルーテ |                                                                           |               |  |  |
| ・ドメインルーティング                                   | エントリ番号                                                                                       | 送信先        | ゲートウェイ                                                                    | 編集 削除         |  |  |
| ▶DNS設定                                        | 01                                                                                           |            |                                                                           | 編集            |  |  |
| ●アドレス変換設定                                     | 02                                                                                           |            |                                                                           | 編集            |  |  |
| ▶IPv4/IPv6トランスレー/発定                           | 03                                                                                           |            |                                                                           | 編集            |  |  |
| のフィルタリング設定                                    | 04                                                                                           |            |                                                                           | 編集            |  |  |
| VPNECE                                        | 05                                                                                           |            |                                                                           | 編集            |  |  |
| *VPN/XXルー設定<br>MDnD間の空                        | 06                                                                                           |            |                                                                           | 編集            |  |  |
| ▶DDDoF→Unc 活作字                                | 07                                                                                           |            |                                                                           | 編集            |  |  |
| ▶マルチキャスト配信設定                                  | 08                                                                                           |            |                                                                           | <u>編集</u>     |  |  |
| ▶QoS設定                                        | 09                                                                                           |            |                                                                           | 編集            |  |  |
| ▶ICMPv4/v6 Echo Reply機能                       | 10                                                                                           |            |                                                                           | 編集            |  |  |
| の電話設定                                         | 11                                                                                           |            |                                                                           | <u>編集</u>     |  |  |
| 0.RF                                          | 12                                                                                           |            |                                                                           | 編集            |  |  |
|                                               | 13                                                                                           |            |                                                                           | 編集            |  |  |
| ロレボート表示                                       | 14                                                                                           |            |                                                                           | 編集            |  |  |
| ◎データ転送                                        | 15                                                                                           |            |                                                                           | <u>編集</u>     |  |  |

Web ブラウザを起動して、「Web 設定」のトップ画面を開く

「本商品の設定を行うには(ログイン)」(☞P2-4)の手順 1 ~ 3 を行います。

2 [ルータ設定] → [ルーティング設定] → [IPv4 ルーティング] をクリッ クする

1

#### 各項目を設定する 3

#### ■ IPv4 ルーティング

#### [ルーティング機能](初期値:有効)

IPv4 ルーティング機能を使用するかどうかを指定します。 「有効」を選択した場合には、次の [デフォルトルート設定]、[IPv4 スタティッ クルーティング送信先ルーティングテーブル 1、[IPv4 スタティックルーティ ング送信元ルーティングテーブル1で設定した内容が有効となります。

#### ■ デフォルトルート設定

#### [ルーティング先] (初期値: PPP1)

- ルーティング先を指定します。
- $\cdot$  PPP1 ~ PPP5

「WAN インタフェース設定」の「接続先(PPPoE)」に設定したセッショ ンをデフォルトルートに設定する場合に選択します。

• WAN

[WAN インタフェース設定]の[WAN] に設定した接続先をデフォルトルー トに設定する場合に選択します。

・IP アドレス指定

デフォルトルートを IP アドレスで指定する場合に選択します。次の「ルー ティング先 IP アドレス] に IP アドレスを設定してください。

#### 「ルーティング先 IP アドレス]

「ルーティング先」で「IPアドレス指定」を選択した場合に、デフォルトルー トに設定するIPアドレスを入力します。

#### ■ IPv4 スタティックルーティング送信先ルーティングテーブル

IPv4 スタティックルーティング送信先ルーティングエントリに登録されてい る設定が表示されます。

#### IPv4 スタティックルーティング送信元ルーティングテーブル

IPv4 スタティックルーティング送信元ルーティングテーブルを表示する場合 は「送信元」をクリックしてページを切り替えます。

#### [設定保存] をクリックする 4

設定内容が反映され保存されます。

取り消す場合は、「設定保存」をクリックする前に「トップページへ戻る」をクリッ クしてください。

| 5 | [IPv4 スタティッ<br>編集する項目の                     | ックルーティング送信先<br>[編集] をクリックする              | :ルーティングテーブル] で、                       |  |  |  |
|---|--------------------------------------------|------------------------------------------|---------------------------------------|--|--|--|
|   |                                            | トップページ > ルータ設定 > ルーティング設定                | E > IPv4Jレーティング > エントリ編集              |  |  |  |
|   | ONII                                       | IPv4ルーティング エント                           | リ編集                                   |  |  |  |
|   | <b>OG820Xa</b><br>ファームウェアバージョン <b>- 4</b>  | ● ご注意ください<br>・各設定項目において、データの登録変更向してください。 | 除裕テった場合は、必ず「設定保存」ボタノをクリック             |  |  |  |
|   |                                            | エントリ番号:01                                |                                       |  |  |  |
|   | ◎基本設定                                      | IPv4スタティックルーティング送信先ルーテ                   | ィングエントリ編集                             |  |  |  |
|   | のルー気管                                      | 送信先IPアドレス                                | ////////////////////////////////////  |  |  |  |
|   | ・リンク設定<br>・LANインタフェース設定                    | マスク長                                     |                                       |  |  |  |
|   | ・<br>のルーティング設定                             | ゲートウェイ                                   | ※1~320個で入力してくたさい。<br>PPP1 ✓           |  |  |  |
|   | ▶IPv4ルーティンク<br>▶IPv6ルーティング<br>▶ドメインルーティング  | ゲートウェイIPアドレス                             |                                       |  |  |  |
|   | ・DNS設定<br>のアドレフ変換設定                        |                                          | ※11-14ノトレスを入力し(くたさい。                  |  |  |  |
|   | ・IPv4/IPv6・ランスレー な設定  ・IPv4/IPv6・ランスレー な設定 | 設定保存                                     |                                       |  |  |  |
|   | OVPN設定<br>NUNIXファルー設定                      | トップ                                      | パージへ戻る                                |  |  |  |
|   | ▶ UPnP設定                                   |                                          |                                       |  |  |  |
| - |                                            | 2 <b>→</b> 7                             |                                       |  |  |  |
| 6 | 次の合項日を設定                                   | 90<br>50                                 | · · · · · · · · · · · · · · · · · · · |  |  |  |
| U | ■ IPv4 スタティッグルーティング送信先ルーティングエントリ編集         |                                          |                                       |  |  |  |
|   | [送信先 IP アドレ                                |                                          |                                       |  |  |  |
|   | 达信先の IP ア<br>「 <b>ファカ트</b> 」               | トレスを人力します。                               |                                       |  |  |  |
|   | 【マスン長】<br>ネットマスクな                          | ∈ 入力し,ます                                 |                                       |  |  |  |
|   | ポットマスノる<br>設定範囲:1~                         | - 32                                     |                                       |  |  |  |
|   | [ゲートウェイ](                                  | 初期値:PPP1)                                |                                       |  |  |  |
|   | ゲートウェイを                                    | E指定します。                                  |                                       |  |  |  |
|   | $\cdot$ PPP1 $\sim$ PF                     | P5                                       |                                       |  |  |  |
|   | ·WAN                                       |                                          |                                       |  |  |  |
|   | ・アドレス指定                                    |                                          |                                       |  |  |  |
|   | Lケートワェイ IP                                 | <b>パドレス」</b><br>1 本「フドレフ地中」を開切           |                                       |  |  |  |
|   | [クートウエイ<br>オス IP アドレ                       | 」(「/ドレ人拍ル」を迭か<br>フを入力します                 | いた場合に、ケートワエイに拍ע                       |  |  |  |
| _ |                                            |                                          |                                       |  |  |  |
| 7 | L設正休仔」をクリ<br>設定内容が反映され                     | <b>ノッン 9 る</b><br>涅友されます                 |                                       |  |  |  |
| / |                                            | ネテビィレタッ。<br>第定保存]をクリックする前に               | 「前のページへ戻る]をクリック                       |  |  |  |
|   | してください。                                    |                                          |                                       |  |  |  |

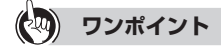

### [IPv4 スタティックルーティング送信先ルーティングテーブル]を削除するには

手順3の[IPv4スタティックルーティング送信先ルーティングテーブル]で、削除する項目の 2-36 [削除]をクリックします。

| 8  | [IPv4 スタティッ<br>編集する項目の [ <sup>2</sup>                | ックルーティング送(<br>編集]をクリックする                      | 言元ルーティングテーブル ] で、<br>る                                               |  |  |  |  |  |
|----|------------------------------------------------------|-----------------------------------------------|----------------------------------------------------------------------|--|--|--|--|--|
|    | () NTT                                               | トッブページ>ルーク設定>ルーティン<br>IPv4ルーティングエ             | トップページ>ルータ設定>ルーティング設定>IPv4ルーティング>エントリ編集<br>IPv4ルーティングエントリ編集          |  |  |  |  |  |
|    | <b>0G820Xa</b><br>ファームウェアバージョン <b></b>               | ● ご注意ください<br>・各設定項目において、データの登録が<br>してください。    | ① こ注意ください<br>各設定項目において、データの登録変更商齢を行った場合は、必ず[設定保存]ボタノをクリック<br>ってください。 |  |  |  |  |  |
|    | 13/220                                               | エントリ番号:01                                     |                                                                      |  |  |  |  |  |
|    | O基本設定                                                | IPv4スタティックルーティング送信元                           | ルーティングエントリ編集                                                         |  |  |  |  |  |
|    | ○かんたん設定ウィザード<br>○ルー気設定                               | 送信元IPアドレス                                     |                                                                      |  |  |  |  |  |
|    | トリンク設定                                               | ゲートウェイ                                        | ※IPv4アトレスを入力してくたさい。                                                  |  |  |  |  |  |
|    | ・LAN1ノタフェース設定<br>・WANインタフェース設定                       | ゲートウェイIPアドレス                                  |                                                                      |  |  |  |  |  |
|    | ●IPv4ルーティング                                          | )   ) 1   11   10   0   0   0   0   0   0   0 | ※IPv4アドレスを入力してください。                                                  |  |  |  |  |  |
|    | <ul> <li>■IPv6ルーティング</li> <li>■ドメインルーティング</li> </ul> | 設定保存前のページへ戻る                                  |                                                                      |  |  |  |  |  |
|    | <ul> <li>▶DNS設定</li> <li>●アドレス変換設定</li> </ul>        |                                               | トップページへ戻る                                                            |  |  |  |  |  |
|    | ▶IPv4/IPv6トランスレーダ設定<br>●フィルタリング設定                    |                                               |                                                                      |  |  |  |  |  |
|    | ●VPN設定<br>▶VPNパスフルー設定                                |                                               |                                                                      |  |  |  |  |  |
|    | ▶UPnP設定<br>▶DPDoFブUNS 推研字                            |                                               |                                                                      |  |  |  |  |  |
|    | *マルチキャスト配信設定                                         |                                               |                                                                      |  |  |  |  |  |
|    | *QoSatzE<br>*ICMPv4/v6 Echo Reply機能                  |                                               |                                                                      |  |  |  |  |  |
| 0  | 次の各項目を設定                                             | する                                            |                                                                      |  |  |  |  |  |
| 9  | ■ IPv4 スタティッグ                                        | シーン<br>クルーティング送信テル-                           | -ティングエントリ編集                                                          |  |  |  |  |  |
| •  |                                                      |                                               | ノインノエントショネ                                                           |  |  |  |  |  |
|    | にと信元 IP アトレン 洋信元の IP アト                              | <b>へ」</b><br>ドレフを入力します                        |                                                                      |  |  |  |  |  |
|    | 医にルッドノー                                              | が<br>期<br>値<br>:<br>PPP1)                     |                                                                      |  |  |  |  |  |
|    | ゲートウェイを                                              | 指定します。                                        |                                                                      |  |  |  |  |  |
|    | · PPP1 ~ PPI                                         | P5                                            |                                                                      |  |  |  |  |  |
|    | ・アドレス指定                                              |                                               |                                                                      |  |  |  |  |  |
|    | [ゲートウェイ IP フ                                         | アドレス]                                         |                                                                      |  |  |  |  |  |
|    | [ゲートウェイ]                                             | ] で [アドレス指定] を                                | 選択した場合に、ゲートウェイに指定                                                    |  |  |  |  |  |
|    | する IP アドレス                                           | スを入力します。                                      |                                                                      |  |  |  |  |  |
| 10 | [設定保存] をクリ                                           | リックする                                         |                                                                      |  |  |  |  |  |
| 10 | 設定内容が反映され係                                           | <b>祥存されます。</b>                                |                                                                      |  |  |  |  |  |
|    | 取り消す場合は、[設]                                          | 定保存] をクリックする                                  | 前に [前のページへ戻る] をクリック                                                  |  |  |  |  |  |
|    | してください。                                              |                                               |                                                                      |  |  |  |  |  |

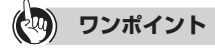

#### [IPv4 スタティックルーティング送信元ルーティングテーブル] を削除するには 手順3の[IPv4スタティックルーティング送信元ルーティングテーブル]で 削除する1

手順3の[IPv4スタティックルーティング送信元ルーティングテーブル]で、削除する項目の [削除]をクリックします。 2 本商品を設定する

# IPv6 ルーティング

| ● NTT         ● ラブハージタ レータ設定 スレーティング           ● のたままくたさい         ■           アームウェアバージョン ー・・・・・・・・・・・・・・・・・・・・・・・・・・・・・・・・・・・・                                                                                                    |                                          | فالمحافظ والمحافظ                      |                   |                  |          |  |  |  |
|----------------------------------------------------------------------------------------------------|------------------------------------------|----------------------------------------|-------------------|------------------|----------|--|--|--|
| OG820Xa<br>アナーションパージョン・・・・・・・・・・・・・・・・・・・・・・・・・・・・・・・・・・・・                                                                                                    | () NTT                                   | トップページ ネ ルーダ設定 ネ ルーティンク設定 ネ IPv6ルーティング |                   |                  |          |  |  |  |
| OC820Xa<br>アームウェアバージョン         O ご注意ください。           再度面         - 名表定項目において、データの登録変更角酸を行った場合は、必ず国設定保存]ボタ/をクリックルで<br>なさい。           Profルーティング         - 名表定項目において、データの登録変更角酸を行った場合は、必ず国設定保存]ボタ/をクリックルで<br>なさい。           Dかんたん裁定ウィヴード<br>のルーダを分子<br>*リング現定         ルーティング機能         ● 有効 ● 無効           Dかんた人裁定ウィヴード<br>のルーダを方を<br>*リング現定         ルーティング機能         ● 有効 ● 無効           Divertがらた。         ビングリンクス<br>(1)         Divertion (1)         ● 有効 ● 無効           Divertion (1)         - ロックス<br>(1)         - ロックス<br>(1)         ● 有効 ● 無効           Divertion (2)         - ロックノックス<br>(2)         ● 有効 ● 無効           Divertion (2)         - ロックス<br>(2)         - ロックス<br>(2)           OWAAL         - コックス<br>(2)         - ロックス<br>(2)         - ロックス<br>(2)           OWAAL         - ロックス<br>(2)         - ロックス<br>(2)         - ロックス<br>(2)           OWAAL         - ロックス<br>(2)         - ロックス<br>(2)         - ロックス<br>(2)           OWAAL         - ロックス<br>(2)         - ロックス<br>(2)         - ロックス<br>(2)           OWAAL         - ロックス<br>(2)         - ロックス<br>(2)         - ロックス<br>(2)           OWAAL         - ロックス<br>(3)         - ロックス<br>(3)         - ロックス<br>(3)           OVAL         - ロックス<br>(4)         - ロックス<br>(4)         - ロックス<br>(4)           OVAL         - ロックス<br>(4)         - ロックス<br>(4)         - ロックス<br>(4)                   | ONII                                     | IPv6ルーラ                                | イング               |                  |          |  |  |  |
| IProfile         IProfile         ● 有効 ○ 無効           Ob/ALXA設定ウィザード         ルーティング機能         ● 有効 ○ 無効           Oh/-ダ設定         IProfXタティックルーティング送信先ルーティングラーブル         IProfXタティーズ設定           Oルーダ設定         10             OWARインタフェース設定         01             OWARインタフェース設定         02             OWARインタフェース設定         02             OWARインタフェース設定         03               OWARインタフェース設定         03                                                                                                    | <b>OG820Xa</b><br>ファームウェアバージョン <b>レビ</b> | ●ご注意ください<br>・各設定項目において<br>ください。        | て、データの登録変更削除を行っ   | た場合は、必ず「設定保存」ボタ  | むをクリックして |  |  |  |
| ○基本設定         ルーティング機能         ●有効 ○無効           ○かんたん設定ウィザード         IPv6スタティックルーティング法信先ルーティングテーブル         IPv6スタティックルーティングス量         グートウェイIPv6アドレス           ・リング設定         ・コントリ番号         宛先IPv6アドレスプレフィックス量         グートウェイIPv6アドレス         編集           ・リング設定         01         エントリ番号         原先IPv6アドレスプレフィックス量         グートウェイIPv6アドレス         編集           ・リング設定         03         3         編集            ・IPv4ルーティング         04         編集            ・IPv4ルーティング         05         3         編集           ・IPv4ルーティング         06         3         3         3           ・IPv4ルーティング         06         3         3         3         3           ・IPv4ルーティング         06         3         3         3         3         3         3         3         3         3         3         3         3         3         3         3         3         3         3         3         3         3         3         3         3         3         3         3         3         3         3         3         3         3         3         3         3         3         3         3         3         3         3<                                                                                                    | 17/23/                                   | IPv6ルーティング                             |                   |                  |          |  |  |  |
| Ob/AtA設定ウィザード         IPr6スタケィックルーティング送信先ルーティングテーブル           0ルーダ設定         エントリ番号 宛先IPr6アドレスブレフィックス長 ゲートウェイIPr6アドレス 編集 前後<br>・コントリ番号 宛先IPr6アドレスブレフィックス長 ゲートウェイIPr6アドレス 編集 前後<br>・コントリ番号 宛先IPr6アドレスブレフィックス長 ゲートウェイIPr6アドレス 編集<br>のレーティング設定         ジートウェイIPr6アドレス 編集 前後<br>・温集           0         ロ                                                                                                    | O基本設定                                    | ルーティング機能                               | 0                 | ●有効 ○無効          |          |  |  |  |
| レース協定         エントリ番号         宛先IP+67ドレスプレフィックス長         ゲートウェイIP+67ドレス         編集 前路           *1人が指定         01         通貨         通貨         通貨         1         1         1         1         1         1         1         1         1         1         1         1         1         1         1         1         1         1         1         1         1         1         1         1         1         1         1         1         1         1         1         1         1         1         1         1         1         1         1         1         1         1         1         1         1         1         1         1         1         1         1         1         1         1         1         1         1         1         1         1         1         1         1         1         1         1         1         1         1         1         1         1         1         1         1         1         1         1         1         1         1         1         1         1         1         1         1         1         1         1         1         1         1                                                                                                    | ●かんたん設定ウィザード                             | IPv6スタティックル                            | ーティング送信先ルーティングテ・  | ーブル              |          |  |  |  |
| **リンパ友定       01       通知         *・LANインタフェース設定       02       通鑑集         OWANインタフェース設定       03       通鑑集         *Drvhルーティング       04       通鑑集         *Drvhルーティング       05       通鑑集         *Drvhルーティング       06       通鑑集         *DNS設定       07       通鑑集         Oアドレス変換設定       08       通鑑集         OPNN設定       10       通鑑集         OVPN設定       10       通鑑集         OVPN設定       11       通鑑集         *UPNがたスルー書定定       13       通鑑集         *QNS設定       14       通鑑集         *QNS設定       15       通鑑集                                                                                                    | ロルーク設定                                   | エントリ番号                                 | 宛先IPv6アドレス/プレフィック | ス長 ゲートウェイIPv6アドレ | ス 編集 削除  |  |  |  |
| TLAN / ワノエース設定         0           OWAN / ワクコース設定         02           OWAN / ワクコース設定         03           'Prothーティング         04           'Prothーティング         05           'Exponential'         33           'Prothーティング         05           'Exponential'         33           'Prothーティング         05           'Exponential'         33           'Prothーティング         06           'Proth         33           'Prothーティング         06           'Status'         33           'ProthProtype         08           'ProthProtype' 200         33           'ProthProtype' 200         33           'Protype' 200         34           'Protype' 200         34           'Protype' 200         34           'Protype' 200         34           'Protype' 200         34           'Protype' 200         34           'Protype' 200         34           'Protype' 200         34           'Protype' 200         34           'Protype' 200         34           'Protype' 200         34           'Protype'200         34           'Pro                                                                                                    |                                          | 01                                     |                   |                  | 編集       |  |  |  |
| O WANT 2724         03         通販           * IPv4I/レーディング         04         通販           * IPv4I/レーディング         05         通販           * IPv5I/Lーディング         06         通販           * IPv5I/Lーディング         06         通販           * IPv5I/Lーディング         06         通販           * IPv5I/Lーディング         06         通販           * DNS協定         07         通販           Ø アドレス変換設定         10         通販           * UPv1/DSE2         10         通販           * UPN/UZZ J/Lー設定         11         通販           * UPN/DSE2         10         通販           * UPN/DSE2         11         通販           * UPN/DSE2         13         通販集           * UPN/DSE2         13         通販集           * U/V/4 SEcho Reply機能         15         通販集           * ICLMP4/4 SEcho Reply機能         16         通販                                                                                                    |                                          | 02                                     |                   |                  | 編集       |  |  |  |
| ・IPv4/IV-Fx2/グ         04         通知           ・IPv4/IV-Fx2/グ         05         通知           ・IPv4/IV-Fx2/グ         05         通知           ・DN3数定         07         通知           ・PV4/IV-Fx2/グ         06         通知           ・PV4/IV-Fx2/グ         08         通知           ・PV4/IV-Fx2/V         08         通知           ・PV4/IV-Fx2/V         09         通知           ・VPN/IV2/B設定         10         通知           ・VPN/IV2/JB定         10         通知           ・VPN/IV2/JU/2BU2         11         通知           ・VPN/IST         13         通知           ・マリルチキャスト配信語設定         14         通知           ・QOS設定         15         通知           ・UCMP4/4% Echo Rept/W的         16         通知                                                                                                    | のルーティング設定                                | 03                                     |                   |                  | 編集       |  |  |  |
| ・ Prv6ルーティング         05         通販           ・ ドメインルーティング         06         通販           ・ ドメインルーティング         06         通販           ・ PNS設定         07         通販           • Prv4.Prv4.Prv4.Prv4.Prv4.Prv4.Prv4.Prv4.                                                                                                    | ▶TP::410-〒イング                            | 04                                     |                   |                  | 編集       |  |  |  |
| ・ドメインルーティング         06         通貨           ・DN38定         07         通貨           のアドレス変換設定         08         通貨           のアドレス変換設定         09         通貨           ・DN40ドウンスレーダ設定         09         通貨           ・マハクリング設定         10         通貨           ・VPN152スルー設定         11         通貨           ・VPN152         12         通貨           ・VPN152         13         通貨集           ・マルチキャスト配信語近定         14         通貨集           ・QOS設定         15         通貨集           ・ICMP14/v6 Echo Rept/機能         16         通貨                                                                                                    | ▶IPv6ルーティング                              | 05                                     |                   |                  | 編集       |  |  |  |
| *DNS設定         07         通貨           OFFレス変換設定         08         通貨           OFALのキャランスレーダ設定         09         通貨           OVADPSD定         10         通貨           VPNはフレー設定         11         通貨           *UPn設定         12         通貨           *UPn設定         13         通貨           *マルチキャスト配信設定         14         通貨           *QS設定         15         通貨           *UCMP44v6 Echo Rept/数能         16         通貨                                                                                                    | ・ドメインルーティング                              | 06                                     |                   |                  | 編集       |  |  |  |
| O アドレス変換設定         08         通貨           * IP・4 IP・4 デレスレーダ設定         09         通貨           O T / ル タリング設定         10         通貨           • VIPN / なスルー島定         11         通貨           * VIPN / なスルー島定         12         通貨           * PPP0cTリッグ設定         13         通貨           * マルデ キャスト記作品設定         14         通貨集           * QoS設設定         15         通貨集           * LCMP4 / v6 Echo Reply機能         16         通貨集                                                                                                    | ▶DNS設定                                   | 07                                     |                   |                  | 編集       |  |  |  |
| ・Prevalue         ・Prevalue         ・Prevalue | ●アドレス変換設定                                | 08                                     |                   |                  | 編集       |  |  |  |
| O 7 小グリング語定         10         通生           ・ VPN / なスルー設定         11         通生           ・ UPn / なスルー設定         11         通生           ・ UPn / なえルー設定         12         通生           ・ UPn / なん         13         通生           ・ マルチキャスト配信語定         14         通生           ・ QoS設定         15         通生           ・ ICMP / 4 v6 Echo Reply機能         16         通生                                                                                                    | ▶IPv4/IPv6トランスレー %投定                     | 09                                     |                   |                  | 編集       |  |  |  |
| OVPNRDご         1           ・VPNパススルー設定         11           ・UPNパススルー設定         11           ・UPNパススルー設定         13           ・PPPのEプリッグ設定         13           ・マルチャスト記信説定         14           ・QoS設定         15           ・ICMPい4v6 Echo Reptv数能         16                                                                                                    | ●フィルタリング設定                               | 10                                     |                   |                  | 編集       |  |  |  |
| * VPN \\ \ \ \ \ \ \ \ \ \ \ \ \ \ \ \ \ \                                                                                                     | OVPNEE                                   | 11                                     |                   |                  | 編集       |  |  |  |
| OPPR0万少/規定         12         max           +PPP0万少/規定         13         通知           +マルチキャスト記信設定         14         通知           *QoS設定         15         通歴           +CMP44v6 Echo Rept/機能         16         通知                                                                                                    | ▶ VPNバススルー設定                             | 12                                     |                   |                  | 福佳       |  |  |  |
| **PF005/19/92時<br>マルデキス計量11522 14<br>*QoS38元 15<br>1CMP4/45 Echo Rept/数能 16 編集                                                                                                    |                                          | 13                                     |                   |                  | 編集       |  |  |  |
| ************************************                                                                                                    | ▶マルチキャスト配信設定                             | 14                                     |                   |                  | 編集       |  |  |  |
| *ICMPv4/v6 Echo Reply機能 16 総理権                                                                                                    | ▶OoS設定                                   | 15                                     |                   |                  | 福佳       |  |  |  |
|                                                                                                    | ▶ICMPv4/v6 Echo Reply機能                  | 16                                     |                   |                  | 編集       |  |  |  |

#### Web ブラウザを起動して、「Web 設定」のトップ画面を開く 1

「本商品の設定を行うには(ログイン)」(●P2-4)の手順1~3を行います。

#### 2 [ルータ設定] → [ルーティング設定] → [IPv6 ルーティング] をクリッ クする

#### 3 次の各項目を設定する

■ IPv6 ルーティング

#### [ルーティング機能](初期値:有効)

IPv6 ルーティング機能を使用するかどうかを指定します。 「有効」を選択した場合には、次の「IPv6 スタティックルーティング送信先ルー ティングテーブル〕で設定した内容が有効となります。

#### IPv6 スタティックルーティング送信先ルーティングテーブル

IPv6 スタティックルーティング送信先ルーティングテーブルに登録されてい る設定が表示されます。

#### [設定保存] をクリックする 4

設定内容が反映され保存されます。 取り消す場合は、[設定保存]をクリックする前に[トップページへ戻る]をクリッ クしてください。

| 5 | [IPv6 スタティッ<br>編集する項目の[                            | ックルーティング送信先ルーティングテーブル]で、<br>編集]をクリックする                                              |    |
|---|----------------------------------------------------|-------------------------------------------------------------------------------------|----|
|   | (O) NTT                                            | トッブページ>ルータ設定>ルーティング設定>IPv6ルーティング>エントリ編集<br>IPv6ルーティングエントリ編集                         |    |
|   | <b>0G820Xa</b><br>ファームウェアバージョン <b>ー :</b> :<br>再起動 | ● ご注意ください<br>・ 各設定項目において、データの登録変更肖除を行った場合は、必ず[設定保存]ボタノをクリック<br>してください。<br>エントリ番号:01 |    |
|   | 0基本設定                                              | IPv6スタティックルーティング送信先ルーティングエントリ編集                                                     |    |
|   | ○かんたん設定ウィザード<br>○川・・「毎日空                           | 宛先IPv6アドレス                                                                          |    |
|   | ・リンク設定                                             | ※IPv6アドレスを入力してください。                                                                 |    |
|   | ・LANインタフェース設定<br>OWANインタフェース設定                     | ブレフィックス長 ※1~128の間で入力してください。                                                         | 0  |
|   | <ul> <li>●ルーティング設定</li> <li>*IPv4ルーティング</li> </ul> | ゲートウェイIPv6アドレス                                                                      | 2  |
|   | ■IPv6ルーティング ■ドメインルーティング                            | ※IPv6アトレスを入力してくたさい。                                                                 | 太  |
|   | <ul> <li>DNS設定</li> <li>●アドレス変換設定</li> </ul>       | 設定保存 削のハーンへ戻る                                                                       | 商  |
|   | ・IPv4/IPv6トランスレー気設定<br>●フィルタリング設定                  | トップページへ戻る                                                                           | 品  |
|   | ●VPN設定<br>・VPNバススルー設定                              |                                                                                     | 谷野 |
|   | <ul> <li>*UPnP設定</li> <li>*PPPoEブリッジ設定</li> </ul>  |                                                                                     | 定  |
|   | <ul> <li>マルチキャスト配信設定</li> <li>▶QoS設定</li> </ul>    |                                                                                     | す  |
|   | ▶ICMPv4/v6 Echo Reply機能                            |                                                                                     | ବ  |
| 6 | 次の各項目を設定                                           | する                                                                                  |    |
| 0 | ■ IPv6 スタティック                                      | 7ルーティング送信先ルーティングエントリ編集                                                              |    |
|   | [宛先 IPv6 アドレ                                       | ス]                                                                                  |    |
|   | 宛先の IPv6 ア                                         | ドレスを入力します。                                                                          |    |
|   | [プレフィックス長                                          | .]                                                                                  |    |
|   | 宛先 IPv6 アド                                         | レスに対するプレフィックスのビット数を表す数値を入力しま                                                        |    |
|   | す。                                                 |                                                                                     |    |
|   | 設定範囲:1~                                            |                                                                                     |    |
|   |                                                    |                                                                                     |    |
|   |                                                    |                                                                                     |    |
| 7 | し設定休存」をクリ<br>設定内容が反映された                            |                                                                                     |    |
| 1 | 取り消す提合け 「翌                                         | 5日C11より。<br>定保友]をクロックすろ前に「前のページへ豆ろ]をクロック                                            |    |
|   | してください。                                            |                                                                                     |    |
|   |                                                    |                                                                                     |    |
|   |                                                    |                                                                                     |    |

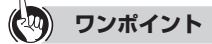

#### [IPv6 スタティックルーティング送信先ルーティングテーブル]を削除するには

手順3の[IPv6スタティックルーティング送信先ルーティングテーブル]で、削除する項目の[削除]をクリックします。

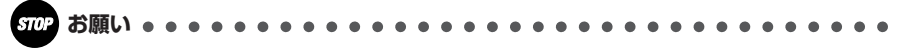

- ●本商品のLAN 側に IPv6 対応ルータを接続する場合、IPv6 ルータで利用する IPv6 アド レスの設定を必ずご確認ください。
- ●IPv6 ルータで利用する IPv6 アドレスのインタフェース ID が「::1」の場合、本商品と IPv6 ルータの IPv6 アドレスが重複する可能性があります。したがって、必ず IPv6 ルー タで利用する IPv6 アドレスのインタフェース ID を静的に生成する場合は、「::2」「::100」 などの値で生成するよう IPv6 ルータの設定変更を実施してください。(IPv6 ルータが EUI-64 フォーマットに基づき IPv6 アドレスのインタフェース ID を生成する設定の場合 は、設定変更の必要はありません。)

# ドメインルーティング

| (O) NTT                        | <ul> <li>トッブページ&gt;ルータ設定&gt;ルーティング設定&gt;ドメインルーティング</li> <li>ドメインルーティング</li> <li>・メインルーティング</li> <li>② ご注意ください <ul> <li>・各設定項目において、データの登録変更商齢着行った場合は、必ず[設定保存]ボタンをクリックしてください。</li> <li>ドメインルーティング設定</li> </ul> </li> </ul> |                                                                                                    |        |                      |    |  |  |
|--------------------------------|----------------------------------------------------------------------------------------------------|----------------------------------------------------------------------------------------------------|--------|----------------------|----|--|--|
| <b>0G820Xa</b><br>ファームウェアバージョン |                                                                                                    |                                                                                                    |        |                      |    |  |  |
| 0基本設定                          | -<br>ドメインルーティング機                                                                                                    | the feet of the second second s | ●有効○無効 |                      |    |  |  |
| ●かんたん設定ウィザード<br>● Uド           | 「ドメインルーティング                                                                                                    | エントリ                                                                                                    |        | 01~16   <u>17~32</u> |    |  |  |
|                                | エントリ番号                                                                                                    | ドメイン名                                                                                                    | ゲートウェイ | 編集                   | 削除 |  |  |
| ▶LANインタフェース設定                  | 01                                                                                                    |                                                                                                    |        | 編集                   |    |  |  |
| ●WANインタフェース設定                  | 02                                                                                                    |                                                                                                    |        | 編集                   |    |  |  |
| ●ルーティング設定                      | 03                                                                                                    |                                                                                                    |        | 編集                   |    |  |  |
| ▶IPv4ルーティング                    | 04                                                                                                    |                                                                                                    |        | 編集                   |    |  |  |
| ▶IPv6ルーティング                    | 05                                                                                                    |                                                                                                    |        | 編集                   |    |  |  |
| ドメインルーティング                     | 06                                                                                                    |                                                                                                    |        | 編集                   |    |  |  |
| ▶DNS設定                         | 07                                                                                                    |                                                                                                    |        | 編集                   |    |  |  |

Web ブラウザを起動して、「Web 設定」のトップ画面を開く 1 「本商品の設定を行うには(ログイン)」(●P2-4)の手順1~3を行います。

- [ルータ設定] → [ルーティング設定] → [ドメインルーティング] を 2
- クリックする
- 3 各項目を設定する
- ドメインルーティング設定
  - [ドメインルーティング機能](初期値:有効)

ドメインルーティング機能を使用するかどうかを指定します。 「有効」を選択した場合には、次の「ドメインルーティングエントリ」で設定 した内容が有効となります。

#### ■ ドメインルーティングエントリ

ドメインルーティングエントリに登録されている設定が表示されます。

#### [設定保存] をクリックする 4

設定内容が反映され保存されます。

取り消す場合は、「設定保存」をクリックする前に「トップページへ戻る」をクリッ クしてください。

[ドメインルーティングエントリ] の編集する項目の [編集] をクリック 5 する

|                                           | トッブベージ > ルータ設定 > ルー                 | ティング設定 > ドメインル ーティング > エントリ編集      |  |  |  |  |
|-------------------------------------------|-------------------------------------|------------------------------------|--|--|--|--|
| ONT                                       | ドメインルーティン                           | ドメインルーティング エントリ編集                  |  |  |  |  |
| <b>OG820Xa</b><br>ファームウェアバージョン            | ● ご注意ください<br>・各設定項目において、データの登<br>い。 | 蘇変更所解を行った場合は、必ず[設定保存]ボタノをクリックしてくださ |  |  |  |  |
| 再起動                                       | エントリ番号:01                           |                                    |  |  |  |  |
| 基本設定                                      | ドメインルーティングエントリ編集                    |                                    |  |  |  |  |
| かんたん設定ウィザード<br>リルータ設定                     | ドメイン名                               | ※半角英数字記号 253文字と内で入力してください。         |  |  |  |  |
| ▶リンク設定<br>▶LANインタフェース設定                   | ゲートウェイ                              | PPP1 V                             |  |  |  |  |
| ●WANインタフェース設定<br>●ルーティング設定                | 設定保存前のページへ戻る                        |                                    |  |  |  |  |
| *IPv4ルーティング<br>*IPv6ルーティング<br>*ドメインルーティング |                                     | トップページへ戻る                          |  |  |  |  |
| ▶DNS設定                                    |                                     |                                    |  |  |  |  |

## 次の各項目を設定する

#### ■ ドメインルーティングエントリ編集

#### [ドメイン名]

6

ドメインルーティング条件を適用するドメイン名を入力します。半角英小文字、 半角数字と記号(「-」「」)253文字以内で入力します。

- 例:接続先のURLが"http://www.aaa.bbb.co.jp"の場合
- ・[ドメイン名] に「www.aaa.bbb.co.jp」を指定
  - → 「www.aaa.bbb.co.ip」だけを指定の接続先またはゲートウェイにルー ティングします。
- ・[ドメイン名] に「bbb.co.jp」を指定
  - → [bbb.co.ip] に該当するところをすべてを指定の接続先またはゲートウェ イにルーティングします。

#### [ゲートウェイ] (初期値: PPP1)

- ルーティング先を指定します。
- $\cdot$  PPP1 ~ PPP5
- WAN

#### [設定保存] をクリックする 7

設定内容が反映され保存されます。

取り消す場合は、「設定保存」をクリックする前に「前のページへ戻る」をクリック してください。

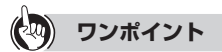

[ドメインルーティングエントリ] を削除するには

手順3の[ドメインルーティングエントリ]で、削除する項目の[削除]をクリックします。

# **DNS** 設定

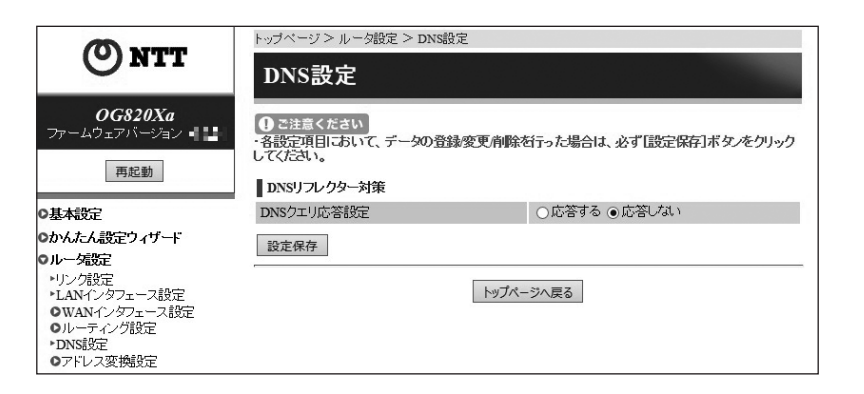

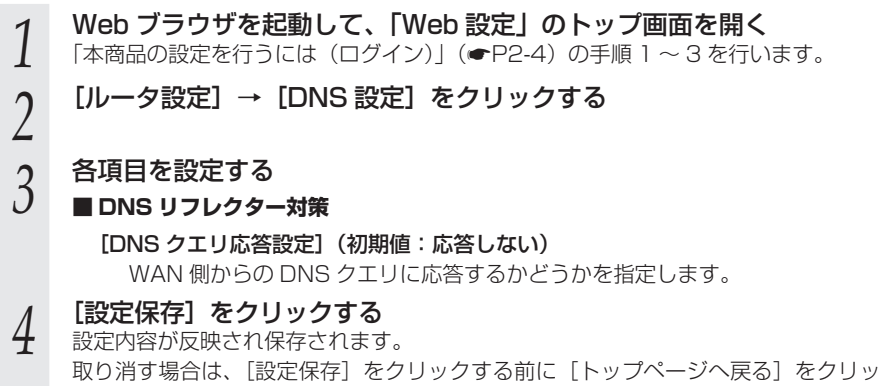

クしてください。

2

本商品を設定する

## アドレス変換設定

NAT、静的 IP マスカレード、静的 NAT、ヘアピン NAT の設定ができます。

## NAT

インタフェースごとに、NAT 機能を有効にするかどうかを設定します。 「有効」に設定すると、プライベート IP アドレスを、インターネットで使用できるグロー バル IP アドレスに変換できます。

| () NTT                                                                                                    | トップページ > ルーダ設定 > アドレス変換設定 > N.<br>NAT                                  | AT                     |  |  |
|----------------------------------------------------------------------------------------------------|------------------------------------------------------------------------|------------------------|--|--|
| <b>OG820Xa</b><br>ファームウェアバージョン <b>ー:</b><br>再起動                                                                                                    | <ul> <li>              の ご注意ください             ・             ・</li></ul> | うた場合は、必ず「設定保存」ボタンをクリック |  |  |
| O基本設定                                                                                                    | インタフェース名                                                               | NAT機能                  |  |  |
| ●かんたん設定ウィザード                                                                                                    | PPP1                                                                   | ◉有効 ○無効                |  |  |
| ロルー気受定                                                                                                    | PPP2                                                                   | ●有効 ○無効                |  |  |
| トリンク設定                                                                                                    | PPP3                                                                   | ●有効 ○無効                |  |  |
| ▶LANインタフェース設定                                                                                                    | PPP4                                                                   | ◉有効 ○無効                |  |  |
| OWANインタフェース設定<br>OULーティッグ設定                                                                                                    | PPP5                                                                   | ◉有効 ○無効                |  |  |
| *DNS設定                                                                                                    | WAN                                                                    | ◉有効 ○無効                |  |  |
| <ul> <li>アドレス変換設定</li> <li>*NAT</li> <li>*静的IPマスカレード</li> <li>*静的IPマスカレード</li> <li>*静的IPマスカレード</li> <li>*内のアンNAT</li> <li>*ProdProfit</li> <li>*ProdProfit</li> <li>*True</li> </ul> | 設定保存                                                                   | <b>へ戻る</b>             |  |  |

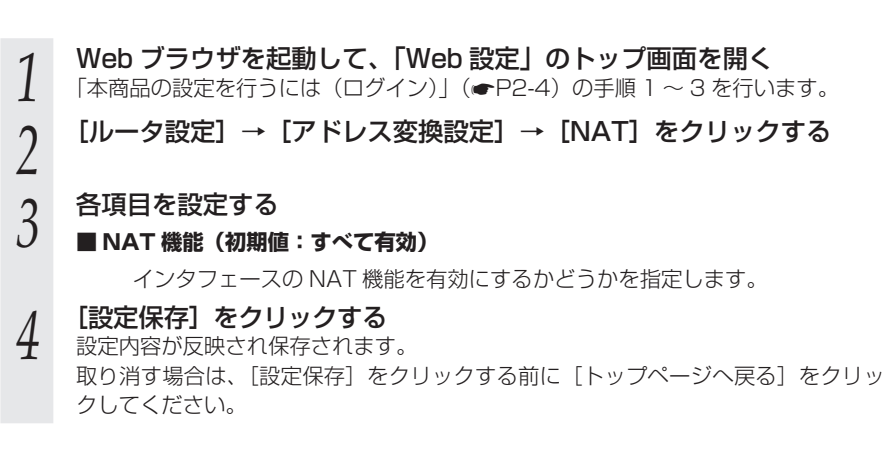

## が知らせ

●ひかり電話オフィスタイプまたはひかり電話オフィスA(エース)をご利用の場合は、 WAN の NAT 設定を無効にしないでください。

# 静的 IP マスカレード

WAN 側からの特定の宛先ポートの通信を、LAN 側の特定のプライベート IP アドレス の端末に送信できます。

| (O) NTT                                   | トッブページ > ルータ設定 > アドレス変換設定 > 静的IPマスカレード    |                              |             |               |                  |                    |  |
|-------------------------------------------|-------------------------------------------|------------------------------|-------------|---------------|------------------|--------------------|--|
| 0                                         | 静的II                                      | マスカレード                       |             |               |                  |                    |  |
| <i>OG820Xa</i><br>ファームウェアバージョン <b>= ■</b> | <ul> <li>ご注意く:</li> <li>・各設定項目</li> </ul> | ださい<br>こおいて、データの <u>音録</u> 録 | 変更削除を行った場合  | は、必ず「設定保存」ボタン | をクリックしてください。     | 1                  |  |
| 再起動                                       | 機能設定                                      |                              |             |               |                  |                    |  |
|                                           | 静的IIPマスカ                                  | レード機能                        |             | ● 有効 ○ 無効     |                  |                    |  |
| 基本設定                                      | 対象といわつ                                    |                              | 140         |               |                  |                    |  |
| かんたん設定ウィザード                               | MBRリンプンエ                                  |                              | EDI         |               |                  |                    |  |
| ルー気定                                      | 静が田マス                                     | カレードエントリ                     |             | 01-           | ~16   17~32   33 | ~48 49~50          |  |
| ▶リンク設定                                    | ▼`ル目発早                                    | 恋摘対象ブロレコル。                   | 恋场対象ポート     | 宿失マビレフ        | 宿告ポート            | 2回復 吉服会            |  |
| *LANインタフェース設定                             | 01                                        | 3030/18/2011/07/2            | 30120-18010 | 36/67 F V A   | 9670W P          | 福生                 |  |
| ●WANインタフェース設定                             | 02                                        |                              |             |               |                  | 福生                 |  |
| ロルーティンク設定                                 | 03                                        |                              |             |               |                  | (原作)               |  |
| DNSECT                                    | 04                                        |                              |             |               |                  |                    |  |
| ●アトレス変換設定                                 | 05                                        |                              |             |               |                  | - <u>+==</u><br>編集 |  |
| *NAI                                      | 06                                        |                              |             |               |                  | 10055<br>10055     |  |
| - 時のJE マスパレート<br>- 時的INAT                 | 07                                        |                              |             |               |                  | 10005<br>2014      |  |
| *^7h* NAT                                 | 02                                        |                              |             |               |                  | 198255<br>2024     |  |
| IPv4/IPv6トランスレー協会定                        | 00                                        |                              |             |               |                  | 100055<br>2004er   |  |
| ロフィルタリング設定                                | 10                                        |                              |             |               |                  | 1883<br>2回世        |  |
| DVPNECE                                   | 10                                        |                              |             |               |                  | 111055<br>2004     |  |
| VPNバススルー設定                                | 11                                        |                              |             |               |                  | 祖法                 |  |
| UPnP設定                                    | 12                                        |                              |             |               |                  | 語法                 |  |
| PPPoEブリッジ設定                               | 15                                        |                              |             |               |                  | 祖法                 |  |
| マルチキャスト的言説定                               | 14                                        |                              |             |               |                  | 1111法              |  |
| QOSERTE                                   | 15                                        |                              |             |               |                  | 田宏                 |  |
| TOWE V4/VO DOID REPLYDRAE                 | 10                                        |                              |             |               | 14 1 15 10 1 11  | 1111法              |  |
| Hidday.E.                                 |                                           |                              |             | 01            | ~10   1/~32   33 | 49~30              |  |
| 保守                                        | 設定保存                                      |                              |             |               |                  |                    |  |
| レポート表示                                    |                                           |                              |             |               |                  |                    |  |
| データ転送                                     |                                           |                              | トップィ        | ページへ戻る        |                  |                    |  |

#### Web ブラウザを起動して、「Web 設定」のトップ画面を開く 1

「本商品の設定を行うには(ログイン)」(
●P2-4)の手順1~3を行います。

#### [ルータ設定] → [アドレス変換設定] → [静的 IP マスカレード] を 2 クリックする

#### 3 各項目を設定する

#### ■ 機能設定

5

#### [静的 IP マスカレード機能](初期値:有効)

静的 IP マスカレード機能を使用するかどうかを指定します。 「有効」を選択した場合には、次の [静的 IP マスカレードエントリ] で設定し た内容が有効となります。

#### [対象インタフェースを選択](初期値:PPP1)

静的IPマスカレードを設定するセッションを指定します。

#### ■静的 IP マスカレードエントリ

静的 IP マスカレードエントリに登録されている設定が表示されます。

#### [設定保存] をクリックする 4

設定内容が反映され保存されます。 取り消す場合は、「設定保存」をクリックする前に「トップページへ戻る」をクリッ クしてください。

[静的 IP マスカレードエントリ] の編集する項目の [編集] をクリックする 「エントリ番号 17」以降の項目を編集する場合は、「17~32」、「33~48」また は「49~50」をクリックしてページを切り換えます。

| (C) MITT                                                                                                    | トップページ > ルータ設定 > アドレス変換設定 > 静的IPマスカレード > エントリ編集 |                                                                                                    |  |  |  |  |  |
|----------------------------------------------------------------------------------------------------|-------------------------------------------------|----------------------------------------------------------------------------------------------------|--|--|--|--|--|
| GAII                                                                                                    | 静的IPマスカレード エントリ編集                               |                                                                                                    |  |  |  |  |  |
| <i>OG820Xa</i><br>ファームウェアバージョン <b>■</b> ■                                                                                                    | ● ご注意ください<br>・各設定項目において、データの登録変更削除な             | ○こ注意ください<br>名技定項目において、データの登録変更削除を行った場合は、必ず[該定保存]ボタノをクリックしてください。                                          |  |  |  |  |  |
| 再起動                                                                                                    | インタフェース:PPP1<br>エントリ番号:01                       |                                                                                                    |  |  |  |  |  |
| O基本設定                                                                                                    | 静的エアマスカレードエントリ編集                                |                                                                                                    |  |  |  |  |  |
| ◎かんたん設定ウィザード                                                                                                    | -<br>変換対象ブロトコル                                  | TCP V                                                                                                    |  |  |  |  |  |
| <ul> <li>ルーダ設定</li> <li>・リング設定</li> <li>・LANインタフェース設定</li> <li>OWANインダフェース設定</li> <li>OUーティング設定</li> <li>&gt;&gt;&gt;&gt;&gt;&gt;&gt;&gt;&gt;&gt;&gt;&gt;&gt;&gt;&gt;&gt;&gt;&gt;&gt;&gt;&gt;&gt;&gt;&gt;&gt;&gt;&gt;&gt;&gt;&gt;&gt;&gt;</li></ul> | 変換対象ボート                                         | ※1~653500時で入力してださい。<br>※100000X-000000(0形式で、範囲設置ができます。(例始<br>ポート<挙打ポート)<br>※すべてのいケットを指定する場合は「小を入力してください。 |  |  |  |  |  |
| DNS設定<br>のアドレス変換設定<br>*NAT                                                                                                    | 宛先アドレス                                          |                                                                                                    |  |  |  |  |  |
| *静的NAT<br>*ヘアビンNAT                                                                                                    | 設定保存 前のパージへ戻る                                   |                                                                                                    |  |  |  |  |  |
| ・IPv4/IPv6トランスレーダ設定<br>●フィルタリング設定<br>●VPN設定                                                                                                    |                                                 | トップページへ戻る                                                                                                |  |  |  |  |  |

#### 各項目を設定する 6

#### ■ 静的 IP マスカレードエントリ編集

#### [変換対象プロトコル](初期値:TCP)

WAN 側に公開したいアプリケーションが使用するプロトコルを指定します。 「TCP1、「UDP1、「ESP1、「AH」のいずれかをクリックして選択します。

#### 「変換対象ポート」

WAN 側に公開したいアプリケーションが使用する TCP/UDP のポート番号 を入力します。範囲指定する場合は開始ポート番号 - 終了ポート番号と入力し ます。(-は半角で入力してください。)

設定範囲:開始ポート / 終了ポートともに、1 ~ 65535 から入力します。(た だし終了ポート番号は開始ポート番号より大きいこと)

すべてのポート番号を指定する場合は「\*|を入力してください。

例:開始ポート番号が1で終了ポート番号が1024を指定する場合 1-1024 と入力します。

#### [宛先アドレス]

LAN 側端末の IP アドレスを入力します。

#### [設定保存] をクリックする 7

設定内容が反映され保存されます。

取り消す場合は、「設定保存」をクリックする前に「前のページへ戻る」をクリック してください。

🐢 ワンポイント

[静的 IP マスカレードエントリ] を削除するには

手順3の「静的IPマスカレードエントリ」で、削除する項目の「削除」をクリックします。

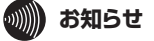

●静的 IP マスカレードを利用している場合、セキュリティ保護機能(攻撃検出)により、外 部からの通信を破棄する場合があります。その際はパスワード変更を実施した上で、セキュ リティ保護機能(攻撃検出)を「無効」にする必要があります。 セキュリティ保護機能(攻撃検出)については「セキュリティ保護機能|(●P3-8)を 参照してください。

# 静的 NAT

WAN 側の特定の IP アドレスを宛先とした通信を、LAN 側の特定のプライベート IP アドレスの端末に送信できます。

| () NTT                                                 | トップページ > ルータ設定 > アドレス変換設定 > 静的NAT                                     |              |            |           |              |              |       |
|--------------------------------------------------------|-----------------------------------------------------------------------|--------------|------------|-----------|--------------|--------------|-------|
| <i>OG820Xa</i><br>ファームウェアバージョン <b>- : : : -</b><br>再起動 | <ul> <li>日ご注意ください。</li> <li>● ご注意ください。</li> <li>● ご注意ください。</li> </ul> | へ<br>いて、データの | 登録変更削除哲子   | った場合は、必   | ず設定保         | 存]ボタノ        | をクリック |
| O基本設定                                                  | 静的INAT機能                                                              |              |            | 有効 ○ 無効   |              |              |       |
| のかんたん設定ウィザード                                           | 静的NAT工ント                                                              | IJ           |            | 01~16     | <u>17~32</u> | <u>33~48</u> | 49~64 |
|                                                        | エントリ番号                                                                | 接続先          | WAN側IPアドレフ | <u>宛先</u> | アドレス         | 編集           | 削除    |
| *リンジi支走<br>▶IANインタフェーフi設定                              | 01                                                                    |              |            |           |              | 編集           |       |
| OWANインタフェース設定                                          | 02                                                                    |              |            |           |              | 編集           |       |
| ●ルーティング設定                                              | 03                                                                    |              |            |           |              | 編集           |       |
| ▶DNS設定                                                 | 04                                                                    |              |            |           |              | 編集           |       |
| ●アドレス変換設定                                              | 05                                                                    |              |            |           |              | 編集           |       |
| *NAT                                                   | 06                                                                    |              |            |           |              | 編集           |       |
| ▶静的IPマスカレード                                            | 07                                                                    |              |            |           |              | 編集           |       |
| ▶静的NAT                                                 | 08                                                                    |              |            |           |              | 編集           |       |
|                                                        | 09                                                                    |              |            |           |              | 編集           |       |
| ▶ IPv4/IPv0トランスレータ復定                                   | 10                                                                    |              |            |           |              | 編集           |       |
| ●ノイルンリンク設定<br>● VIDN#除空                                | 11                                                                    |              |            |           |              | 編集           |       |
| ▶VPNパススルー設定                                            | 12                                                                    |              |            |           |              | 編集           |       |
| ▶UPnP常安定                                               | 13                                                                    |              |            |           |              | 編集           |       |
| ▶PPPoEブリッジ設定                                           | 14                                                                    |              |            |           |              | 編集           |       |

Web ブラウザを起動して、「Web 設定」のトップ画面を開く 1

「本商品の設定を行うには(ログイン)」(●P2-4)の手順1~3を行います。

[ルータ設定] → [アドレス変換設定] → [静的 NAT] をクリックす 2 る
#### 3 各項目を設定する

#### ■ 機能設定

5

#### [静的 NAT 機能](初期値:有効)

静的 NAT 機能を使用するかどうかを指定します。

「有効」を選択した場合には、次の [静的 NAT エントリ] で設定した内容が有 効となります。

#### ■ 静的 NAT エントリ

静的 NAT エントリに登録されている設定が表示されます。

#### [設定保存] をクリックする 4

設定内容が反映され保存されます。

取り消す場合は、「設定保存」をクリックする前に「トップページへ戻る」をクリッ クしてください。

#### [静的 NAT エントリ]の編集する項目の[編集]をクリックする

「エントリ番号 17」以降の項目を編集する場合は、「17~32」、「33~48」また は「49~64」をクリックしてページを切り換えます。

|                                                  | トップページ > ルータ設定 > アドレス変換設定                                                              | > 静的NAT > エントリ編集         |
|--------------------------------------------------|----------------------------------------------------------------------------------------|--------------------------|
| ONIT                                             | 静的NAT エントリ編集                                                                           |                          |
| <b>OG820Xa</b><br>ファームウェアパージョン <b>***</b><br>再起動 | <ul> <li>● ご注意ください</li> <li>・各部定項目において、データの登録変更角勝してください。</li> <li>エントリ番号:01</li> </ul> | 流行った場合は、必ず「設定保存」ボタノをクリック |
| 0基本設定                                            | 静的NATエントリ編集                                                                            |                          |
| ◎かんたん設定ウィザード                                     | WAN側アドレス入力方法                                                                           | 接続先指定                    |
| ロルー気設定                                           | 接続先                                                                                    | PPP1 V                   |
| ・リンク設定<br>・LANインタフェース設定<br>のWANインタフェース設定         | WAN側IPアドレス                                                                             | * Ⅲv47ドレスを入力してください。      |
| <ul> <li>DNS設定</li> <li>アドレス変換設定</li> </ul>      | 宛先アドレス                                                                                 | ※IPv4アドレスを入力してください。      |
| *NAT<br>*静的IIPマスカレード<br>*静的INAT                  | 設定保存 前のページへ戻る                                                                          |                          |
| ・ヘアビンNAT<br>・IPv4/IPv6トランスレーダ設定<br>●フィルタリング設定    | トップィ                                                                                   | 「シへ戻る」                   |

## 6 各項目を設定する

#### ■ 静的 NAT エントリ編集

#### [WAN 側アドレス入力方法] (初期値:接続先指定)

WAN 側アドレスの入力方法を指定します。

- 接続先指定
- ・WAN 側 IP アドレス指定

#### [接続先](初期値: PPP1)

適用するインタフェースを指定します。・PPP1 ~ PPP5

#### [WAN 側 IP アドレス]

WAN 側(送信先)の IP アドレスを入力します。

#### [宛先アドレス]

LAN 側端末の IP アドレスを入力します。

#### 7 [設定保存]をクリックする 設定内容が反映され保存されます

設定内容が反映され保存されます。 取り消す場合は、[設定保存]をクリックする前に [前のページへ戻る] をクリック してください。

## (2) ワンポイント

#### [静的 NAT エントリ] を削除するには

手順3の [静的 NAT エントリ] で、削除する項目の [削除] をクリックします。

#### ※ お知らせ

●静的 NAT を利用している場合、セキュリティ保護機能(攻撃検出)により、外部からの通 信を破棄する場合があります。その際はパスワード変更を実施した上で、セキュリティ保 護機能(攻撃検出)を「無効」にする必要があります。 セキュリティ保護機能(攻撃検出)については「セキュリティ保護機能」(●P3-8)を 参照してください。

## ヘアピン NAT

|                                                 | トッブベージ > ルータ設定 > アドレ                  | ノス変換設定 > ヘアピンNAT |                  |
|-------------------------------------------------|---------------------------------------|------------------|------------------|
| Own                                             | ヘアピンNAT                               |                  |                  |
| <i>OG820Xa</i><br>ファームウェアバージョン ►                | ●ご注意ください<br>・各設定項目において、データの登<br>ください。 | 録変更削除を行った場合は、必ず  | 「設定保存」ボタンをクリックして |
| 再起動                                             | 機能設定                                  |                  |                  |
| O基本設定                                           | ヘアピンNAT機能                             | ○有効 ●無効          |                  |
| ◎かんたん設定ウィザード                                    | 対象インタフェースを選択 PPP1・                    | ✓ 選択             |                  |
| ●ルー 気設定                                         | ▲ マビ /NATテーブル                         |                  |                  |
| ・LANインタフェース設定<br>・LANインタフェース設定<br>・WANインタフェース設定 | エントリ<br>番号 プロトコル                      | ポート番号            | ローカルIPアドレス       |
| ●ルーティンク設定<br>・DNS設定                             | 01 TCP 🗹                              |                  |                  |
| <ul> <li>●アドレス変換設定</li> <li>◆NAT</li> </ul>     | 02 TCP 🔽                              |                  |                  |
| ・静的IPマスカレード<br>・静的IPマスカレード                      | 03 TCP 🗸                              |                  |                  |
| ・ AFC JINAT                                     | 04 TCP 🔽                              |                  |                  |
| ・IPv4/IPv6トランスレー第設定<br>●フィルタリング設定<br>●VPN設定     | 設定保存                                  |                  |                  |
| ◆VPNパススルー設定<br>◆UPnP設定<br>◆PPPoEブリッジ設定          |                                       | トップページへ戻る        |                  |

1 Web ブラウザを起動して、「Web 設定」のトップ画面を開く 「本商品の設定を行うには(ログイン)」(●P2-4)の手順1~3を行います。

2 [ルータ設定] → [アドレス変換設定] → [ヘアピン NAT] をクリッ クする

#### 各項目を設定する 3

#### ■ 機能設定

#### [ヘアピン NAT 機能] (初期値: 無効)

ヘアピン NAT 機能を使用するかどうかを指定します。 「有効」を選択した場合には、次の [ヘアピン NAT テーブル] で設定した内容 が有効となります。

#### [対象インタフェースを選択](初期値:PPP1)

ヘアピン NAT を設定するセッションを指定します。

#### ヘアピン NAT テーブル

ヘアピン NAT テーブルに登録されている設定が表示されます。

#### [プロトコル]

プロトコルを指定します。

- $\cdot TCP$
- · UDP
- · TCP/UDP

#### [ポート番号]

ポート番号を入力します。

範囲指定する場合は開始ポート番号 - 終了ポート番号と入力します。(- は半角 で入力してください。)

設定範囲:開始ポート・終了ポートともに、1~65535から入力します。 (ただし終了ポート番号は開始ポート番号より大きいこと) すべてのポート番号を指定する場合は「\*」を入力してください。

> 例:開始ポート番号が1で終了ポート番号が1024を指定する場合 1-1024 と入力します。

#### [ローカル IP アドレス]

設定したポートに対して固定的に割り当てるクライアントパソコンの IP アド レスを入力します。

#### [設定保存] をクリックする 4

設定内容が反映され保存されます。 取り消す場合は、「設定保存」をクリックする前に「トップページへ戻る」をクリッ クしてください。

## 【IPv4/IPv6 トランスレータ設定

| () NTT                                            | トッジページ>ルー<br>IPv4/IPv6 | -ダ酸定 > IPv4/IPv6トランスレーダ部<br>5トランスレータ設定                                                                                                    | 定                                             |                       |              |
|---------------------------------------------------|------------------------|----------------------------------------------------------------------------------------------------|-----------------------------------------------|-----------------------|--------------|
| <i>OG820Xa</i><br>ファームウェアバージョン <b>****</b><br>再起動 |                        | いて、データの登録変更角除名行っ<br>いて、データの登録変更角除名行っ<br>ン名]に設定したドメインへの通信。                                                                                                    | た場合は、必ず「設定保存」ボタノをクリック<br>し、インターネットとの通信ができません。 | ひてください。               |              |
| 基本設定                                              | IPv4/IPv6変換機能          | ull the second second se | ○有効 ④無効                                       |                       |              |
| かんたん設定ウィザード                                       | I m (m d =) (          |                                                                                                    |                                               | 01~16                 | 1 17~20      |
| ルーダ設定                                             | IPv4/IPv6トラン           | ペレー 今該定エントリ                                                                                                    |                                               | 01.010                | 1 11.020     |
| *リンク設定                                            | エントリ番号                 | アクセス先ドメイン名                                                                                                    | ドメイン変換対象ドメイン名                                 | 編集                    | 削除           |
| *LANインタフェース設定                                     | 01                     |                                                                                                    |                                               | 編集                    |              |
| OWANインタフェース設定                                     | 02                     |                                                                                                    |                                               | 編集                    |              |
| ●ルーティング設定                                         | 03                     |                                                                                                    |                                               | 編集                    |              |
| DNS設定                                             | 04                     |                                                                                                    |                                               | 編集                    |              |
| ●アドレス変換設定                                         | 05                     |                                                                                                    |                                               | 編集                    |              |
| IPv4/IPv6トランスレー 須安定                               | 06                     |                                                                                                    |                                               | 編集                    |              |
| 0ノイルタリンク設定                                        | 07                     |                                                                                                    |                                               | 編集                    |              |
| VPNERE<br>VPNERE                                  | 08                     |                                                                                                    |                                               | 編集                    |              |
| VPN/XX///一設定                                      | 09                     |                                                                                                    |                                               | 2000年                 |              |
| PPPoF <sup></sup> Unic 准备宝                        | 10                     |                                                                                                    |                                               | 》原 <u>生</u>           |              |
| マルチキャスト配信設定                                       | 11                     |                                                                                                    |                                               | 8頁隹                   |              |
| • OoS設定                                           | 12                     |                                                                                                    |                                               | 2百年                   |              |
| ICMPv4/v6 Echo Reply機能                            | 13                     |                                                                                                    |                                               | amani<br>3頁住          |              |
| 新建設定                                              | 14                     |                                                                                                    |                                               | setter                |              |
|                                                   | 15                     |                                                                                                    |                                               | <u>018275</u><br>2百1年 |              |
| 床丁                                                | 16                     |                                                                                                    |                                               | <u>新田林</u><br>2回 (中)  |              |
| レポート表示                                            | 10                     |                                                                                                    |                                               | THE PE                | 1 10 11      |
| データ転送                                             | ※トランスレータ専用<br>設定保存     | ヨアドレスの設定を行う場合は、トランフ                                                                                                    | レータ共通設定で可能です。                                 | 01~16                 | <u>17~20</u> |
|                                                   |                        | [                                                                                                    | トップページへ戻る                                     |                       |              |

# 1 2 3

#### Web ブラウザを起動して、「Web 設定」のトップ画面を開く 「本商品の設定を行うには(ログイン)」(●P2-4)の手順1~3を行います。

#### 「ルータ設定] → 「IPv4/IPv6 トランスレータ設定] をクリックする

#### 項目を設定する

#### ■ 機能設定

#### [IPv4/IPv6 変換機能](初期値: 無効)

IPv4/IPv6 変換機能を使用するかどうかを指定します。 「有効」を選択した場合には、次の[IPv4/IPv6 トランスレータ設定エントリ] で設定した内容が有効となります。

#### ■ IPv4/IPv6 トランスレータ設定エントリ

IPv4/IPv6 トランスレータ設定エントリに登録されている設定が表示されます。

#### ■ トランスレータ共通設定

IPv4/IPv6 変換機能で使用する IPv4 アドレスを変更する場合に設定します。
 [トランスレータ専用アドレス](初期値:192.168.200.0/255.255.255.0)
 IPv4/IPv6 変換機能で使用する IPv4 アドレスを入力します。
 ※ [IPv4/IPv6 変換機能]が有効のときに設定できます。
 (次ページへ続く)

#### [設定保存] をクリックする 4

設定内容が反映され保存されます。

取り消す場合は、「設定保存」をクリックする前に「トップページへ戻る」をクリッ クしてください。

#### [IPv4/IPv6 トランスレータ設定エントリ]の編集する項目の[編集] 5

#### をクリックする。

「エントリ番号 17」以降の項目を編集する場合は、「17-20」をクリックしてペー ジを切り換えます。

|                                                                                  | トップページ> ルータ設定 > IPv4/IPv6トランスレータ設定                                                        | > エントリ編集                                                          |  |  |  |
|----------------------------------------------------------------------------------|-------------------------------------------------------------------------------------------|-------------------------------------------------------------------|--|--|--|
| ONT                                                                              | IPv4/IPv6トランスレータ設定 エントリ編集                                                                 |                                                                   |  |  |  |
| <i>OG820Xa</i><br>ファームウェアバージョン - <b>ニニ</b><br>再起動                                | ○注重くたさい<br>・各語定項目において、データの登録変更角陰を行った<br>・ドメイン変換対象ドメイン名に設定したドメインへの通信<br>インターネットとの通信はできません。 | 着合は、必ず「該定保存」ボタッをクリックしてください。<br>高は、「アクセス先ドメイン名」に該定したドメインに制限されますので、 |  |  |  |
| 0基本設定                                                                            | エントリ番号:01                                                                                 |                                                                   |  |  |  |
| のかんたん設定ウィザード                                                                     | IPv4/IPv6トランスレー気設定エントリ編集                                                                  |                                                                   |  |  |  |
| <ul> <li>・リンク設定</li> </ul>                                                       | アクセス先ドメイン名                                                                                | ※半角英数字記号 253文字以内で入力してください。                                        |  |  |  |
| ・LAN4ノタフェース設定<br>OWANインタフェース設定<br>Oルーティング設定                                      | ドメイン変換対象ドメイン名                                                                             | ◎※半角英数字記号 253文字以内で入力してください。                                       |  |  |  |
| <ul> <li>DNS設定</li> <li>●アドレス変換設定</li> <li>*IPv4/IPv6・ランスレー/強設定</li> </ul>       | 設定保存 前のページへ戻る                                                                             |                                                                   |  |  |  |
| <ul> <li>マィルタリング設定</li> <li>VPN設定</li> <li>VPNパススルー設定</li> <li>VPn階設定</li> </ul> | h                                                                                         | ガベージへ戻る                                                           |  |  |  |

#### 各項目を設定する

6

#### ■ IPv4/IPv6 トランスレータ設定エントリ編集

#### [アクセス先ドメイン名]

変換対象の宛先ドメインを入力します。半角英小文字、半角数字と記号(「-」「.」 [ ]) 253 文字以内で入力します。

#### [ドメイン変換対象ドメイン名]

変換対象のドメイン名を入力します。半角英小文字、半角数字と記号(「-|「」) [ ]) 253 文字以内で入力します。

#### [設定保存] をクリックする 7

設定内容が反映され保存されます。

取り消す場合は、「設定保存」をクリックする前に「前のページへ戻る」をクリック してください。

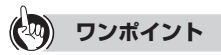

#### [IPv4/IPv6 トランスレータ設定エントリ]を削除するには

手順3の[IPv4/IPv6 トランスレータ設定エントリ]で、削除する項目の[削除]をクリッ クします。

## 「フィルタリング設定

インタフェース、IP アドレス、プロトコル、ポート番号などの条件を指定して中継する IP パケットを通過/破棄するように設定することで、本商品を通過するパケットを制限 することができます。

## IPv4 フィルタリング

|                                             | トップページ                                  | >ルータ設定          | > フィルタリ         | ング設定 > Ⅱ | Pv4フィルタリン | ガ            |                    |            |        |
|---------------------------------------------|-----------------------------------------|-----------------|-----------------|----------|-----------|--------------|--------------------|------------|--------|
| ONT                                         | IPv47                                   | フィルタリ           | ング              |          |           |              |                    |            |        |
| <i>OG820Xa</i><br>ファームウェアバージョン <b>ポ</b> *** | <ul> <li>ご注意</li> <li>・各設定項目</li> </ul> | ください<br>目において、デ | ータの <u>音録</u> 多 | 夏更削除を行   | った場合は、    | 必ず[設定保存]ボタンを | ウリックしてくださ          | <b>ι</b> . |        |
| 再起動                                         | 機能設定                                    | 1               |                 |          |           |              |                    |            |        |
|                                             | フィルタリン                                  | グ機能             |                 |          |           | ●有効 ○無効      |                    |            |        |
| O基本設定                                       | 対象インケ                                   | フェーフを選択         |                 | 9155     |           |              |                    |            |        |
| ◎かんたん設定ウィザード                                | 216K 12 22                              | AT NORTH        |                 | Att 1/1  |           |              |                    |            |        |
| ロルーダ設定                                      | IPv474)                                 | レタリングエント        | IJ.             |          |           | 01~          | -16   <u>17~32</u> | 33~48      | 49~-64 |
| ▶リンク設定<br>▶LANLCンタファーフ設定                    | エントリ番号                                  | 種別 方向           | 送信元             | 宛先       | ブロトコル     | / 送信元ポート     | 宛先ボート              | 編集         | 削除     |
| OWANインタフェース設定                               | 01                                      |                 |                 |          |           |              |                    | 編集         |        |
| ●ルーティング設定                                   | 02                                      |                 |                 |          |           |              |                    | 編集         |        |
| *DNS設定                                      | 03                                      |                 |                 |          |           |              |                    | 編集         |        |
| ●アドレス変換設定                                   | 04                                      |                 |                 |          |           |              |                    | 編集         |        |
| *IPv4/IPv6トランスレー/現货定                        | 05                                      |                 |                 |          |           |              |                    | 編集         |        |
| ●フィルタリンク設定                                  | 06                                      |                 |                 |          |           |              |                    | 編集         |        |
| *IPv4フィルタリンク                                | 07                                      |                 |                 |          |           |              |                    | 編集         |        |
| *IPv6フィルタリンク                                | 08                                      |                 |                 |          |           |              |                    | 編集         |        |
| O VPNEXCE                                   | 09                                      |                 |                 |          |           |              |                    | 編集         |        |
| *VPN/XXルー設定                                 | 10                                      |                 |                 |          |           |              |                    | 編集         |        |
| ▶ DDDAF→U 清砂完                               | 11                                      |                 |                 |          |           |              |                    | 編集         |        |
| ▶マルチキャスト配信設定                                | 12                                      |                 |                 |          |           |              |                    | 編集         |        |

Web ブラウザを起動して、「Web 設定」のトップ画面を開く 1 「本商品の設定を行うには(ログイン)」(●P2-4)の手順1~3を行います。

[ルータ設定] → [フィルタリング設定] → [IPv4 フィルタリング] 2 をクリックする

#### 3 各項目を設定する

#### ■ 機能設定

#### [フィルタリング機能](初期値:有効)

フィルタリング機能を使用するかどうかを指定します。 「有効」を選択した場合には、次の[IPv4 フィルタリングエントリ] で設定し た内容が有効となります。

#### [対象インタフェースを選択](初期値:WAN)

IPv4 フィルタリングの対象インタフェースを指定します。

- $\cdot$  PPP1 ~ PPP5
- WAN
- $\cdot LAN$

#### IPv4 フィルタリングエントリ

IPv4 フィルタリングエントリに登録されている設定が表示されます。

#### [設定保存] をクリックする 4

設定内容が反映され保存されます。

取り消す場合は、[設定保存]をクリックする前に [トップページへ戻る]をクリッ クしてください。

#### [IPv4 フィルタリングエントリ] の編集する項目の [編集] をクリック 5 する

「エントリ番号 17」以降の項目を編集する場合は、「17~32」、「33~48」また は「49~64」をクリックしてページを切り換えます。

|                                                                                                    | トップページ > ルータ設定 > フィルタリング                                                                            | 設定 > IPv4フィルタリング > エンドリ編集                                                                                         |
|----------------------------------------------------------------------------------------------------|----------------------------------------------------------------------------------------------------|----------------------------------------------------------------------------------------------------|
| GNII                                                                                                    | IPv4フィルタリング エン                                                                                      | トリ編集                                                                                                    |
| <i>OG820Xa</i><br>ファームウェアバーション                                                                                                    | <ul> <li>① ご注意ください </li> <li>・各設定項目において、データの登録変更</li> <li>インダフェース:WAN</li> <li>エントリ番号:01</li> </ul> | 角瞭を行った場合は、必ず[設定保存]ボタンをグリックしてください。                                                                                 |
| O基本設定                                                                                                    | IPv4フィルタリング エントリ編集                                                                                  |                                                                                                    |
| ◎かんたん設定ウィザード                                                                                                    | フィルタ種別                                                                                              | 拒否 🗸                                                                                                    |
| ◎ルー焼定                                                                                                    | 方向                                                                                                  | in V                                                                                                    |
| *リンなまた<br>*LANインタフェース設定<br>のWANインタフェース設定<br>のルーティング設定<br>*DNS認定                                                                                      | 送信元IPアドレス                                                                                           | ※「IPアドレスパX」の形式を入力することでマスク長が特定で<br>ぎます。<br>※すべてのパケットを指定する場合は「*」を入力してください。                                          |
| <ul> <li>●アトレス炎機設定</li> <li>・Prv4/Prv6・ランスレーダ設定</li> <li>●フィルタリング設定</li> <li>・Prv4フィルタリング</li> <li>・Prv4フィルタリング</li> </ul>                           | 宛先IPアドレス                                                                                            | ※「IPアドレス/XX」の形式を入力することでマスク長が指定で<br>さます。<br>※すべてのパケットを指定する場合は「*」を入力してください。                                         |
| OVPN的定                                                                                                    | ブロトコル種別                                                                                             | TCP 🗸                                                                                                    |
| <ul> <li>▶ VPNパススルー設定</li> <li>▶ UPn階設定</li> <li>▶ PPP0Eプリッジ指設定</li> <li>▶ マリチキャスト配目設定</li> <li>▶ QoS設定</li> <li>▶ 1CMPv4/v6 Echo Reply機能</li> </ul> | 送信元ポート                                                                                              | メ1~65535の頃、または、ニーモニックで入力してくださみ。。<br>※1×XXXXX×XXXXの形式で、範囲指言ができます。開始<br>ボートく終了ボート)<br>※すべてのパケットを指定する場合は「すを入力してくだされ。 |
| の電話設定                                                                                                    |                                                                                                    |                                                                                                    |
| O保守                                                                                                    | 宛先ポート                                                                                               | ※1~655350間、または、ニーモニッグで入力してくたさい。<br>※「XXXXX-XXXXX」の形式で、範囲指定ができます。開始                                                |
| ●レポート表示                                                                                                    |                                                                                                    | ポート<終了ポート)<br>※オペアのパケットを指定する場合は「***を入力」で/だか。                                                                      |
| ロデータ表送                                                                                                    | 設定保存 前のページへ戻る                                                                                       | ※すべてのパリッドで18定する場合は11/2ハノリレビスとない。                                                                                  |
|                                                                                                    |                                                                                                    | トップページへ戻る                                                                                                    |

#### 各項目を設定する 6 ■ IPv4 フィルタリングエントリ編集 [フィルタ種別](初期値:拒否) パケットの通過を許可するかどうかを指定します。 ・拒否 設定したパケットを拒否します。 許可 設定したパケットのみ通します。 [方向] (初期値:in) 処理したいパケットの方向を指定します。 • in IPv4 フィルタリングの対象インタフェースが受信する方向です。 • out IPv4 フィルタリングの対象インタフェースから送信する方向です。 [送信元 IP アドレス] 処理したいパケットの送信元 IP アドレスを入力します。 [宛先 IP アドレス] 処理したいパケットの宛先 IP アドレスを入力します。 [プロトコル種別](初期値:TCP) 処理したいパケットのプロトコル種別を指定します。 $\cdot TCP$ · UDP ICMP TCP・UDP・ICMP すべて [送信元ポート] 処理したいパケットの送信元ポート番号を入力します。範囲指定する場合は、 開始ポート番号 - 終了ポート番号と入力します。 設定範囲:開始ポート / 終了ポートともに、1~65535から入力します。(た だし終了ポート番号は開始ポート番号より大きいこと) すべてのポート番号を指定する場合は「\*」を入力してください。 例:開始ポート番号が1で終了ポート番号が1024を指定する場合

1-1024 と入力します。

#### [宛先ポート]

処理したいパケットの宛先ポート番号を入力します。 設定範囲は [送信元ポート] と同等です。

#### 7 [設定保存] をクリックする 設定内容が反映され保存されます。

取り消す場合は、[設定保存]をクリックする前に[前のページへ戻る]をクリック してください。

ワンポイント

#### [IPv4 フィルタリングエントリ] を削除するには

手順3の [IPv4 フィルタリングエントリ] で、削除する項目の [削除] をクリックします。

2

本商品を設定する

## IPv6 フィルタリング

| () NTT                                   | トッサページ><br>IPv6フ                            | ・<br>ルータ設筑<br>イルタリ | ≧> フィル<br>リング | ·タリング設定 > IPv                | ロィルタリング            |                   |          |           |                   |        |       |
|------------------------------------------|---------------------------------------------|--------------------|---------------|------------------------------|--------------------|-------------------|----------|-----------|-------------------|--------|-------|
| <i>OG820Xa</i><br>ファームウェアバージョン           | <ul> <li>① ご注意くれ</li> <li>・各設定項目</li> </ul> | ださい」<br>こおいて、テ     | "ータの音         | 錄変更傳除をFro                    | た場合は、必             | ず「設定保存            | ヨポタンをクリッ | ックしてくだきし  | ۱.                |        |       |
| 再起動                                      | 機能設定                                        |                    |               |                              |                    |                   |          |           |                   |        |       |
|                                          | フィルタリング                                     | が補給                |               |                              |                    | ●有効 ○             | 無効       |           |                   |        |       |
| ◎基本設定                                    |                                             | main 1204 m        |               |                              |                    | 0 0               |          |           |                   |        |       |
| ◎かんたん設定ウィザード                             | 対象インタノュ                                     | ローズを通知             | WAN V         | 選択                           |                    |                   |          |           |                   |        |       |
| 0儿—编辑:                                   | TRACTAL                                     | 5U11/5T1           | <b>к</b> П    |                              |                    |                   |          | 01~16   1 | 7~32   33~        | 48   4 | 19~64 |
| ・リンク設定<br>・LANインタフェース設定<br>●WANインタフェース設定 | エントリ番号                                      | 種別 方               | rウ<br>句 .     | 送信元<br>IPv6アドレス/<br>カレフィックス長 | 宛<br>IPv6ア<br>ブレフィ | 先<br>ドレス/<br>ックス長 | ブロトコル    | 送信元ボー     | - 宛先ボート           | 編集     | 削除    |
| ●ルーティング設定                                | 01                                          |                    |               |                              |                    | · · · · ·         |          |           |                   | 編集     |       |
| *DNS設定                                   | 02                                          |                    |               |                              |                    |                   |          |           |                   | 編集     |       |
| ■アトレス変換的定<br>FIDer4/IDer6L ランフレットが設定     | 03                                          |                    |               |                              |                    |                   |          |           |                   | 編集     |       |
| ロフィルタリング設定                               | 04                                          |                    |               |                              |                    |                   |          |           |                   | 編集     |       |
| *IPv4フィルタリング                             | 05                                          |                    |               |                              |                    |                   |          |           |                   | 編集     |       |
| ▶IPv6フィルタリング                             | 06                                          |                    |               |                              |                    |                   |          |           |                   | 編集     |       |
| <b>O</b> VPN設定                           | 07                                          |                    |               |                              |                    |                   |          |           |                   | 編集     |       |
| ▶VPNバススルー設定                              | 08                                          |                    |               |                              |                    |                   |          |           |                   | 編集     |       |
| ▶UPnP設定                                  | 09                                          |                    |               |                              |                    |                   |          |           |                   | 編集     |       |
| *PPPoEブリッジ設定                             | 10                                          |                    |               |                              |                    |                   |          |           |                   | 編集     |       |
| ▶マルチキャスト自己言設定                            | 11                                          |                    |               |                              |                    |                   |          |           |                   | 編集     |       |
| *QOSERLE<br>*ICMPu4/u6 Echo Reply構命に     | 12                                          |                    |               |                              |                    |                   |          |           |                   | 編集     |       |
| - Territoria                             | 13                                          |                    |               |                              |                    |                   |          |           |                   | 編集     |       |
| C TEATER                                 | 14                                          |                    |               |                              |                    |                   |          |           |                   | 編集     |       |
| ◎保守                                      | 15                                          |                    |               |                              |                    |                   |          |           |                   | 編集     |       |
| ●レポート表示                                  | 16                                          |                    |               |                              |                    |                   |          |           |                   | 編集     |       |
| 0データ転送                                   | 設定保存                                        |                    |               |                              |                    |                   |          | 01~16   1 | <u>7~32   33~</u> | 48   4 | 19~64 |
|                                          |                                             |                    |               |                              | トップペー              | ジヘ戻る              |          |           |                   |        |       |

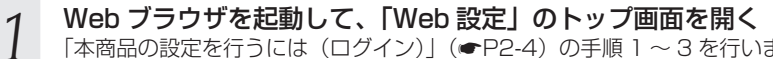

「本商品の設定を行うには(ログイン)」(●P2-4)の手順1~3を行います。

2 [ルータ設定] → [フィルタリング設定] → [IPv6 フィルタリング]

## をクリックする

#### 3 各項目を設定する

#### ■ 機能設定

#### [フィルタリング機能](初期値:有効)

フィルタリング機能を使用するかどうかを指定します。 「有効」を選択した場合には、次の [IPv6 フィルタリングエントリ] で設定し た内容が有効となります。

#### [対象インタフェースを選択](初期値:WAN)

IPv6 フィルタリングの対象インタフェースを指定します。

• WAN

 $\cdot$  I AN

#### ■ IPv6 フィルタリングエントリ

IPv6 フィルタリングエントリに登録されている設定が表示されます。

#### [設定保存] をクリックする 4

設定内容が反映され保存されます。

取り消す場合は、「設定保存」をクリックする前に「トップページへ戻る」をクリッ クしてください。

#### [IPv6 フィルタリングエントリ] の編集する項目の [編集] をクリック 5 する

「エントリ番号 17」以降の項目を編集する場合は、「17~32」、「33~48」また は「49~64」をクリックしてページを切り換えます。

|                                                                                                    | トップページ > ルータ設定 > フィルタリング設定 >        | IPv6フィルタリング > エントリ編集                                                                                                    |  |  |  |
|----------------------------------------------------------------------------------------------------|-------------------------------------|----------------------------------------------------------------------------------------------------|--|--|--|
| <b>O NTT</b>                                                                                                    | IPv6フィルタリング エントリ編集                  |                                                                                                    |  |  |  |
| <i>OG820Xa</i><br>ファームウェアバージョン                                                                                             | ● ご注意ください<br>・各設定項目において、データの登録変更削除を | 行った場合は、必ず「設定保存」ボタンをクリックしてください。                                                                                             |  |  |  |
| 再起動                                                                                                    | インタフェース:WAN<br>エントリ番号:01            |                                                                                                    |  |  |  |
| O基本設定                                                                                                    | IPv6フィルタリングエントリ編集                   |                                                                                                    |  |  |  |
| ◎かんたん設定ウィザード                                                                                                    | -<br>フィルタ種別                         | 拒否 ∨                                                                                                    |  |  |  |
| ロルー気設定                                                                                                    | 方向                                  | in V                                                                                                    |  |  |  |
| <ul> <li>リング設定</li> <li>LANインタフェース設定</li> <li>OWANインタフェース設定</li> <li>Oルーティング設定</li> <li>PDNS設定</li> </ul>                  | 送信元₽₩0アドレス                          | ※「P+67ドレスXXX(の形式を入力することでプレフィックス<br>長り始空で含ます。<br>※すべてのパケットを指定する場合は「*」を入力してください。                                             |  |  |  |
| <ul> <li>●アトレス変換設定</li> <li>・IPv4/IPv6トランスレーダ設定</li> <li>●フィルタリング設定</li> <li>*IPv4フィルタリング</li> <li>*IPv6フィルタリング</li> </ul> | 宛先IPv6アドレス                          | ※「IP+6アドレスパXXX」の形式を入力することでプレフィックス<br>長が指定できます。<br>※すべてのパケットを指定する場合は「*」を入力してください。                                           |  |  |  |
| ●VPN設定<br>・VPNパススルー設定                                                                                                    | ブロトコル種別                             | TCP         ブロトコル番号         0           ※0~255の間で入力してください。         0                                                       |  |  |  |
| * UPAR設定<br>* PPPoEブリッジ設定<br>* マルチキャスト配信設定<br>* QoS設定<br>* ICMPv4/v6 Echo Reply機能                                          | 送信元ポート                              | ※1~653350時間、または、ニーモニックで入力してください。<br>※12020202020000円まだで、範囲指定ができます。(時始<br>ポート<終すパート)<br>※オペーン・メネな使定する場合は「*(あった」でください。       |  |  |  |
| の電話設定                                                                                                    |                                     |                                                                                                    |  |  |  |
| ○保守<br>○レポート表示<br>○データ転送                                                                                                   | 宛先术一ト                               | 」<br>※1~6553500間、または、ニーモニックで入力してくたさい。<br>※「XXXXXXXXXXX100形式で、範囲指定ができます。(開始<br>ボートく終了ボート)<br>※すべての)ケットを指定する場合は「*」を入力してください。 |  |  |  |
|                                                                                                    | ICMPv6タイプ                           | ※0~255の間で入力してください。                                                                                                    |  |  |  |
|                                                                                                    | ICMPv6⊐−⊦                           | ※0~255の間で入力してください。                                                                                                    |  |  |  |
|                                                                                                    | 設定保存前のページへ戻る                        |                                                                                                    |  |  |  |
|                                                                                                    |                                     | トップページへ戻る                                                                                                    |  |  |  |

#### 各項目を設定する

6

#### ■ IPv6 フィルタリングエントリ編集

#### [フィルタ種別](初期値:拒否)

パケットの通過を許可するかどうかを指定します。

・拒否

設定したパケットを拒否します。

・許可

設定したパケットのみ通します。

#### [方向] (初期値:in)

処理したいパケットの方向を指定します。

• in

IPv6 フィルタリングの対象インタフェースが受信する方向です。

• out

IPv6 フィルタリングの対象インタフェースから送信する方向です。

#### [送信元 IPv6 アドレス]

処理したいパケットの送信元 IP アドレスを入力します。

#### [宛先 IPv6 アドレス]

処理したいパケットの宛先 IP アドレスを入力します。

#### [プロトコル種別](初期値:TCP)

処理したいパケットのプロトコル種別を指定します。

- $\cdot$  TCP
- $\cdot$  UDP
- · ICMPv6
- $\cdot$  ANY
- ・その他

#### [プロトコル番号](初期値:0)

[プロトコル種別]で「その他」を選択した場合に、処理したいパケットのプロトコル番号を入力します。

#### [送信元ポート]

処理したいパケットの送信元ポート番号を入力します。範囲指定する場合は、 開始ポート番号 - 終了ポート番号と入力します。

設定範囲:開始ポート / 終了ポートともに、1 ~ 65535 から入力します。(た だし終了ポート番号は開始ポート番号より大きいこと) すべてのポート番号を指定する場合は「\*」を入力してください。

例:開始ポート番号が1で終了ポート番号が1024を指定する場合 1-1024 と入力します。

#### [宛先ポート]

処理したいパケットの宛先ポート番号を入力します。 設定範囲は[送信元ポート]と同等です。

#### [ICMPv6 タイプ]

[プロトコル種別] で「ICMPv6」を選択した場合 ICMPv6 タイプ番号を入力 します。

#### [ICMPv6 コード]

[プロトコル種別] で「ICMPv6」を選択した場合 ICMPv6 コード番号を入力 します。

#### [設定保存] をクリックする 7

設定内容が反映され保存されます。

取り消す場合は、[設定保存]をクリックする前に[前のページへ戻る]をクリック してください。

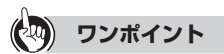

[IPv6 フィルタリングエントリ] を削除するには 手順3の [IPv6 フィルタリングエントリ]で、削除する項目の [削除] をクリックします。

## VPN 設定

VPN(Virtual Private Network)機能を設定します。IPsec VPN が利用できます。

## **IPsec VPN**

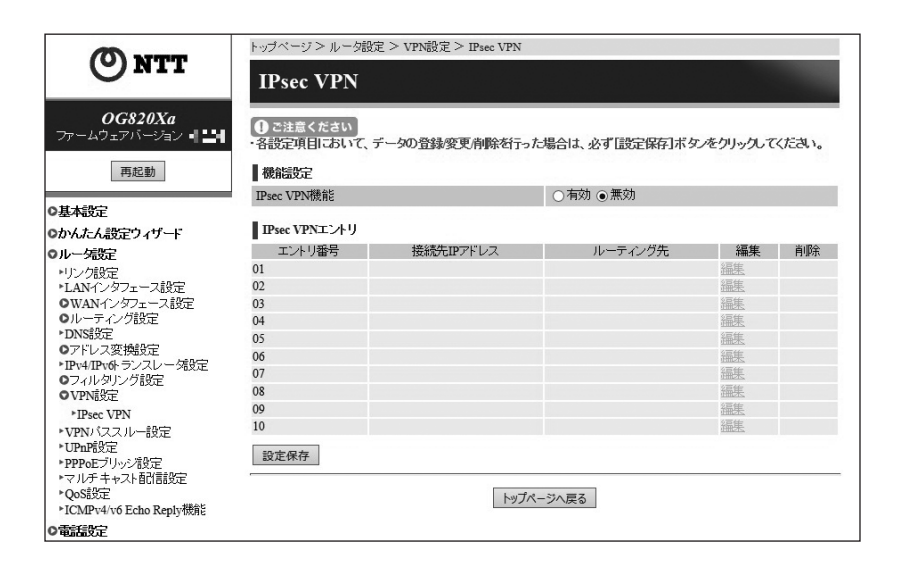

Web ブラウザを起動して、「Web 設定」のトップ画面を開く

「本商品の設定を行うには(ログイン)」(●P2-4)の手順1~3を行います。

[ルータ設定] → [VPN 設定] → [IPsec VPN] をクリックする

#### 3 各項目を設定する

#### ■ 機能設定

2

[IPsec VPN 機能](初期值:無効)

IPsec VPN 機能を使用するかどうかを指定します。 「有効」を選択した場合には、次の [IPsec VPN エントリ] で設定した内容 が有効となります。

#### ■ IPsec VPN エントリ

IPsec VPN エントリに登録されている設定が表示されます。

#### [設定保存] をクリックする 4

設定内容が反映され保存されます。

取り消す場合は、[設定保存] をクリックする前に [トップページへ戻る] をクリッ クしてください。

| 5 | [IPsec VPN I]                                                                              |                                                                  | 目の[編集]をクリックする                                                                     |  |  |  |  |
|---|--------------------------------------------------------------------------------------------|------------------------------------------------------------------|-----------------------------------------------------------------------------------|--|--|--|--|
| U | © NTT                                                                                      | IPsec VPN エントリ編集                                                 |                                                                                   |  |  |  |  |
|   | <i>OG820Xa</i><br>ファームウェアバージョン <b>** **</b><br>再起動                                         | <ul> <li>         ひと注意ください         <ul> <li></li></ul></li></ul> | 喇喩若行った場合は、必ず[設定保存]ボタッをクリックしてください。<br>1、[DHグループ]にこまたはなを選択する場合、解読されるリスクがあ           |  |  |  |  |
|   | O基本設定                                                                                      |                                                                  |                                                                                   |  |  |  |  |
|   | のかんたん設定ワイサード                                                                               | AST BOL                                                          |                                                                                   |  |  |  |  |
|   | ・リンク設定                                                                                     | 接続先IPアドレス                                                        | ※TPodまたはTPoGTドレフを入力してください                                                         |  |  |  |  |
|   | ・LANインタフェース設定                                                                              | アドレス設定方法                                                         | WAN V                                                                             |  |  |  |  |
|   | <ul> <li>○WAN4ンダノェース設定</li> <li>○ルーティング設定</li> <li>&gt;DNS設定</li> <li>○アドレス空粉設定</li> </ul> | 接続元IPアドレス                                                        | ※IPv4またはIPv6アドレスを入力してください。                                                        |  |  |  |  |
|   | <ul> <li>・IPv4/IPv6+ランスレーダ設定</li> <li>・IPv4/IPv6+ランスレーダ設定</li> <li>・VPvi6%定</li> </ul>     | 事前共有鍵                                                            | ※半角英数字記号 255文字以内で入力してください。                                                        |  |  |  |  |
|   | ▶IPsec VPN                                                                                 | Phasel設定                                                         |                                                                                   |  |  |  |  |
|   | ▶VPNバススルー設定<br>▶IIPnPER定                                                                   | -<br>暗号化アルゴリズム                                                   | 3DES-CBC 🗸                                                                        |  |  |  |  |
|   | ▶PPPoEブリッジ設定                                                                               | ハッシュアルゴリズム                                                       | SHA-1 V                                                                           |  |  |  |  |
|   | <ul> <li>▼フルチキャスト自己言説定</li> <li>* OoS設定</li> </ul>                                         | DHグループ                                                           | 2 🗸                                                                               |  |  |  |  |
|   | ▶ICMPv4/v6 Echo Reply機能                                                                    | 生态時間(利))                                                         | 28800                                                                             |  |  |  |  |
|   | の電話設定                                                                                      | 王13-(1-1(1))                                                     | ※300~86400の間で入力してください。                                                            |  |  |  |  |
|   | O保守                                                                                        | Phase2設定                                                         |                                                                                   |  |  |  |  |
|   | ロレボート表示                                                                                    | ■<br>暗号化アルゴリズム                                                   | 3DES-CBC V                                                                        |  |  |  |  |
|   |                                                                                            | ハッシュアルゴリズム                                                       | SHA-1 V                                                                           |  |  |  |  |
|   |                                                                                            | PFS                                                              | 2 🗸                                                                               |  |  |  |  |
|   |                                                                                            | 生存時間(秒)                                                          | 28800<br>※300~86400の間で入力してください。                                                   |  |  |  |  |
|   |                                                                                            | ルーティング設定                                                         |                                                                                   |  |  |  |  |
|   |                                                                                            | 送信先IPアドレス                                                        | ※IPv4またはIPv6アドレスを入力してください。                                                        |  |  |  |  |
|   |                                                                                            | 送信先マスク長                                                          | ※送信先即アドレスがIPv4の場合は1~32の間で入力してたさい。<br>なたさい。<br>後送信先即アドレスがIPv6の場合は1~128の間で入力してたささい。 |  |  |  |  |
|   |                                                                                            | 設定保存前のページへ戻る                                                     |                                                                                   |  |  |  |  |

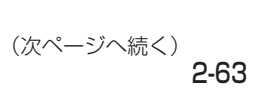

### ( 各項目を設定する

#### 丿 ■ 基本設定

#### [接続先 IP アドレス]

接続先の IP アドレスを入力します。

IP アドレスは IPv4 または IPv6 を入力してください。

#### [アドレス設定方法](初期値:WAN)

接続元のインタフェースを指定します。

- $\cdot$  WAN
- $\cdot$  PPP1  $\sim$  PPP5
- ・IP アドレス指定

#### [接続元 IP アドレス]

[アドレス設定方法] で「IPアドレス指定」を選択した場合に、接続元の IPアドレスを入力します。

#### [事前共有鍵]

事前共有鍵を設定する場合は、半角英数字と記号(「:」「'」「'」「¥」「<」「>」「 」 〈スペース〉を除く)255文字以内で入力します。

#### ■ Phase1 設定

#### [暗号化アルゴリズム] (初期値:3DES-CBC)

Phase 1 の暗号化アルゴリズムを指定します。

「3DES-CBC」、「AES-CBC」のいずれかをクリックして選択します。

#### [ハッシュアルゴリズム] (初期値:SHA-1)

Phase1のハッシュアルゴリズムを指定します。

「MD5」、「SHA-1」、「SHA-256」のいずれかをクリックして選択します。

#### [DH グループ] (初期値:2)

Phase1のDH グループを指定します。

「1」、「2」、「5」、「14」のいずれかをクリックして選択します。

#### [生存時間(秒)](初期値:28800)

Phasel の生存時間を入力します。

設定範囲:300~86400

#### Phase2 設定

#### [暗号化アルゴリズム] (初期値: 3DES-CBC)

Phase2 の暗号化アルゴリズムを指定します。

「3DES-CBC」、「AES-CBC」のいずれかをクリックして選択します。

#### [ハッシュアルゴリズム](初期値:SHA-1)

Phase2のハッシュアルゴリズムを指定します。

「MD5」、「SHA-1」、「SHA-256」のいずれかをクリックして選択します。

#### [PFS](初期值:2)

Phase2の PFS を指定します。

「なし」、「1」、「2」、「5」、「14」のいずれかをクリックして選択します。

#### [生存時間(秒)](初期値:28800)

Phase2 の生存時間を入力します。 設定範囲:300~86400

#### ■ ルーティング設定

[送信先 IP アドレス]

送信先のネットワークアドレスを入力します。

#### [送信先マスク長]

送信先 IP アドレスに対するマスクのビット数を表す数値を入力します。 設定範囲 IP アドレスが IPv4 の場合:1~32

IP アドレスが IPv6 の場合:1~128

#### 7 [設定保存] をクリックする

設定内容が反映され保存されます。 取り消す場合は、[設定保存]をクリックする前に [前のページへ戻る] をクリック してください。

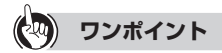

[IPsec VPN エントリ] を削除するには 手順3の [IPsec VPN エントリ] で、削除する項目の [削除] をクリックします。

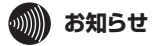

●接続先 IP アドレスと接続元 IP アドレスと送信先 IP アドレスは、IPv4 または IPv6 で統 ーしてください。

## 「VPN パススルー設定

|                                                                           | トップページ > ルータ設定 > VPN/                                           | 「ススルー設定                       |
|---------------------------------------------------------------------------|-----------------------------------------------------------------|-------------------------------|
| <b>ONIT</b>                                                               | VPNパススル一設                                                       | 定                             |
| <b>OG820Xa</b><br>ファームウェアバージョン                                            | <ul> <li>● ご注意ください</li> <li>・ 各設定項目において、データの登してください。</li> </ul> | 錄変更商餘を行った場合は、必ず[設定保存]ボタノをクリック |
| 円起到                                                                       | IPsecパススルー設定                                                    |                               |
| 0基本設定                                                                     | バススルー機能                                                         | ○有効  ●  無効                    |
| ◎かんたん設定ウィザード<br>◎ルータ設定                                                    | 端末IPアドレス                                                        | ※IPv4アドレスを入力してください。           |
| ・リンク設定<br>・LANインタフェース設定                                                   | L2TPバススルー設定                                                     |                               |
| ●WANインタフェース設定<br>●ULーティング設定                                               | バススルー機能                                                         | ○有効 ●無効                       |
| <ul> <li>DNS設定</li> <li>PFレス変換設定</li> <li>IDM 400-45 フレーダ設定</li> </ul>    | 端末IPアドレス                                                        | <br>※IPv4アドレスを入力してください。       |
| ●フィルタリング設定<br>●VPN設定                                                      | 設定保存                                                            |                               |
| <ul> <li>▶ UPNパススルー設定</li> <li>▶ UPnP設定</li> <li>▶ PPPoEブリッジ設定</li> </ul> |                                                                 | トップページへ戻る                     |

Web ブラウザを起動して、「Web 設定」のトップ画面を開く 「本商品の設定を行うには(ログイン)」(●P2-4)の手順1~3を行います。

#### [ルータ設定] → [VPN パススルー設定] をクリックする

#### 3 各項目を設定する

2

#### ■ IPsec パススルー設定

#### [パススルー機能](初期値:無効)

IPsec VPN のパススルー機能を使用するかどうかを指定します。 「有効」を選択した場合には、次の [端末 IP アドレス] で設定した内容が有効 となります。

#### [端末 IP アドレス]

IPsec サーバの IP アドレスを入力します。

#### ■ L2TP パススルー設定

#### [パススルー機能](初期値:無効)

L2TP VPN のパススルー機能を使用するかどうかを指定します。 「有効」を選択した場合には、次の「端末 IP アドレス」で設定した内容が有効 となります。

#### [端末 IP アドレス]

L2TP サーバの IP アドレスを入力します。

#### [設定保存] をクリックする 4

設定内容が反映され保存されます。 取り消す場合は、〔設定保存〕をクリックする前に〔トップページへ戻る〕をクリック してください。

## UPnP 設定

|                                                                                                    | トッブベージ > ルータ設定 > UPnP設定                                                           | 2                            |
|----------------------------------------------------------------------------------------------------|-----------------------------------------------------------------------------------|------------------------------|
| ONT                                                                                                    | UPnP設定                                                                            |                              |
| <b>0G820Xa</b><br>ファームウェアバージョン <b>4</b> :14<br>再起動                                                                                                    | <ul> <li>① ご注意ください</li> <li>・ 各設定項目において、データの登録的してください。</li> <li>UPnP股定</li> </ul> | 変更角餘を行った場合は、必ず「設定保存」ボタノをクリック |
| 0基本設定                                                                                                    | UPnP機能                                                                            | ○ 無効 ● IGD                   |
| <b>Oかんたん設定ウィザード</b><br><b>Oルー気安定</b><br>・リンク設定<br>・LANインタフェース設定<br><b>OWAN</b> インタフェース設定                                                                                                    | UPnP IGD設定<br>UPnP機能(IGD)利用接続先<br>設定保存                                            | PPP1 V                       |
| <ul> <li>・レーティング設定</li> <li>・DNS設定</li> <li>・Dアドレス変換設定</li> <li>・Pr44 IPv6 ランスレー発設定</li> <li>・Dマルッグが設定</li> <li>・VPN5定</li> <li>・VPN5定</li> <li>・VPN5定</li> <li>・UPn1%定</li> <li>・PPP6とブリッジ設定</li> </ul> |                                                                                   | トップページへ戻る                    |

Web ブラウザを起動して、「Web 設定」のトップ画面を開く 「本商品の設定を行うには(ログイン)」(
●P2-4)の手順1~3を行います。

#### 「ルータ設定] → 「UPnP 設定] をクリックする

#### 3 各項目を設定する

#### ■ UPnP 設定

1

2

#### [UPnP 機能] (初期值: IGD)

UPnP 機能を使用するかどうかを指定します。 「無効」、「IGD」のいずれかをクリックして選択します。 「IGD」を選択した場合には、次の [UPnP IGD 設定] で設定した内容が有効 となります。

#### ■ UPnP IGD 設定

#### [UPnP 機能 (IGD) 利用接続先] (初期値: PPP1)

[UPnP 機能] で「IGD」を選択したときの、接続先インタフェースを指定し ます。

- WAN
- $\cdot$  PPP1 ~ PPP5

#### [設定保存] をクリックする 4

設定内容が反映され保存されます。 取り消す場合は、〔設定保存〕をクリックする前に〔トップページへ戻る〕をクリック してください。

2

本商品を設定する

## PPPoE ブリッジ設定

|                                                                                                    | トップベージ > ルータ設定 >                                                          | ・PPPoEブリッジ設定       |                         |
|----------------------------------------------------------------------------------------------------|---------------------------------------------------------------------------|--------------------|-------------------------|
| ONT                                                                                                    | PPPoEブリッジ                                                                 | 設定                 |                         |
| <i>OG820Xa</i><br>ファームウェアバージョン <b>=</b>                                                                                                    | <ul> <li>ご注意ください</li> <li>・各設定項目において、デーしてくたさい。</li> <li>ブリッジ設定</li> </ul> | 夕の <u>登録変更肖</u> 除者 | 行った場合は、必ず[設定保存]ボターをクリック |
| 0基本設定                                                                                                    | PPPoEブリッジ                                                                 |                    | ●有効 ○無効                 |
| Oかんたん設定ウィザード           0ルー気数定           ・リンク設定           ・LANインタフェース設定           0WANインタフェース設定           0川ーティング設定           ・DNS設定           ・DTドレス変焼設定           ・DTドレス変焼設定           ・DTドレス変焼設定           ・DTドレス変焼設定           ・DT・NA           ・DT・レス変焼設定           ・DT・レス変焼設定           ・DT・NA           ・DT・レス変焼設定           ・PT・レスクルング設定           ・VPN約定           ・VPN約定           ・VPN約定           ・PT・レーブリッズ設定 | 設定保存                                                                      | トップペー              | -ジへ戻る                   |

Web ブラウザを起動して、「Web 設定」のトップ画面を開く 1 「本商品の設定を行うには(ログイン)」(●P2-4)の手順1~3を行います。 [ルータ設定] → [PPPoE ブリッジ設定] をクリックする 2

#### 3 各項目を設定する

#### ■ ブリッジ設定

[PPPoE ブリッジ] (初期値:有効) PPPoE ブリッジを使用するかどうかを指定します。

#### [設定保存] をクリックする 4

設定内容が反映され保存されます。 取り消す場合は、[設定保存]をクリックする前に [トップページへ戻る]をクリック してください。

## マルチキャスト配信設定

|                                                                                                    | トッブベージ > ルータ設定 > マルチキ                                                                                                    | キャスト配信設定                                                            |  |  |
|----------------------------------------------------------------------------------------------------|----------------------------------------------------------------------------------------------------|---------------------------------------------------------------------|--|--|
| ONIT                                                                                                    | マルチキャスト配信設定                                                                                                    |                                                                     |  |  |
| <b>0G820Xa</b><br>ファームウェアパージョン 📑 🕨<br>再起動                                                                               |                                                                                                    | 変更角除を行った場合は、必ず「設定保存」ボタノをクリック                                        |  |  |
| 0基本設定                                                                                                    | マルチキャスト配信機能                                                                                                    | ●有効 ○無効                                                             |  |  |
|                                                                                                    | <ul> <li>マルチキャスト/ユニキャスト変換機</li> <li>LAN端末で特定マルチキャストサービス</li> <li>LANボート1</li> <li>LANボート2</li> <li>LANボート3</li> <li>LANボート4</li> <li>設定保存</li> </ul> | 指<br>などご利用の際は、「有効」を選択してください。<br>○ 有効 ● 無効<br>○ 有効 ● 無効<br>○ 有効 ● 無効 |  |  |
| <ul> <li>●UPhP設定</li> <li>▶ップページへ戻る</li> <li>&gt; PPPのEプリッジ活定</li> <li>&gt; マリルチキャスト配信設定</li> <li>&gt; Pos設定</li> </ul> |                                                                                                    |                                                                     |  |  |

Web ブラウザを起動して、「Web 設定」のトップ画面を開く 「本商品の設定を行うには(ログイン)」(●P2-4)の手順1~3を行います。

#### [ルータ設定] → [マルチキャスト配信設定] をクリックする

#### 3 各項目を設定する

1

2

#### ■ マルチキャスト配信設定

[マルチキャスト配信機能](初期値:有効) マルチキャスト配信機能を使用するかどうかを指定します。

#### ■マルチキャスト / ユニキャスト変換機能

#### [LAN ポート 1] ~ [LAN ポート 4] (初期値: 無効)

LAN 側の端末で特定マルチキャストサービスをご利用の際は、「有効」を選択 してください。

#### [設定保存] をクリックする 4

設定内容が反映され保存されます。 取り消す場合は、〔設定保存〕をクリックする前に〔トップページへ戻る〕をクリック してください。

## QoS 設定

|                                | トッブベージ > ルータ設定 > QoS設?                                                             | Ê                             |
|--------------------------------|------------------------------------------------------------------------------------|-------------------------------|
| ONIT                           | QoS設定                                                                              |                               |
| <b>0G820Xa</b><br>ファームウェアバージョン | <ul> <li>① ご注意ください</li> <li>・各設定項目において、データの登録<br/>してください。</li> <li>帯域制御</li> </ul> | 。変更角餘を行った場合は、必ず[設定保存]ボタノをクリック |
| O基本設定                          | パケットシェービング                                                                         | 無効                            |
| ●かんたん設定ウィザード                   | 設定保存                                                                               |                               |
| ◎ルータ設定                         |                                                                                    |                               |
| ▶リンク設定                         |                                                                                    |                               |
| ▶LANインタフェース設定                  |                                                                                    | トップページへ戻る                     |
| ●WANインタフェース設定                  |                                                                                    |                               |
| ●ルーティング設定                      |                                                                                    |                               |
| ▶DNS設定                         |                                                                                    |                               |
| ●アドレス変換設定                      |                                                                                    |                               |
| ▶IPv4/IPv6トランスレー/猪役定           |                                                                                    |                               |
| ●フィルタリング設定                     |                                                                                    |                               |
| OVPNERE                        |                                                                                    |                               |
| *VPNハススルー設定                    |                                                                                    |                               |
| * UPnPi支走                      |                                                                                    |                               |
|                                |                                                                                    |                               |
|                                |                                                                                    |                               |
| ►ICMPud/u6 Echo Renlu样合き       |                                                                                    |                               |

# 1 Web ブラウザを起動して、「Web 設定」のトップ画面を開く 「本商品の設定を行うには(ログイン)」(●P2-4)の手順1~3を行います。 2 「ルータ設定] → [QoS 設定]をクリックする 3 各項目を設定する ■帯域制御 パケットシェービング](初期値: 無効) パケットシェービングの動作を指定します。 ・ 無効 ・ 自動 (5Mbps) ・ 自動 (25Mbps)

# 4 [設定保存] をクリックする 設定内容が反映され保存されます

設定内容が反映され保存されます。 取り消す場合は、[設定保存]をクリックする前に[トップページへ戻る]をクリック してください。

## ICMPv4/v6 Echo Reply 機能

|                                                                                                    | トップページ > ルータ設定 > ICMPv4/v6 Echo Rep                                                                                                    | ly機能                    |  |  |
|----------------------------------------------------------------------------------------------------|----------------------------------------------------------------------------------------------------|-------------------------|--|--|
| ONIT                                                                                                    | ICMPv4/v6 Echo Reply機能                                                                                                    |                         |  |  |
| <b>OG820Xa</b><br>ファームウェアバージョン 0.0.34<br>再起動                                                                                                    | <ul> <li>              ご注意ください             ・名説定項目において、データの登録変更高齢をしてください。          </li> <li>             ICMPv4/v6 Echo Reply機能         </li> </ul> | 行った場合は、必ず[設定保存]ボタノをクリック |  |  |
| ○基本設定                                                                                                    | インタフェース名                                                                                                    | ping応答機能                |  |  |
| ●かんたん設定ウィザード                                                                                                    | PPP1                                                                                                    | ○有効 ◉無効                 |  |  |
| ◎ルー気設定                                                                                                    | PPP2                                                                                                    | ○有効 ◉無効                 |  |  |
| トリンク設定                                                                                                    | PPP3                                                                                                    | ○有効 ◉無効                 |  |  |
| ▶LANインタフェース設定                                                                                                    | PPP4                                                                                                    | ○有効 ◉無効                 |  |  |
| OWANインタフェース設定<br>OULーティング設定                                                                                                    | PPP5                                                                                                    | ○有効 ◉無効                 |  |  |
| ・DNS設定                                                                                                    | WAN                                                                                                    | ○有効 ◉無効                 |  |  |
| <ul> <li>アドレス装飾数定</li> <li>アレイレクスシーグ設定</li> <li>フィルタリング設定</li> <li>VPN1次2スルー設定</li> <li>VPN1次2スルー設定</li> <li>VPN252</li> <li>PP06ブリッジ港設定</li> <li>マルチキャスト配信設定</li> <li>*QoS設定</li> <li>*ICMPv4/v6 Echo Reply機能</li> </ul> | 設定保存                                                                                                    | 57度8                    |  |  |

 Web ブラウザを起動して、「Web 設定」のトップ画面を開く 「本商品の設定を行うには(ログイン)」(●P2-4)の手順1~3を行います。
 [ルータ設定] → [ICMPv4/v6 Echo Reply 機能]をクリックする
 各項目を設定する

 ICMPv4/v6 Echo Reply 機能
 [ping 応答機能](初期値:すべて無効) インタフェースの ping 応答機能を使用するかどうかを指定します。

 【設定保存]をクリックする 設定内容が反映され保存されます。 取り消す場合は、[設定保存]をクリックする前に [トップページへ戻る]をクリック してください。

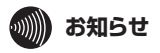

●ping 応答機能が「有効」で ping 応答をしていた際に、 ping 応答機能を「無効」にしても、 一定時間 ping 応答する場合があります。

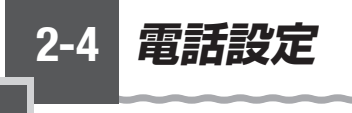

## Í IP 端末/ GW 収容設定

IP 端末の追加、GW 装置変更時の登録情報の変更などを行うことができます。

Web ブラウザを起動して、「Web 設定」のトップ画面を開く 1 「本商品の設定を行うには(ログイン)」(●P2-4)の手順1~3を行います。 [電話設定] → [IP 端末/GW 収容設定] をクリックする 2

#### 3 各項目を設定する

#### ■ 内線 IP 端末テーブル

IP 端末の内線設定の変更を行うことができます。

|                                           | +·//<-/>/==###2> #### (on/09892<br>IP端末/GW収容設定 |                    |                         |                 |        |         |        |
|-------------------------------------------|------------------------------------------------|--------------------|-------------------------|-----------------|--------|---------|--------|
| ONT                                       |                                                |                    |                         |                 |        |         |        |
| <i>OG820Xa</i><br>ファームウェアバージョン <b>・ ∷</b> | <ol> <li>ご注意</li> <li>各設定す</li> </ol>          | にください<br>目において、データ | の登録変更角勝を行った場合は、必ず「設定保存」 | ボタノをクリックしてくたさい。 |        |         |        |
| 再起動                                       | 内線四                                            | 端末テーブル             |                         |                 |        |         |        |
|                                           | 端末No.                                          | 内線番号               | 名称                      | 発信者電話番号         | IPアドレス | MAC7FUR | 登制精畅的除 |
| ◎基本設定<br>のかんたん場定ウィザード                     | 1                                              | 10                 | IP Phone1               |                 |        |         | 削除     |
| ロルー気度定                                    | 2                                              | 11                 | IP Phone2               |                 |        |         | 削除     |
| の電話設定<br>・IP端末/GW収容設定                     | 3                                              | 12                 | IP Phone3               |                 |        |         | 削除     |
| の保守                                       | 4                                              | 13                 | IP Phone4               |                 |        |         | 削除     |
| 0レポート表示<br>0データ転送                         | 5                                              | 14                 | IP Phone5               |                 |        |         | 削除     |
|                                           | 6                                              | 15                 | IP Phone6               |                 |        |         | 削除     |
|                                           | 7                                              | 16                 | IP Phone7               |                 |        |         | 削除     |
|                                           | 8                                              | 17                 | IP Phone8               |                 |        |         | 削除     |

#### [内線番号](初期値:10~17)

設定する内線番号を入力します。

[10~99]の2桁の数字で設定できます。

※ 重複した内線番号は設定できません。

#### [名称] (初期值: IP Phone] ~ IP Phone8)

各 IP 端末に名称を設定することができます。 |全角文字、半角英数字と記号(「:|「"|「'|「¥|「<|「>| を除く) 10 文字以 内で入力します。

#### [発信者電話番号](初期値:契約電話番号)

発信時、電話をかけた相手先に通知する番号を設定します。

#### [IP アドレス]

登録されている IP 端末の IP アドレスが表示されます。

#### [MAC アドレス]

登録されている IP 端末の MAC アドレスが表示されます。

#### [登録情報削除]

登録されている IP 端末の登録情報を削除することができます。

#### ■ GW 装置テーブル

本商品の LAN 側下部に接続する GW 装置の登録情報を変更できます。

| 端末<br>No. | 名称     | 発信者電話醫号 | 払い出<br>し 備号<br>- 選択                                                  | MAC7FVス | IPv4アドレス | IPv6プ<br>レフィッ<br>クス | 登録情<br>削除 |
|-----------|--------|---------|----------------------------------------------------------------------|---------|----------|---------------------|-----------|
| 1         | [GW1 [ |         | ●全<br>醫号<br>○<br>間<br>記<br>る                                         |         |          |                     | 削除        |
| 2         | [GW2 ] |         | <ul> <li>●全<br/>番号</li> <li>○着</li> <li>「個股<br/>回こよ<br/>る</li> </ul> |         |          |                     | 削除        |
| 3         | [GW3 ] |         | ●全<br>番号<br>○<br>間<br>定<br>は<br>る                                    | ]       |          |                     | 削除        |
| 4         | [GW4 [ |         | ●全<br>番号<br>  ○着<br>  個段                                             |         | [        |                     | 削除        |

#### [名称] (初期値:GW1~GW8)

各 GW 装置に名称を設定することができます。

全角文字、半角英数字と記号(「:」「"」「"」「¥」「<」「>」を除く)10 文字以 内で入力します。

#### [発信者電話番号](初期値:契約電話番号)

発信時、電話をかけた相手先に通知する番号を設定します。

#### [払い出し番号選択](初期値:全番号)

本商品が各 GW 装置に払い出す電話番号を選択することができます。

※本設定は工事担当者が実施しますので、お客様による設定変更は不要です。

#### [MAC アドレス]

登録したい GW 装置の MAC アドレスを設定します。

#### [IPv4 アドレス]

登録したい GW 装置の IPv4 アドレスを設定します。

#### [IPv6 プレフィックス]

GW 装置の IPv6 プレフィックスが表示されます。

#### [登録情報削除]

登録されている GW 装置の登録情報を削除することができます。

#### 4 [設定保存] をクリックする 設定内容が反映され保存されます

設定内容が反映され保存されます。 取り消す場合は、[設定保存]をクリックする前に[トップページへ戻る]をクリッ クしてください。

#### 5709 お願い。。。。。。。。。。。。。。。。。。。。。。。。。。。。。。。。。。

● [電話設定] - [IP 端末/GW 収容設定]を変更すると、ひかり電話の動作に影響を与える恐れがありますので、設定変更しないようにお願いします。変更する場合には設定のバックアップをとる(●P4-10)ようにお願いします。

本商品を設定する

# MEMO

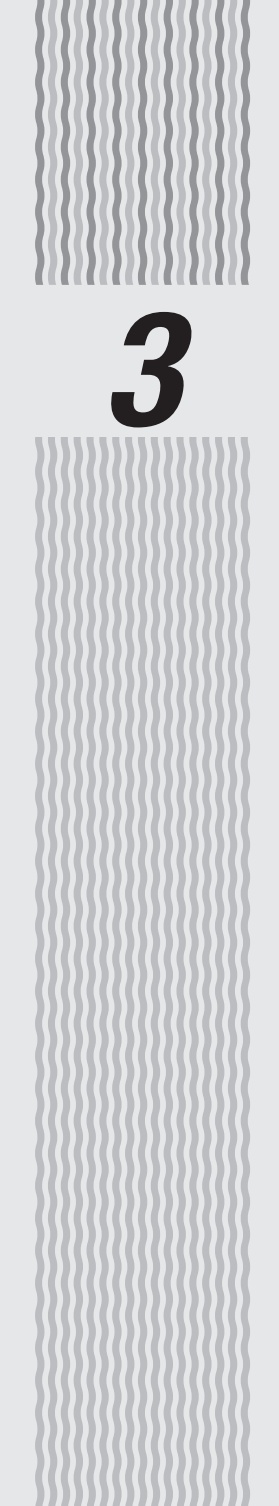

# 利用シーンに応じた設定

3

|利用シーンに応じた設定

## 複数固定 IP サービスを利用するには

複数固定 IP サービスを利用することによって、プロバイダから割り当てられた複数の グローバル IP アドレスを、本商品および本商品に接続されたパソコンなどにそれぞれ 設定して、グローバルIPアドレスによるサブネットワークを構築できます。複数のグロー バル IP アドレスを付与するサービスを利用して、複数のインターネットサーバ公開な どが可能になります。

複数固定 IP サービスをご利用になるには下記の設定が必要です。

(1)本商品の設定をする

3-1

- [ルータ設定] → [WAN インタフェース] → [接続先 (PPPoE)] の設定を行う インタフェースの[編集]をクリックする。
- [IPv4 アドレス設定] の [アドレス設定方法] を [Unnumbered] に指定する。

●本商品に IP アドレスなどを指定する。

- (2) パソコンなどの設定をする
  - 複数固定 IP サービスを利用するそれぞれのパソコンにプロバイダから割り当てら れたグローバル IP アドレスとネットマスクを設定します。
  - ゲートウェイアドレス、DNS サーバのアドレスに本商品に設定したグローバル IP アドレスを設定します。

下記にパソコンへの設定の一例を説明します。

手順や画面は Windows<sup>®</sup>7 で Internet Explorer<sup>®</sup>11.0 の例です。

- ※下記の設定中に「ユーザーアカウント制御」画面が表示されたら、「はい」をクリックしま す。
  - [スタート] (Windows<sup>®</sup> のロゴボタン) [コントロールパネル] をク
  - リックする

※ [コントロールパネル]の [表示方法] は、「カテゴリ」にしてください。

- [ネットワークとインターネット] をクリックし、「ネットワークと共 2
- 有センター]をクリックする
- 3 [アダプターの設定の変更] をクリックする
- 本商品が接続されているネットワークアダプタ名の「ローカルエリア 4
- 接続] アイコンを 右クリックし、[プロパティ] をクリックする
- 「インターネットプロトコルバージョン4(TCP/IPv4)」を選択し、「プ 5

ロパティ]をクリックする

# 6 [インターネットプロトコルバージョン4 (TCP/IPv4)のプロパティ] 画面で下記のように設定する IPアドレス:「次のIPアドレスを使う」を選択し、プロバイダから割り当てられた グローバルIPアドレスのうち、他のパソコンや本商品に割り当てたグローバルIP アドレス以外を入力する。 (例:200.200.200.3) サブネットマスク:ブロバイダから割り当てられたサブネットマスクを入力する。 (例:255.255.255.248) デフォルトゲートウェイ:本商品に割り当てたグローバルIPアドレスを指定する。 (例:200.200.200.1) DNS 設定:「次の DNS サーバーのアドレスを使う」を選択し、優先 DNS サーバ に本商品に割り当てたグローバルIPアドレスを指定する。 (例:200.200.200.1)

## [OK] をクリックする

[閉じる]または [OK] をクリックする

外部にサーバを公開するには

本商品に接続したサーバを外部(インターネットなど)へ公開できます。

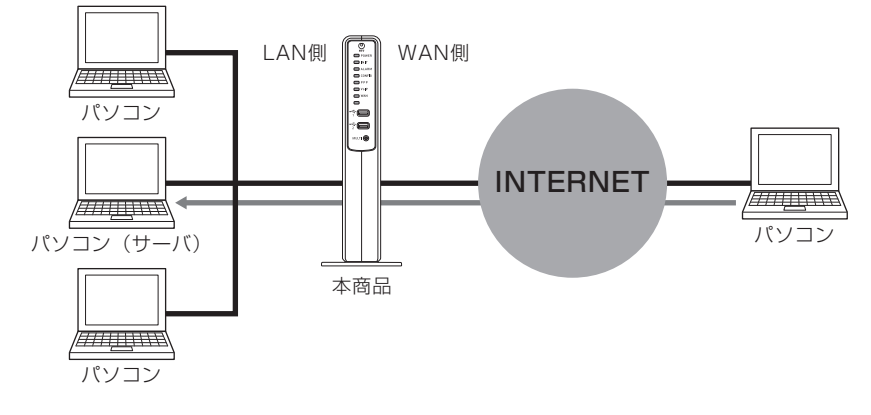

設定方法

## パソコンの設定をする

#### ■サーバとなるパソコンの IP アドレスの設定

サーバとして公開するパソコンに、プライベート IP アドレスを設定します。

DHCP で割り当てた IP アドレスでのサーバ公開はできません。

外部にサーバを公開するときは、データ保全のため十分なセキュリティ設定を行ってく ださい。

セキュリティの設定を行わないと、サーバが不正侵入や盗聴、妨害、データの消失、破 壊に遭う可能性があります。

下記にパソコンへの設定の一例を説明します。 手順や画面は Windows<sup>®</sup>7 で Internet Explorer<sup>®</sup>11.0 の例です。

※下記の設定中に「ユーザーアカウント制御」画面が表示されたら、[はい]をクリックしま す。

1 [スタート] (Windows<sup>®</sup> のロゴボタン) - [コントロールパネル] をクリックする

※ [コントロールパネル] の [表示方法] は、「カテゴリ」にしてください。

- 7 [ネットワークとインターネット]をクリックし、[ネットワークと共
- ∠ 有センター]をクリックする

# 3 [アダプターの設定の変更]をクリックする

4 本商品が接続されているネットワークアダプタ名の [ローカルエリア 接続]を右クリックし、[プロパティ]をクリックする

| ローカル エ!<br>ネットワーク | リア掛<br>フ       | 読 ワイヤレス 接続されて                          |
|-------------------|----------------|----------------------------------------|
|                   | ۲              | 無効にする(B) \$ A<br><b>状態(U)</b><br>診断(I) |
|                   | 0              | ブリッジ接続(G)                              |
|                   | ()<br>()<br>() | ショートカットの作成(S)<br>削除(D)<br>名前の変更(M)     |
|                   | K              | プロパティ(R)                               |

3 利用シーンに応じた設定

## 5 「インターネット プロトコルバージョン 4 (TCP/IPv4)」を選択し、[プ ロパティ] をクリックする

| ♀ ローカル エリア接続のプロパティ X                                                                                |
|----------------------------------------------------------------------------------------------------|
| ネットワーク 共有                                                                                           |
| 接続の方法                                                                                               |
|                                                                                                    |
| 構成(C) 構成(C)                                                                                         |
| この接続はスの項目を使用します(U)・                                                                                 |
|                                                                                                    |
| <ul> <li>☑ 書 Microsoft ネットプーク用フタイルとフリフター共有</li> <li>☑ 本 インターネット プロトコル・ド・ジョン・8 (TCP/IPv6)</li> </ul> |
| ✓ ▲インターネット プロトコル バージョン 4 (TCP/IPv4) ✓ ▲ Link-Laver Touclest Discover, Manuel 170 Driver             |
| 🗹 🛥 Link-Layer Topology Discovery Responder                                                         |
| インストール(N) 削除(U) プロパティ(B)                                                                            |
| 説明<br>伝送制御プロトコル/インターネット プロトコル。相互接続されたさまざまな                                                          |
| ネットワーク間の通信を提供する、既定のワイド エリア ネットワーク プロトコ<br>ルです。                                                      |
|                                                                                                    |
| OK キャンセル                                                                                            |
|                                                                                                    |

(画面は、LAN ポート接続の場合の一例です。パソコンによってネットワークアダプタの名称は変わります。)

6 「次の IP アドレスを使う」を選択し、[IP アドレス] [サブネット マ スク] [デフォルト ゲートウェイ] にパソコンに割り当てる IP アドレ スとネットマスクを入力する

本商品の IP アドレスが工場出荷状態の場合は、パソコンの IP アドレスを 例:「192.168.1.201」~「192.168.1.254」の範囲で設定します。 デフォルトゲートウェイは、本商品の IP アドレス(工場出荷時は 192.168.1.1)を 設定します。

| インターネット プロトコル バージョン 4 (TCP/IPv4)のプロパティ                                                  | ? X                 |
|-----------------------------------------------------------------------------------------|---------------------|
| 全般                                                                                      |                     |
| ネットワークでこの機能がサポートされている場合は、IP 設定を自動的に買<br>きます。サポートされていない場合は、ネットワーク管理者に適切な IP 設定<br>てください。 | 双得することがで<br>官を問い合わせ |
| ● IP アドレスを自動的に取得する(Q)                                                                   |                     |
| ○ 次の IP アドレスを使う(S):                                                                     |                     |
| IP アドレス(D: 192 . 168 . 1 . 2                                                            | 101                 |
| サブネットマスク(山): 255 . 255 . 255 .                                                          | 0                   |
| デフォルト ゲートウェイ( <u>D</u> ): 192 . 168 . 1 .                                               |                     |
| <ul> <li>DNS サーバーのアドレスを自動的に取得する(B)</li> </ul>                                           |                     |
| ●● 次の DNS サーバーのアドレスを使う(E):                                                              |                     |
| 優先 DNS サーバー(P): 192 . 168 . 1 .                                                         | $\triangleright$    |
| 代替 DNS サーバー( <u>A</u> ):                                                                |                     |
| ■ 終了時(こ設定を検証する(L)  ■                                                                    | 細設定(⊻)              |
| ОК                                                                                      | キャンセル               |

- 7 「次の DNS サーバーのアドレスを使う」を選択し、[優先 DNS サーバー] に本商品の IP アドレス(工場出荷時は 192.168.1.1)を入力する
- 0 [OK] をクリックする
- 9 [閉じる] または [OK] をクリックする

## 本商品の設定をする

静的 IP マスカレード

手順 6 でサーバパソコンに設定した固定 IP プライベートアドレスと、本商品のグロー バル IP アドレスの関連付けを行います。 設定方法は、「静的 IP マスカレード」(●P2-45)を参照してください。

## ファイアウォールを設定するには

本商品で IP マスカレード機能を使用している場合には、LAN 側は、外部(インターネットなど)からのセキュリティが、ある程度確保された状態となっています。本商品では、 本商品自体へのアクセスおよび LAN 側へのアクセスに対して、よりセキュリティを高 めるために、ファイアウォールのような機能を実装しています。 セキュリティを高める機能として、下記の2つの機能を有しています。

## セキュリティ保護機能

セキュリティ保護機能を使用することによって、不正パケットを検出します。 セキュリティログに表示するとともにその不正パケットを拒絶できます。 [攻撃検出]を「有効」(初期値)に設定されることをお勧めします。

設定方法は、[WAN] (●P2-26) を参照してください。

## パケットフィルタ機能

パケットフィルタ機能を使用することによって、不必要なパケットの送受信を制限できるため、セキュリティの高い LAN が構築できます。

設定方法は、[IPv4フィルタリング] (●P2-55)、[IPv6フィルタリング] (●P2-58)を参照 してください。

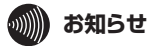

●外部からのアクセスが急にできなくなった、静的 NAT、静的 IP マスカレードを設定して もうまく動作しないという事象が発生した場合、セキュリティ保護機能(攻撃検出)が動 作している場合があります。その際はパスワード変更を実施した上で、セキュリティ保護 機能(攻撃検出)を「無効」にしてください。

## PPPoE マルチセッション環境でサーバを公開するには

通常の PPPoE マルチセッションの設定以外に、「静的 IP マスカレード」と、「ルーティ ング設定]を使用することで、サーバを公開できます。下記にその方法について説明し ます。

1 箇所の接続先に対してサーバを公開する場合

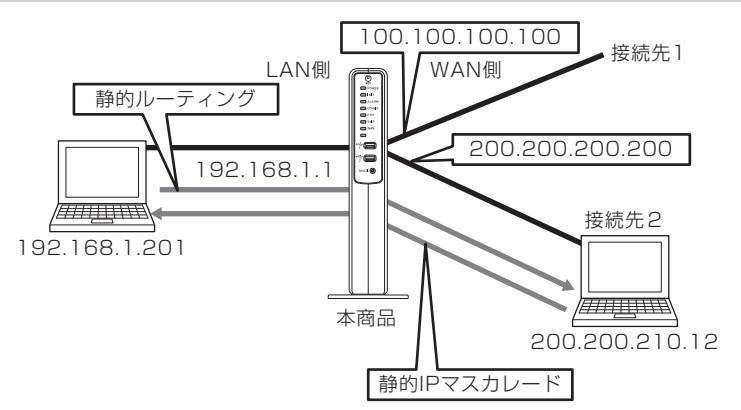

下記の設定を行うことによって、サーバを公開できます。

- ・[静的 IP マスカレード]
- •[IPv4 ルーティング]

【設定例:LAN 側の Web サーバを [PPP2] に公開する場合】 「静的 IP マスカレード】

- パソコンを起動する 1
- Web ブラウザを起動して、「Web 設定」のトップ画面を開く 2
- 「本商品の設定を行うには(ログイン)|(●P2-4)の手順1~3を行います。
- 3 [ルータ設定] → [アドレス変換設定] → [静的 IP マスカレード] を
- クリックする
- [対象インタフェースを選択] のプルダウンメニューで [PPP2] を選 4 択し、[選択] をクリックする

3

#### 5 [静的 IP マスカレードエントリ]の中から編集したいエントリ番号の[編 集] をクリックレ、「静的 IP マスカレードエントリ編集] 欄で下記の

ノ 集]をクリックし、[静的 IP マスカレードエントリ編集]欄で下記の ように設定する

| 変換対象プロトコル | TCP                                     |
|-----------|-----------------------------------------|
| 変換対象ポート   | 80                                      |
| 宛先アドレス    | 192.168.1.201 (LAN 側の Web サーバの IP アドレス) |

#### 6 [設定保存] をクリックする 設定内容が反映され保存されます。 取り消す場合は、[設定保存] をクリックする前に [前のページへ戻る] をクリック してください。

#### [ルーティング設定]

7 [ルータ設定] → [ルーティング設定] → [IPv4 ルーティング] をクリッ クする

- [送信元]をクリックして、[IPv4 スタティックルーティング送信元ルー
   マィングテーブル]の中から編集したいエントリ番号の「編集]をクリッ
- ク ティングテーブル]の中から編集したいエントリ番号の[編集]をクリックし、[IPv4 スタティックルーティング送信元ルーティングエントリ編集]欄で下記のように設定する

送信元 IP アドレス192.168.1.201 (LAN 側の Web サーバの IP アドレス)ゲートウェイPPP2

#### 9 [設定保存] をクリックする 設定内容が反映され保存されます

設定内容が反映され保存されます。 取り消す場合は、[設定保存]をクリックする前に[前のページへ戻る]をクリック してください。
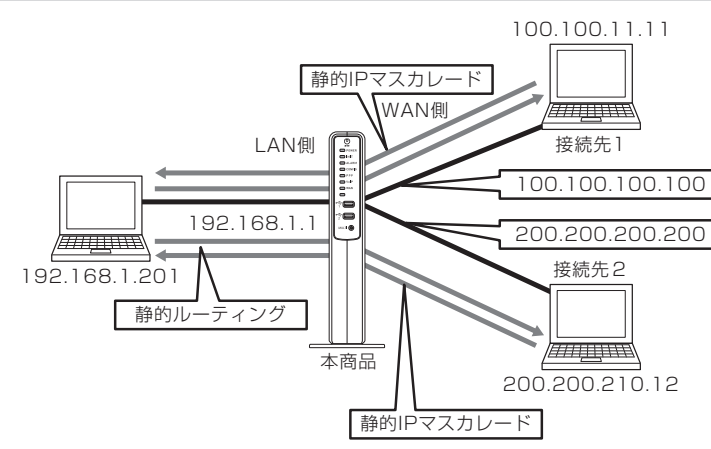

2箇所以上の接続先に対してサーバを公開する場合

下記の設定を行うことによって、サーバを公開できます。

- ・[静的 IP マスカレード]
- ・[IPv4 ルーティング]

【設定例:LAN 側の Web サーバを [PPP1] と [PPP2] に公開する場合】 あらかじめ、[ルータ設定]→[WAN インタフェース設定]→[接続先(PPPoE)]で[PPP1] と[PPP2]の[セッション]が「有効」に設定されていることを確認してください。

設定方法は、[接続先 (PPPoE)] (●P2-29) を参照してください。

[静的 IP マスカレード]

- 「ルータ設定」→「アドレス変換設定」→「静的 IP マスカレード」を クリックする
- 「対象インタフェースを選択」のプルダウンメニューで「PPP1」を選 2
- 択し、[選択] をクリックする
- 3 [静的 IP マスカレードエントリ]の中から編集したいエントリ番号の[編
  - 集〕をクリックし、「静的 IP マスカレードエントリ編集]欄で下記の ように設定する

| 変換対象プロトコル | TCP                                    |
|-----------|----------------------------------------|
| 変換対象ポート   | 80                                     |
| 宛先アドレス    | 192.168.1.201(LAN 側の Web サーバの IP アドレス) |

#### [設定保存] をクリックする 4

設定内容が反映され保存されます。 取り消す場合は、「設定保存」をクリックする前に「前のページへ戻る」をクリック してください。

#### [前のページへ戻る] をクリックする 5

登録した内容が表示されます。

手順2の「対象インタフェースを選択」で[PPP2]を選択し、手順3と同様に下 記のように設定してください。

| 変換対象プロトコル | TCP                                    |
|-----------|----------------------------------------|
| 変換対象ポート   | 80                                     |
| 宛先アドレス    | 192.168.1.201(LAN 側の Web サーバの IP アドレス) |

### [ルーティング設定]

[ルータ設定] → [ルーティング設定] → [IPv4 ルーティング] をクリッ 6 クする

7 [IPv4 スタティックルーティング送信先ルーティングテーブル] の中 から編集したいエントリ番号の[編集]をクリックし、[IPv4 スタティッ クルーティング送信先ルーティングエントリ編集1欄で下記のように 設定する

| 送信先 IP アドレス | 200.200.0.0 |  |
|-------------|-------------|--|
| マスク長        | 8~16        |  |
| ゲートウェイ      | PPP2        |  |

#### 8 [設定保存] をクリックする

設定内容が反映され保存されます。 取り消す場合は、「設定保存」をクリックする前に「前のページへ戻る」をクリック してください。

### 「フレッツ・VPN ワイド」と同時利用するには

フレッツ・VPN ワイドは、フレッツサービスを利用して、複数の拠点を接続すること が可能な VPN サービスです。詳細については、NTT 東日本 /NTT 西日本のホームペー ジを参照してください。

本商品1台で VPN 接続とインターネット接続を同時に利用することができます。

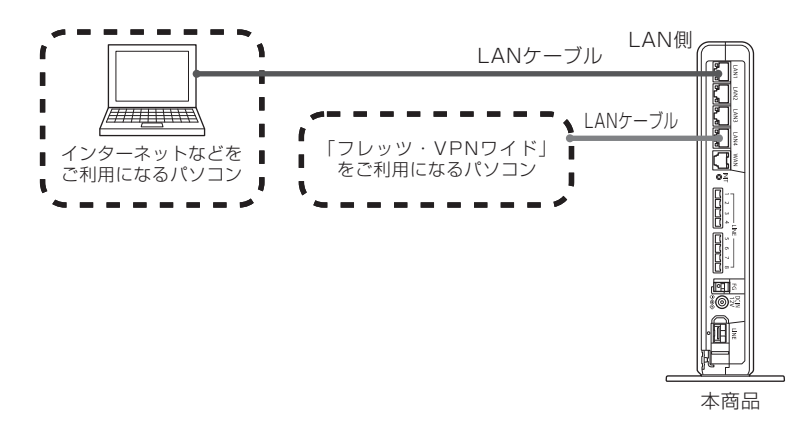

### フレッツ・VPN ワイド <端末型払い出しで利用するには>

PPP1 にインターネット接続の設定が済んでいる状態で、PPP2 にフレッツ VPN ワ イドを設定する手順を記載します。

### ■「Web 設定」で「静的 NAT」を設定する

1 [ルータ設定]→ [アドレス変換設定]→ [静的 NAT] を選択し [静的

↓ NAT エントリ]の[編集]をクリックする

#### 

| エントリ番号        | 01 (例)            |
|---------------|-------------------|
| WAN 側アドレス入力方法 | 接続先指定             |
| 接続先           | PPP2              |
| 宛先アドレス        | XXX.XXX.XXX (* 1) |

※1 フレッツ・VPN ワイドをご利用になるパソコンの IP アドレスを入力します。

#### 3 [設定保存] をクリックする 設定内容が反映され保存されます

) 設定内容が反映され保存されます。 取り消す場合は、[設定保存]をクリックする前に[前のページへ戻る]をクリック してください。

|   | Web 設定」で                                       | [ルーティング設定] を設定する                                                  |
|---|------------------------------------------------|-------------------------------------------------------------------|
| 4 | [ルータ設定] →<br>択し [IPv4 スタ<br>の [編集] をク!         | ・[ルーティング設定]→[IPv4 ルーティング]を選<br>ヌティックルーティング送信先ルーティングテーブル]<br>Jックする |
| 5 | 下記のように設定                                       | <b>主する</b>                                                        |
| 0 | エントリ番号                                         | 01 (例)                                                            |
|   | 送信先 IP アドレス                                    | XXX.XXX.XXX (** 1)                                                |
|   | マスク長                                           | XX <sup>(※ 1)</sup>                                               |
|   | ゲートウェイ                                         | PPP2                                                              |
|   | ※ 1 管理者から指知                                    | 定された「送信先 IP アドレス」、「マスク長」を入力します。                                   |
| 6 | [設定保存]をク<br>設定内容が反映され<br>取り消す場合は、[i<br>してください。 | <b>リックする</b><br>【保存されます。<br>設定保存]をクリックする前に [前のページへ戻る] をクリック       |

### ■「Web 設定」で接続先設定を設定する

- 7 [ルータ設定] → [WAN インタフェース設定] → [接続先 (PPPoE)] を選択し [PPP2] の [編集] をクリックする
- 8 [基本設定]の[セッション]の「有効」をクリックし、以下の設定を 行う

| インタフェース名 | (例) FLETS <sup>(※1)</sup> |
|----------|---------------------------|
| ユーザ名     | User@*** (* 2)            |
| パスワード    | ***** (※2)                |
| アドレス設定方法 | IP アドレスの手動設定              |
| IP アドレス  | XXX.XXX.XXX.XXX (** 2)    |

※ 1 ここで [インタフェース名] を変更すると、[接続先設定 (PPPoE)] で表示 される名称も変更されます。

※2 管理者から指定された設定情報にしたがって、設定してください。

#### **0** [設定保存] をクリックする 設定内容が反映され保存されます

設定内容が反映され保存されます。 取り消す場合は、[設定保存]をクリックする前に[前のページへ戻る]をクリック してください。

### ■パソコンを設定する

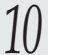

[スタート](Windows<sup>®</sup> のロゴボタン)- [コントロールパネル] をク リックする

※ [コントロールパネル]の [表示方法] は、「カテゴリ」にしてください。

- [ネットワークとインターネット] をクリックし、[ネットワークと共 11 有センター]をクリックする
- [アダプターの設定の変更]をクリックする 12
- 13 本商品が接続されているネットワークアダプタ名の
  [ローカルエリア
- 接続] アイコンを 右クリックし、「プロパティ] をクリックする ※「ユーザーアカウント制御」画面が表示されたら、[はい]をクリックします。
- 「インターネットプロトコルバージョン4(TCP/IPv4)」を選択し、「プ
- 14 ロパティ]をクリックする
- [インターネットプロトコルバージョン4(TCP/IPv4)のプロパティ] 15
- 画面で管理者から指定された設定情報にしたがって設定する
- [OK] をクリックする 16
- [閉じる] または [OK] をクリックする 17
- 本商品の「Web 設定」を開く 18
  - Web ブラウザのアドレスに本商品の IP アドレスを入力して開きます。

### フレッツ・VPN ワイド < LAN 型払い出しで利用するには>

PPP1 にインターネット接続の設定が済んでいる状態で、PPP2 にフレッツ VPN ワ イドを設定する手順を記載します。

### ■「Web 設定」で[ルーティング設定]を設定する

[ルータ設定] → [ルーティング設定] → [IPv4 ルーティング] を選択 し[IPv4 スタティックルーティング送信先ルーティングテーブル]の[編 集]をクリックする

#### 下記のように設定する 2

| エントリ番号      | 01(例)                  |
|-------------|------------------------|
| 送信先 IP アドレス | XXX.XXX.XXX.XXX (** 1) |
| マスク長        | XX (** 1)              |
| ゲートウェイ      | PPP2                   |
|             |                        |

※ 1 管理者から指定された「送信先 IP アドレス」、「マスク長」を入力します。

### [設定保存] をクリックする

3 設定内容が反映され保存されます。 取り消す場合は、[設定保存]をクリックする前に[前のページへ戻る]をクリック してください。

### ■「Web 設定」で接続先設定を設定する

[ルータ設定] → [WAN インタフェース設定] → [接続先 (PPPoE)] 4 を選択し「PPP2]の「編集]をクリックする

「基本設定」の「セッション」の「有効」をクリックし、以下の設定を 5 行う

| インタフェース名 | (例) FLETS <sup>(※1)</sup>          |
|----------|------------------------------------|
| ユーザ名     | USer@*** (** 2)                    |
| パスワード    | ***** (※2)                         |
| アドレス設定方法 | Unnumbered                         |
| IPアドレス   | XXX.XXX.XXX.XXX (** <sup>2</sup> ) |
| マスク長     | XX <sup>(** 2)</sup>               |

※1 ここで[インタフェース名]を変更すると、[接続先設定(PPPoE)]で表示 される名称も変更されます。

※2 管理者から指定された設定情報にしたがって、設定してください。

#### [設定保存] をクリックする h

設定内容が反映され保存されます。 取り消す場合は、[設定保存]をクリックする前に [前のページへ戻る] をクリック してください。

### ■パソコンを設定する

- [スタート] (Windows<sup>®</sup> のロゴボタン) [コントロールパネル] をク リックする ※ [コントロールパネル]の [表示方法] は、「カテゴリ」にしてください。
- [ネットワークとインターネット] をクリックし、「ネットワークと共 8
- 有センター]をクリックする
- 9 [アダプターの設定の変更] をクリックする
- 本商品が接続されているネットワークアダプタ名の
  [ローカルエリア 10 接続] アイコンを 右クリックし、[プロパティ] をクリックする ※「ユーザーアカウント制御」画面が表示されたら、「はい〕をクリックします。
- [インターネットプロトコルバージョン4(TCP/IPv4)]を選択し、[プ 11
- ロパティ]をクリックする
- [インターネットプロトコルバージョン4(TCP/IPv4)のプロパティ] 12
- 画面で管理者から指定された設定情報にしたがって設定する
- 13 [OK] をクリックする

### [閉じる] または [OK] をクリックする 14

### 本商品の「Web 設定」を開く 15

Web ブラウザのアドレスに本商品の IP アドレスを入力して開きます。

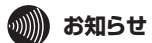

● セッション数の上限は、お客様のご契約状況により異なります。

●ご利用環境によっては、フレッツ・VPN ワイドの接続で利用している PPPoE 設定の [攻 撃検出]を[無効]に設定する必要があります。

# 「フレッツ 光クロス」で利用するには

本装置は「フレッツ 光クロス」でご利用することができます。

- ・ファームウェアバージョンは V3.0.00 以上でご利用してください。
- ・フレッツ 光クロス対応レンタルルータの電話専用 LAN ポートに本製品を接続し、ひ かり電話をご利用できます。このとき、本装置へ接続可能な VoIP ゲートウェイ装置 と IP 端末(IPv4 のみを利用するものを除く)の合計は最大7台になります。
- ・インターネットを利用する機器はフレッツ 光クロス対応レンタルルータに接続してく ださい。

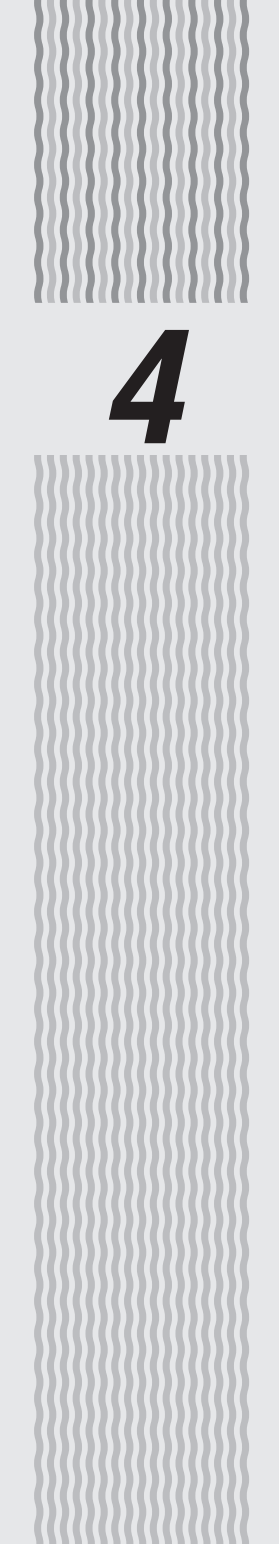

管理する

4

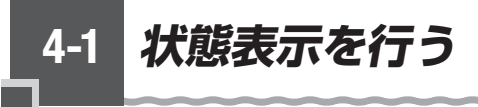

## 状態表示

本商品の現在の状態を表示することができます。

### (OG820Xiの例)

| -             | トッザページンレポート                                                                                                    | 表示 > 状態表示                 |                                                                                                    |   |
|---------------|----------------------------------------------------------------------------------------------------|---------------------------|----------------------------------------------------------------------------------------------------|---|
| () NTT        |                                                                                                    | icatt boosest             |                                                                                                    |   |
|               | 状態表示                                                                                                    |                           |                                                                                                    |   |
| 0000007       |                                                                                                    |                           |                                                                                                    |   |
| 77-60-76-121/ | E serti altero                                                                                                    |                           |                                                                                                    |   |
|               | NOOD TH FR                                                                                                    |                           |                                                                                                    |   |
| 再起動           | MACZEL Z (LAN)                                                                                                    |                           | A STATE OF A STATE OF A STATE OF A STATE OF A STATE OF A STATE OF A STATE OF A STATE OF A STATE OF A STATE OF A |   |
|               | MAC/FUX(WAIN)                                                                                                    |                           | Production and a second second                                                                                  |   |
| 0基本設定         | 機器状態情報                                                                                                    |                           |                                                                                                    |   |
| ロかんたん設定ウィザード  | ■接続状態                                                                                                    |                           |                                                                                                    |   |
| ロルーダ設定        |                                                                                                    | 接続状態                      | 無効                                                                                                    |   |
| O電話設定         | 接续告1 [PPP1]                                                                                                    | WAN側IPアドレス                | —                                                                                                    |   |
| 0保守           | the second second secon | 接続先IPアドレス                 | -                                                                                                    |   |
| のレポート表示       |                                                                                                    | DNSサーバアドレス                | -                                                                                                    |   |
| *状態表示         |                                                                                                    | 接続状態                      | 無効                                                                                                    |   |
| ▶ログ表示         | 接続先2 [PPP2]                                                                                                    | WANUUPアドレス                | -                                                                                                    |   |
| 0データ転送        |                                                                                                    | 接続先IPアドレス                 | -                                                                                                    |   |
|               |                                                                                                    | DNSサーハアドレス                | -                                                                                                    |   |
|               |                                                                                                    | <b>技統状態</b>               | 荒幼                                                                                                    |   |
|               | 接続先3 [PPP3]                                                                                                    | WANINIPアトレス               | -                                                                                                    |   |
|               |                                                                                                    | 接続先IPパトレス                 | -                                                                                                    |   |
|               |                                                                                                    | DNSリーハアトレス                |                                                                                                    |   |
|               |                                                                                                    | 技術が大型を                    | 無別                                                                                                    |   |
|               | 接続先4 [PPP4]                                                                                                    | WANUUPアトレス<br>検信性 mmulium | -                                                                                                    |   |
|               |                                                                                                    | THE STOCK OF THE T        | -                                                                                                    |   |
|               |                                                                                                    | DINSサーバノドレス<br>特徴中的       |                                                                                                    |   |
|               |                                                                                                    | WANBIRD 2017              | 700                                                                                                    |   |
|               | 接続先5 [PPP5]                                                                                                    | 接続生ませいでにして                |                                                                                                    |   |
|               |                                                                                                    | DNSH-JJZKLZ               |                                                                                                    |   |
|               |                                                                                                    | IPTEL7 (IPsd)             |                                                                                                    |   |
|               | WAN                                                                                                    | IP7FL/Z (IPv6)            | _                                                                                                    |   |
|               | LAN                                                                                                    | IP7FLZ                    | 192.168.1.1/24                                                                                                  |   |
|               | ■リンク状態                                                                                                    |                           |                                                                                                    |   |
|               | WAN                                                                                                    |                           | 停止中                                                                                                    |   |
|               | LANI                                                                                                    |                           | 通信中(1Gbps 全二重)                                                                                                  |   |
|               | LAN2                                                                                                    |                           | 傳作中                                                                                                    |   |
|               | LAN3                                                                                                    |                           | 停止中                                                                                                    |   |
|               | LAN4                                                                                                    |                           | 停止中                                                                                                    |   |
|               | . more than                                                                                                    |                           |                                                                                                    |   |
|               | 電話情報                                                                                                    |                           |                                                                                                    |   |
|               | 回線1 Bch1                                                                                                    |                           | 時産                                                                                                    |   |
|               | 回線1 Bch2                                                                                                    |                           | 問塵                                                                                                    |   |
|               | 回線2 Bch1                                                                                                    |                           | 同陸                                                                                                    |   |
|               | 回線2 Bch2                                                                                                    |                           | 同陸                                                                                                    |   |
|               | 回線3 Bch1                                                                                                    |                           | 19122                                                                                                    |   |
|               | 回線3 Bch2                                                                                                    |                           |                                                                                                    |   |
|               | 回線4 Bch1                                                                                                    |                           |                                                                                                    |   |
|               | 凹線4 Bch2                                                                                                    |                           | Eritte                                                                                                    |   |
|               | 最新状態に更新                                                                                                    |                           |                                                                                                    |   |
|               |                                                                                                    | her?                      | d Stamps                                                                                                    | _ |
|               |                                                                                                    | רפיז                      | in prime a                                                                                                    |   |

#### Web ブラウザを起動して、「Web 設定」のトップ画面を開く 1

「本商品の設定を行うには(ログイン)」(●P2-4)の手順1~3を行います。

2 [レポート表示] をクリックする

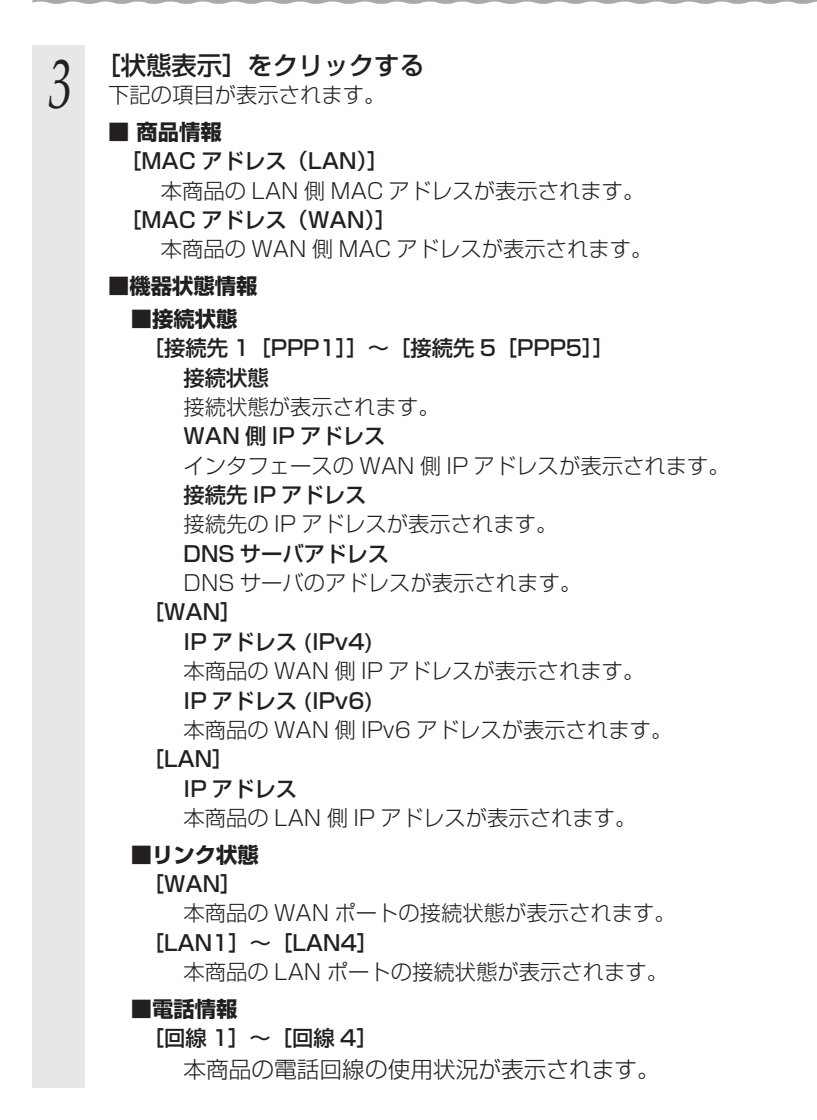

#### 🐘 お知らせ 📕

- ●OG820Xi では、■電話情報は [回線 1 Bch1]、 [回線 1 Bch2]、 [回線 2 Bch1]、 [回 線 2 Bch2]、 [回線 3 Bch1]、 [回線 3 Bch2]、 [回線 4 Bch1]、 [回線 4 Bch2] の状 態が表示されます。
- ●OG420Xi では、■電話情報は [回線 1 Bch1]、 [回線 1 Bch2]、 [回線 2 Bch1]、 [回 線 2 Bch2] の状態が表示されます。
- ●OG820Xa、OG420Xa では、■電話情報は表示されません。

# ログ表示

以下のログを表示することができます。

通話ログ(●P4-5)
 障害ログ(●P4-6)
 システムログ(●P4-7)
 セキュリティログ(●P4-8)
 バージョン遷移ログ(●P4-9)

### 通話ログ

本商品が記録した通話に関するログを表示することができます。

|                                                           | トップページ>レポード表示>ログ表示                                                                                                    |  |  |
|-----------------------------------------------------------|----------------------------------------------------------------------------------------------------|--|--|
| ONT                                                       | ログ表示                                                                                                    |  |  |
| <i>OG820Xa</i><br>ファームウェアバージョン                            | 表示モード 通路ログ 🗸 違訳                                                                                                    |  |  |
| 再起動                                                       | 通話ログを表示します。                                                                                                    |  |  |
| O基本設定                                                     |                                                                                                    |  |  |
| ◎かんたん設定ウィザード                                              |                                                                                                    |  |  |
| ロルーダ設定                                                    |                                                                                                    |  |  |
| の電話設定                                                     |                                                                                                    |  |  |
| o保守                                                       |                                                                                                    |  |  |
| <ul> <li>●レポート表示</li> <li>*状態表示</li> <li>*ログ表示</li> </ul> |                                                                                                    |  |  |
| のデータ転送                                                    |                                                                                                    |  |  |
|                                                           | <通話ログフォーマット><br>登録日時 発着住日時 過転間始日時 切断日時 物理ポート 発着信 切断原=時切断理由(SIPまたは0.831) キャリア種別 FAX通信<br>混選電鉄番号 指定着信番号<br>相考電話番号 描述著信番号 |  |  |
|                                                           | 最大遅延 最小遅延 平均遅延 ジッタ 受信数 破壊 受信エラー 入れ替え 紛失 送信数                                                                            |  |  |
|                                                           | 最大到唐 最小到唐 半均型階 ジッタ 紛失 送信数                                                                                              |  |  |
|                                                           | 保存 最新状態に更新                                                                                                    |  |  |
|                                                           |                                                                                                    |  |  |
|                                                           | トップページへ戻る                                                                                                    |  |  |
| L                                                         |                                                                                                    |  |  |

Web ブラウザを起動して、「Web 設定」のトップ画面を開く 1 「本商品の設定を行うには(ログイン)」(●P2-4)の手順1~3を行います。

#### [レポート表示] → [ログ表示] をクリックする 2

#### 3 [選択] をクリックする

通話ログが表示されます。

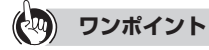

#### ●通話ログを保存するには

「保存」をクリックします。保存した通話ログは電源を切っても保存されています。

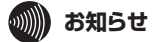

●保存していない通話ログは、電源を切ると消去される場合があります。 ●最大 2000 件までのログが表示されます。 2000件を超えると、古いものから順に上書きされます。

### 障害ログ

本商品で発生した障害に関するログを表示することができます。

|                           | トップページ>レポート表示>ログ表示                   |
|---------------------------|--------------------------------------|
| ONT                       | ログ表示                                 |
| 0.000032                  |                                      |
| OG820Xa<br>ファームウェアバージョン ■ | 表示モード [摩害ログ 🛛 🏹 🎚 選択                 |
| 再起動                       | ーーーーーーーーーーーーーーーーーーーーーーーーーーーーーーーーーーーー |
|                           | 2018/01/01 00:00:38 起動 0.0.34        |
| ○基本設定                     |                                      |
| ロかんたん設定ウィザード              |                                      |
| ロルー気定                     |                                      |
| の電話改正                     |                                      |
| のレポート表示                   |                                      |
| ▶状態表示                     |                                      |
| ▶ログ表示                     |                                      |
| ロデータ構成法                   |                                      |
|                           |                                      |
|                           |                                      |
|                           |                                      |
|                           |                                      |
|                           |                                      |
|                           | 保存  最新状態に更新                          |
|                           | トップページへ戻る                            |
|                           |                                      |
|                           |                                      |
|                           | げを記動して 「Web 設定」のトップ画面を開く             |
|                           |                                      |
| - 14商品の設定                 | [を行つには(ロクイフ)」(●P2-4)の手順 I ~ 3 を行います。 |
| 「レポート表                    | [示] → [ログ表示] をクリックする                 |
|                           |                                      |

- 23
  - [表示モード]の「障害ログ」を選択する
- [選択] をクリックする 4
  - 障害ログが表示されます。

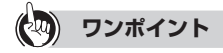

●障害ログを保存するには

[保存]をクリックします。保存した障害ログは電源を切っても保存されています。

### お知らせ

●保存していない障害ログは、電源を切ると消去される場合があります。

●最大 1000 件までのログが表示されます。 1000件を超えると、古いものから順に上書きされます。

## システムログ

本商品で発生したイベントに関するログを表示することができます。

| () NTT                                  | トッブページ>レポード表示>ログ表示<br>ログ表示                                                                            |          |
|-----------------------------------------|----------------------------------------------------------------------------------------------------|----------|
| <i>OG820Xa</i><br>ファームウェアバージョン <b>⊨</b> | 表示モード システムログ                                                                                          |          |
| 再起動                                     | システムログを表示します。<br>2018/01/03 03:15:15 WEBブラウザログイン [user]<br>2018/01/03 03:14:43 1 AV(1)レークマップ:16 FIT I | ^        |
|                                         | 2018/01/01 19:50:26 LAN(1)リンクダウン                                                                      |          |
| いかんにん設定ワイサード                            | 2018/01/01 01:22:20 LAN(1)リンクアップ:1G FULL                                                              |          |
| ロルータ設定                                  | 2018/01/01 01:19:08 LAN(1)リンクダウン                                                                      |          |
| の電話設定                                   | 2018/01/01 00:45:57 WEBブラウザログイン [user]                                                                |          |
| O保守                                     | 2018/01/01 00:02:42 WEBブラウザログイン [user]                                                                |          |
| ロレポート表示                                 | 2018/01/01 00:02:17 WEBブラウザログイン [user]                                                                |          |
| *状態表示                                   | 2018/01/01 00:01:36 WEBブラウザログイン [admin]                                                               |          |
| ▶ログ表示                                   | 2018/01/01 00:00:47 LAN(4)リンクダウン                                                                      |          |
| ロデータデギ                                  | 2018/01/01 00:00:47 LAN(3)リンクダウン                                                                      |          |
|                                         | 2018/01/01 00:00:47 LAN(2)リンクダウン                                                                      |          |
|                                         | 2018/01/01 00:00:47 LAN(1)リンクアップ:1G FULL                                                              |          |
|                                         | 2018/01/01 00:00:45 WAN リンクダウン                                                                        |          |
|                                         | 2018/01/01 00:00:41 LAN 192.168.1.1/24                                                                |          |
|                                         | 2018/01/01 00:00:38 WAN 接続モード:RJ-45                                                                   |          |
|                                         | 2018/01/01 00:00:38 Analog 8ch                                                                        | <u> </u> |
|                                         | 2018/01/01 00:00:38 起動 0.0.34                                                                         |          |
|                                         | 保存 最新状態に更新                                                                                            |          |
|                                         | トップページへ戻る                                                                                             |          |

 

 1
 Web ブラウザを起動して、「Web 設定」のトップ画面を開く 「本商品の設定を行うには(ログイン)」(●P2-4)の手順1~3を行います。

 2
 [レポート表示] → [ログ表示]をクリックする

 3
 [表示モード]の「システムログ」を選択する

 4
 ジステムログが表示されます。

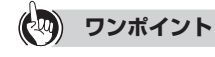

システムログを保存するには

[保存]をクリックします。保存したシステムログは電源を切っても保存されています。

### ())) お知らせ

●保存していないシステムログは、電源を切ると消去される場合があります。
 ●最大 2000 件までのログが表示されます。
 2000 件を超えると、古いものから順に上書きされます。

4

管理する

### セキュリティログ

本商品が記録したセキュリティに関するログを表示することができます。

|   | (O) NTT                                 | トップページ > レポート表示 > ログ表示          |  |  |  |
|---|-----------------------------------------|---------------------------------|--|--|--|
|   | 0                                       | ログ表示                            |  |  |  |
|   | <i>OG820Xa</i><br>ファームウェアバージョン ■        | 表示モード セキュリティログ 💙 選択             |  |  |  |
|   | 再起動                                     | セキュリティログを表示します。                 |  |  |  |
| 0 | 基本設定                                    |                                 |  |  |  |
| 0 | かんたん設定ウィザード                             |                                 |  |  |  |
| 0 | ルー気定                                    |                                 |  |  |  |
| 0 | 電話設定                                    |                                 |  |  |  |
| 0 | 保守                                      |                                 |  |  |  |
| 0 | レルート衣示<br>▶状態表示                         |                                 |  |  |  |
|   | ►ログ表示                                   |                                 |  |  |  |
| 0 | データ転送                                   |                                 |  |  |  |
|   |                                         |                                 |  |  |  |
|   |                                         |                                 |  |  |  |
|   |                                         |                                 |  |  |  |
|   |                                         |                                 |  |  |  |
|   |                                         | 保存 最新状態に更新                      |  |  |  |
|   |                                         |                                 |  |  |  |
|   |                                         | トップページへ戻る                       |  |  |  |
|   |                                         |                                 |  |  |  |
| 1 | Web ブラウ                                 | フザを起動して、「Web 設定」のトップ画面を開く       |  |  |  |
|   | 「木商品の設定                                 | こを行うには(ログイン)」(●P2-4)の手順1~3を行います |  |  |  |
| T | 4101  120000000000000000000000000000000 |                                 |  |  |  |
| 0 | 「レポート表示]→「ログ表示]をクリックする                  |                                 |  |  |  |
| 1 |                                         |                                 |  |  |  |
| 4 |                                         |                                 |  |  |  |
| - | 「まニエート                                  | (1)の「ヤキュリニッログ」を選切する             |  |  |  |
| 2 | 「衣示て一」                                  | ヽ」 の  ビキュリティロン」 を迭抓 9 る         |  |  |  |
| J |                                         |                                 |  |  |  |

- [表示モード] の 「セキュリティログ」を選択する
- [選択] をクリックする 4
  - セキュリティログが表示されます。

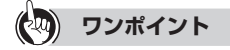

●セキュリティログを保存するには

[保存] をクリックします。保存したセキュリティログは電源を切っても保存されています。

### お知らせ

●保存していないセキュリティログは、電源を切ると消去される場合があります。

●最大 100 件までのログが表示されます。 100件を超えると、古いものから順に上書きされます。

### バージョン遷移ログ

本商品が記録したバージョン遷移に関するログを表示することができます。

|   | (O) NTT                                                         | トップページンレポート表示 > ログ表示             |  |  |  |
|---|-----------------------------------------------------------------|----------------------------------|--|--|--|
|   | <u> </u>                                                        | ログ表示                             |  |  |  |
|   | 0G820Xa<br>ファームウェアバージョン <b>ニ</b>                                | 表示モード「パージョン遷移ログマ」 選択             |  |  |  |
|   | 再起動 バージョン運移ログを表示します。                                            |                                  |  |  |  |
|   |                                                                 |                                  |  |  |  |
|   | のからの1980年2017 TT<br>のルーダ版:<br>の参考的なつ                            |                                  |  |  |  |
|   | or Handhalter<br>O保守                                            |                                  |  |  |  |
|   | <ul> <li>レホート表示</li> <li>▶</li> <li>▶</li> <li>オログ表示</li> </ul> |                                  |  |  |  |
|   | 0データ転送                                                          |                                  |  |  |  |
|   |                                                                 |                                  |  |  |  |
|   |                                                                 |                                  |  |  |  |
|   |                                                                 | 保存 最新状態に更新                       |  |  |  |
|   |                                                                 |                                  |  |  |  |
| l |                                                                 |                                  |  |  |  |
| 1 | Web ブラウ                                                         | フザを起動して、「Web 設定」のトップ画面を開く        |  |  |  |
| l | 「本商品の設定                                                         | 『を行うには(ログイン)」(●P2-4)の手順1~3を行います。 |  |  |  |
| า | [レポート表                                                          | {示] → [ログ表示] をクリックする             |  |  |  |
| 4 |                                                                 |                                  |  |  |  |
| 2 | [表示モート                                                          | 5] の「バージョン遷移ログ」を選択する             |  |  |  |
| ) |                                                                 |                                  |  |  |  |
| Л | [選択] をク                                                         | <b>リリックする</b>                    |  |  |  |
| 1 | バージョン遷                                                          | 移口グが表示されます。                      |  |  |  |
|   |                                                                 |                                  |  |  |  |

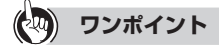

●バージョン遷移ログを保存するには [保存]をクリックします。保存したバージョン遷移ログは電源を切っても保存されています。

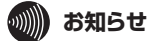

●保存していないバージョン遷移ログは、電源を切ると消去される場合があります。
 ●最大 50 件までのログが表示されます。
 50 件を超えると、古いものから順に上書きされます。

設定値を保存する

4-2

本商品の設定値および各種ログなどのデータをパソコン(PC)または USB デバイス にエクスポート(保存)することができます。

# パソコン (PC) にデータを 保存する

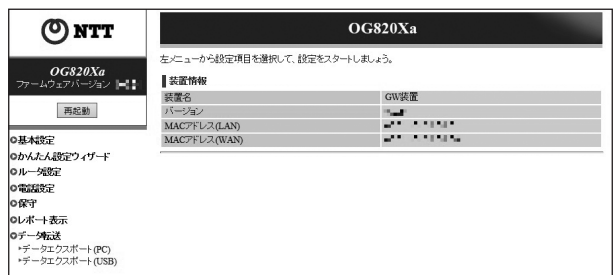

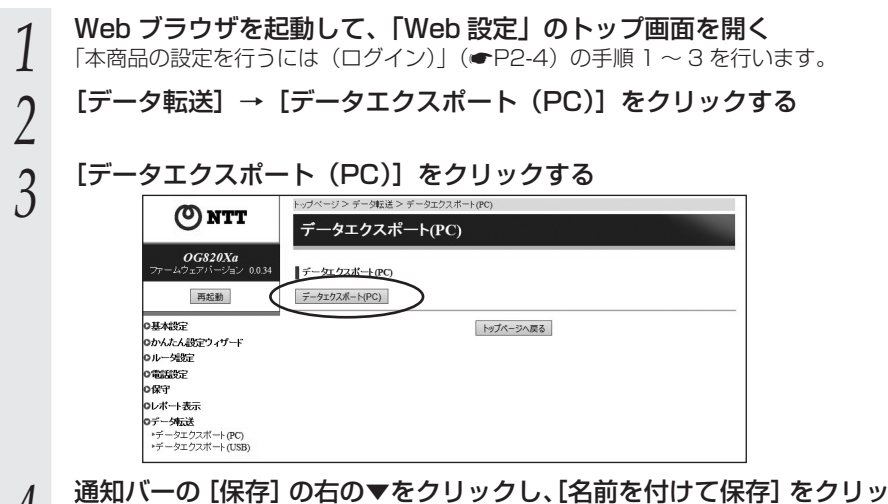

4 クする

#### ファイルの保存先を指定し、[保存]をクリックする 5

保存が完了すると、ダウンロード完了の通知バーが表示されます。

# USB デバイスにデータを保存する

| ) NTT                           |                       | OG820Xa                                                                                                    |
|---------------------------------|-----------------------|----------------------------------------------------------------------------------------------------|
| 左メニュ<br>G820Xa<br>エアバージョン ■1 数数 | ーから設定項目を遵択して、設定<br>寄報 | 2をスタートしましょう。                                                                                                    |
| 装置名                             | Ē.                    | GW装置                                                                                                    |
| 再起動                             | 1912 - CE             |                                                                                                    |
| MAC7                            | ギレス(LAN)              | And the second second s |
| MACZ                            | ギレス(WAN)              | And the second second                                                                                                    |
| ィザード                            |                       |                                                                                                    |
|                                 |                       |                                                                                                    |
|                                 |                       |                                                                                                    |
|                                 |                       |                                                                                                    |
|                                 |                       |                                                                                                    |
| (PC)                            |                       |                                                                                                    |

| 1 | 本商品の USB ポート 1 に USB デバイスを接続する                                                                                                    |  |  |
|---|----------------------------------------------------------------------------------------------------|--|--|
| 2 | Web ブラウザを起動して、「Web 設定」のトップ画面を開く<br>「本商品の設定を行うには(ログイン)」(●P2-4)の手順 1 ~ 3 を行います。                                                                                                    |  |  |
| 3 | [保守] をクリックする                                                                                                    |  |  |
| 4 | [USB ストレージ機器メンテナンス] をクリックする                                                                                                    |  |  |
| 5 | [最新状態に更新]をクリックし、[USB ポート 1]の[状態]が「接<br>続中」であることを確認する                                                                                                    |  |  |
| 6 | [トップページへ戻る] をクリックする                                                                                                    |  |  |
| 7 | [データ転送]→[データエクスポート(USB)]をクリックする                                                                                                    |  |  |
| 8 | [データエクスポート (USB)] をクリックする<br>() いて<br>のほこのな<br>フームションパーション・<br>「クロケスポート(USB)<br>アームションパーション・<br>「クロケスポート(USB)<br>アームションパーション・<br>「クロケスポート(USB)<br>アームションパーション・<br>「クロケスポート(USB)<br>アームションパーション・<br>「クロケスポート(USB)<br>アームションパーション・<br>「クロケスポート(USB)<br>アームションパーション・<br>「クロケスポート(USB)<br>アームションパーション・<br>「クロケスポート(USB)<br>アームションパーション・<br>「クロケスポート(USB)<br>アームションパーション・<br>「クロケスポート(USB)<br>アームションパーション・<br>「クロケスポート(USB) |  |  |
| 9 | 」<br>「データのエクスポート (USB) に成功しました。」と表示されたら [トッ<br>プページへ戻る] をクリックする                                                                                                    |  |  |

**4** 管理する

(次ページへ続く)

10 [保守] をクリックする

11 [USB ストレージ機器メンテナンス]をクリックする

12 [最新状態に更新]をクリックし、[USB ポート 1]の[状態]が「未接続」であることを確認する

1) USB デバイスを本商品から取り外す

13

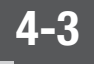

# 再起動を行う

### Web ブラウザから再起動する

- 1 Web ブラウザを起動して、「Web 設定」のトップ画面を開く 「本商品の設定を行うには(ログイン)」(●P2-4)の手順1~3を行います。
- 2 [再起動] をクリックする
- う 「再起動を行います。よろしいですか?<ご注意>通話中に再起動を行うと通話が切断されます。」と表示されたら「OK1をクリックする
- うと通話が切断されます。」と表示されたら [OK] をクリックする 本商品が再起動します。再起動中は「本商品の再起動を行っています。1分30秒ほどお待ちください」と表示されます。「Web 設定」のトップ画面が表示されるまでお 待ちください。
- 4 「再起動が完了しました。<ご注意> [OK] ボタンをクリックしたあと、 本商品にアクセスできなくなる場合がありますので、その場合は、Web
- 4 本商品にアクセスできなくなる場合がありますので、その場合は、Web ブラウザを一度終了し、接続する端末と本商品の設定をあわせたあと、 Web ブラウザを開きなおしてください。」と表示されたら[OK]をクリッ クする

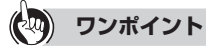

●再起動を中止するには 手順3で[キャンセル]をクリックします。

- 570 お願い。。。。。。。。。。。。。。。。。。。。。。。。。。。。。。。。。
- ●再起動が完了するまで本商品の電源アダプタは絶対に抜かないでください。
- ●Web ブラウザから再起動したときに、再起動後に「Internet Explorer® ではこのページ は表示できません」などと表示される場合があります。この場合は、しばらく待ってから Web ブラウザの〔更新〕をクリックしてください。

💵 お知らせ

- ●各種設定で[設定保存]をクリックする前に再起動をしたり、停電があった場合、設定データは保存されません。[設定保存]を最後にクリックしたときの値が設定データとなります。
   ●通話中に再起動を行うと、通話が切断されます。
- ●再起動が完了するまで数分かかります。再起動が完了するまでIP電話サービスとデータ通信(本商品を経由した下部の機器の通信も含む)はご利用になれません。また、本商品のLANポート下部でIP端末をご利用の際は、本商品の再起動完了後に、IP端末の再登録が必要な場合があります。IP端末の操作方法は、各機器の取扱説明者などを参照してください。
- ●インターネット接続を行っている場合は、再起動の際にインターネット接続が切断されま す。

4-4 ファームウェア更新を行う

本商品は、定期的にサーバにアクセスして自動的に最新のファームウェアに更新します。 また、手動でファームウェアの更新を行うこともできます。

### 自動ファームウェア更新の設定をする

自動でファームウェア更新を行うかどうかを設定します。自動ファームウェア更新を無 効にした場合は、更新チェックは自動で行われますが、ファームウェアのダウンロード や更新は行われません。

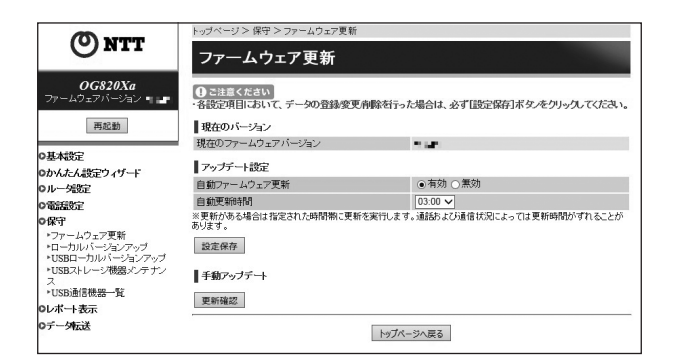

Web ブラウザを起動して、「Web 設定」のトップ画面を開く 「本商品の設定を行うには(ログイン)」(●P2-4)の手順1~3を行います。

[保守] をクリックする

[ファームウェア更新]をクリックする

下記の各項目を設定する

#### ■ アップデート設定

2

3

4

[自動ファームウェア更新](初期値:有効)

自動ファームウェア更新を行うかどうかを指定します。

[自動更新時間](初期値:03:00)

ファームウェア更新を行う時刻を入力します。新しいファームウェアがある場 合、設定時刻から2時間以内(①本商品を単独でご利用または下部にゲートウェ イ装置を収容してご利用の場合は設定時刻+1時間以内/②本商 品を下部のゲートウェイ装置としてご利用の場合は設定時刻から1時間以内) に更新が行われ、自動的に再起動します。通話中の場合は、通話が終わったあ と1~6分後に再起動します。新しいファームウェアは、再起動後に有効にな ります。

[自動ファームウェア更新]の設定に関わらず、[自動更新時間]を設定できます。 設定範囲:00:00~23:00

# 5 [設定保存] をクリックする 設定内容が反映され保存されます

設定内容が反映され保存されます。 取り消す場合は、[設定保存]をクリックする前に[トップページへ戻る]をクリッ クしてください。

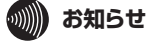

す。

- [自動ファームウェア更新]を「有効」に設定した場合は、最新のファームウェアを自動的 にダウンロードして更新を行い、再起動します。
  - ただし、重要な更新については、[自動ファームウェア更新]の設定に関わらず、[自動更 新時間]に設定した時刻から2時間以内(①本商品を単独でご利用または下部にゲートウェ イ装置を収容してご利用の場合は設定時刻+1時間後から1時間以内/②本商品を下部の ゲートウェイ装置としてご利用の場合は設定時刻から1時間以内)に更新が行われ、自動 的に再起動します。通話中の場合は、通話が終わったあと1~6分後に再起動します。新 しいファームウェアは、再起動後に有効になります。
- ●再起動が完了するまで数分かかります。再起動が完了するまでIP電話サービスとデータ通信(本商品を経由した下部の機器の通信も含む)はご利用になれません。また、本商品のLANポート下部でIP端末をご利用の際は、本商品の再起動完了後に、IP端末の再登録が必要な場合があります。IP端末の操作方法は、各機器の取扱説明書などを参照してください。
   ●インターネット接続を行っている場合は、再起動の際にインターネット接続が切断されま
- ●自動更新時間の設定時刻に本商品の電源が入っていない場合は、自動ファームウェア更新 は行われません。
- ●現在のご契約内容により、〔自動ファームウェア更新〕ができない場合があります。

## Web ブラウザから手動で更新する

Web ブラウザから手動でファームウェアを更新することができます。 ファームウェア更新中および再起動が完了するまでの間は、本商品の電源アダプタは絶対に抜かないでください。

|                                                                              | トップページ> 保守 >ファームウェア更新                                             |           |                          |
|------------------------------------------------------------------------------|-------------------------------------------------------------------|-----------|--------------------------|
| ONT                                                                          | ファームウェア更新                                                         |           |                          |
| <i>OG820Xa</i><br>ファームウェアバージョン <b>・</b>                                      | ① こ注意くたさい<br>・各後定項目において、データの登録変更南隣を行った場合は、必ず【設定保存】ボタルをクリックしてくたさい。 |           |                          |
| 再起動 現在のバージョン                                                                 |                                                                   |           |                          |
|                                                                              | 現在のファームウェアバージョン                                                   |           |                          |
| ●基本設定<br>●かんたん設定ウィザード                                                        | アップデート設定                                                          |           |                          |
| ロルー気設定                                                                       | 自動ファームウェア更新                                                       | ۲         | 有効 〇 無効                  |
| 0 雷洋港学家                                                                      | 自動更新時間                                                            | 03        | :00 🗸                    |
| の保守                                                                          | ※更新がある場合は指定された時間帯に更あります。                                          | 新を実行します。通 | 話ちょび通信状況によっては更新時間がずれることが |
| <ul> <li>ファームウェア更新</li> <li>ローカルバージョンアップ</li> <li>USBローカルバージョンアップ</li> </ul> | 設定保存                                                              |           |                          |
| *USBストレージ機器メンテナン<br>ス                                                        | 手動アップデート                                                          |           |                          |
| ▶USB通信機器一覧<br>DL/ボート表示                                                       | 更新確認                                                              |           |                          |
| ロデータ転送                                                                       |                                                                   | トップページへ   | 戻る                       |

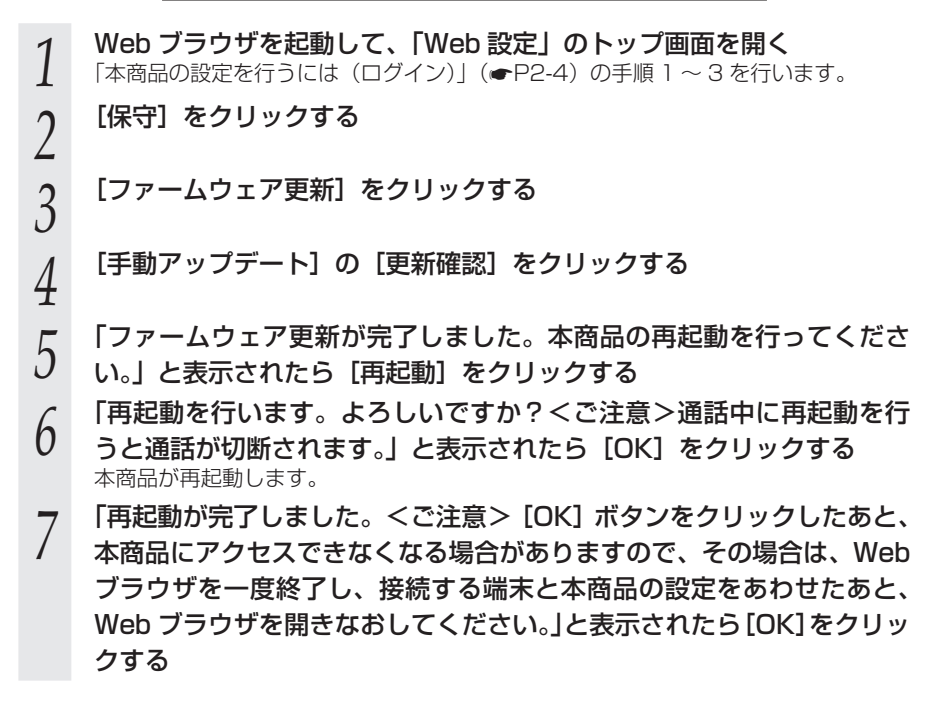

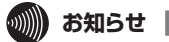

●通話中に再起動を行うと、通話が切断されます。

- ●再起動が完了するまで数分かかります。再起動が完了するまで IP 電話サービスとデータ通信(本商品を経由した下部の機器の通信も含む)はご利用になれません。また、本商品のLAN ポート下部で IP 端末をご利用の際は、本商品の再起動完了後に、IP 端末の再登録が必要な場合があります。IP 端末の操作方法は、各機器の取扱説明書などを参照してください。
- ●インターネット接続を行っている場合は、再起動の際にインターネット接続が切断されま す。
- ●緊急通報(110番、118番、119番)の通話中および使用後一定時間は本商品の再起動 が行えません。

緊急通報通話後約6分ほど経過してから同じ操作を行ってください。

●現在のご契約内容により、Web ブラウザからの [手動アップデート] ができない場合があ ります。

### ローカルでファームウェアを更新する

パソコン上にダウンロードしたファームウェアファイルを使用して、Web ブラウザか らファームウェアを更新することができます。

ファームウェア更新中および再起動が完了するまでの間は、本商品の電源アダプタは絶 対に抜かないでください。

| -                                                                                                    | トップページ > 保守 > ローカルバージョ | ンアップ      |
|----------------------------------------------------------------------------------------------------|------------------------|-----------|
| (O) NTT                                                                                                    | ローカルバージョンア             | ップ        |
| <i>OG820Xa</i><br>ファームウェアバージョン <b>=</b>                                                                                        | 現在のバージョン               |           |
| 再記動                                                                                                    | 現在のファームウェアバージョン        | 404<br>10 |
|                                                                                                    | ファイル指定                 |           |
| O基本設定                                                                                                    | ファームウェアファイル            | 参照        |
| ◎かんたん設定ウィザード                                                                                                    |                        |           |
| ロルーダ設定                                                                                                    | 更新                     |           |
| の電話設定                                                                                                    |                        |           |
| O保守                                                                                                    |                        | トップページへ戻る |
| <ul> <li>・ファームウェア更新</li> <li>・ローカルバ・ジョンアップ</li> <li>・USBローカルバ・ジョンアップ</li> <li>・USBストレージ機器メンテナンス</li> <li>・USB通信機器一覧</li> </ul> |                        |           |
| Oレポート表示                                                                                                    |                        |           |
| 0データ転送                                                                                                    |                        |           |

Web ブラウザを起動して、「Web 設定」のトップ画面を開く 「本商品の設定を行うには(ログイン)」(●P2-4)の手順1~3を行います。 [保守] をクリックする [ローカルバージョンアップ] をクリックする [参照] をクリックし、パソコン上のファームウェアファイルを指定す る [更新] をクリックする 「<ご注意> [OK] ボタンをクリックしたあと、Web ブラウザが応答 のない状態になることがあります。5分経過しても Web ブラウザ画面 が更新されない場合は Web ブラウザを一度終了し、再度ローカルバー ジョンアップを行ってください。」と表示されたら [OK] をクリックす る 「ファームウェア更新が完了しました。本商品の再起動を行ってくださ い。」と表示されたら [再起動] をクリックする 「再起動を行います。よろしいですか?<ご注意>通話中に再起動を行 うと通話が切断されます。」と表示されたら [OK] をクリックする 本商品が再起動します。

2

3

4

5

6

7

8

9 「再起動が完了しました。<ご注意> [OK] ボタンをクリックしたあと、 本商品にアクセスできなくなる場合がありますので、その場合は、Web ブラウザを一度終了し、接続する端末と本商品の設定をあわせたあと、 Web ブラウザを開きなおしてください。」と表示されたら[OK]をクリッ クする

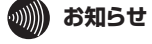

●通話中に再起動を行うと、通話が切断されます。

- ●再起動が完了するまで数分かかります。再起動が完了するまでIP電話サービスとデータ通信(本商品を経由した下部の機器の通信も含む)はご利用になれません。また、本商品のLANポート下部でIP端末をご利用の際は、本商品の再起動完了後に、IP端末の再登録が必要な場合があります。IP端末の操作方法は、各機器の取扱説明書などを参照してください。
   ●インターネット接続を行っている場合は、再起動の際にインターネット接続が切断されます。
- ●緊急通報(110番、118番、119番)の通話中および使用後一定時間は本商品の再起動 が行えません。

緊急通報通話後約6分ほど経過してから同じ操作を行ってください。

### 「ビジネスホンから手動で確認/更新(再起動)する

本商品に接続したビジネスホンからの操作により、手動で最新ファームウェアの有無の 確認や更新(再起動)をすることができます。

ビジネスホンなどの詳しい操作方法は、接続したビジネスホンの取扱説明書などを参照 してください。

#### ■ 最新ファームウェアを確認する

- ビジネスホンの外線ランプが消灯していることを確認し、外線ボタンを 押す
  - 「ツー」という発信音を確認してください。
- ハンドセット(受話器)を取りあげる 2
- 3 ダイヤルボタンで 00012 と押す

最新のファームウェアがある場合は、「新しいファームウェアへのバージョンアップ が可能です。0を3回、1を1回、3を1回、ダイヤルしてください。という音声 ガイダンスがハンドセットから聞こえます。 最新のファームウェアがない場合は、「新しいファームウェアへのバージョンアップ 情報はありません。」という音声ガイダンスがハンドセットから聞こえます。

- ハンドセット(受話器)を置く
- 4 新しいファームウェアがある場合は、続けて以下の「最新ファームウェアに更新(再 |起動) する| の操作を行ってください。

#### ■ 最新ファームウェアに更新(再起動)する

ビジネスホンの外線ランプが消灯していることを確認し、外線ボタンを 押す

「ツー」という発信音を確認してください。

ハンドセット(受話器)を取りあげる 2

### 3 ダイヤルボタンで 00013 と押す

最新のファームウェアがある場合は「ピピッ・ピピッ」という確認音がハンドセット から聞こえ、ファームウェアの更新を行います。 最新のファームウェアがない場合は「ピッピッピッピッ」という確認音がハンドセッ トから聞こえます。

ハンドセット(受話器)を置く

#### 4 ファームウェアの更新が完了したら再起動します。 他の電話機が通話をしていた場合、切断し再起動します。ただし、緊急通報(110番、 118番、119番)の場合は通話が終わったあと6分後に再起動します。

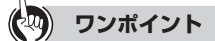

- ●本商品の WAN 側に回線終端装置ではなく、ひかり電話の集約装置などが存在する場合は 最新ファームウェアの確認 / 更新のダイヤルボタン番号を下記のように設定してください。

  ・最新ファームウェアの確認:00010
  - 最新ファームウェアの更新:00011

●OG420Xa/OG820Xa をご利用の場合は、本商品およびビジネスホンのダイヤル種別設 定を「PB」に設定してください。

### がしていていていていていていていていていていています。

●通話中に再起動を行うと、通話が切断されます。

- ●再起動が完了するまで数分かかります。再起動が完了するまでIP電話サービスとデータ通信(本商品を経由した下部の機器の通信も含む)はご利用になれません。また、本商品のLANポート下部でIP端末をご利用の際は、本商品の再起動完了後に、IP端末の再登録が必要な場合があります。IP端末の操作方法は、各機器の取扱説明書などを参照してください。
- ●インターネット接続を行っている場合は、再起動の際にインターネット接続が切断されま す。
- ●緊急通報(110番、118番、119番)の通話中および使用後一定時間は本商品の再起動 が行えません。
- ●現在のご契約内容により、最新ファームウェアの確認および更新ができない場合がありま す。

### 「USB デバイスからファームウェアを更新する(Web ブラウザ)

USB デバイスにダウンロードしたファームウェアファイルを、Web ブラウザから更新 することができます。

■ USB デバイスにファームウェアファイルをダウンロードする。

- ファームウェアファイルが保存されているパソコンに USB デバイスを 1
- 接続する
- 2 エクスプローラを起動して、USB デバイス内に「firmware」フォルダ を作成する
- パソコンに保存されているファームウェアを USB デバイスの 3
- 「firmware」フォルダにダウンロードする

■ 最新ファームウェアに更新(再起動)する

|                                                                                                    | トップページ > 保守 > USBローカル バージョンアップ |           |  |
|----------------------------------------------------------------------------------------------------|--------------------------------|-----------|--|
| ONT                                                                                                    | USBローカルバージョン                   | ィアップ      |  |
| <i>OG820Xa</i><br>ファームウェアバージョン <b>・</b>                                                                                         | 現在のバージョン                       |           |  |
| 再起動                                                                                                    | 現在のファームウェアパージョン<br>更新          | -12       |  |
| O基本設定                                                                                                    |                                |           |  |
| ◎かんたん設定ウィザード                                                                                                    |                                | トップページへ戻る |  |
| ◎ルー分設定                                                                                                    |                                |           |  |
| の電話設定                                                                                                    |                                |           |  |
| 0保守                                                                                                    |                                |           |  |
| <ul> <li>&gt;ファームウェア更新</li> <li>&gt;ローカルバージョンアップ</li> <li>&gt;USBストレージ機器メシテナンス</li> <li>&gt;ス</li> <li>&gt;USB通信機器一覧</li> </ul> |                                |           |  |
| ●レポート表示                                                                                                    |                                |           |  |
| のデータ転送                                                                                                    |                                |           |  |

本商品の USB ポート 1 に、ファームウェアファイルが入った USB デ 1

#### バイスを接続する

Web ブラウザを起動して、「Web 設定」のトップ画面を開く 2

「本商品の設定を行うには(ログイン)」(●P2-4)の手順1~3を行います。

- 3 [保守] をクリックする
- [USB ローカルバージョンアップ] をクリックする 4

[更新] をクリックする

5

- 「<ご注意> [OK] ボタンをクリックしたあと、Web ブラウザが応答 6 のない状態になることがあります。5 分経過しても Web ブラウザ画面 が更新されない場合は Web ブラウザを一度終了し、再度ローカルバー ジョンアップを行ってください。」と表示されたら [OK] をクリックす る
- 「ファームウェア更新が完了しました。本商品の再起動を行ってくださ 7
- い。」と表示されたら [再起動] をクリックする
- 「再起動を行います。よろしいですか?<ご注意>通話中に再起動を行 8
- うと通話が切断されます。」と表示されたら[OK]をクリックする 本商品が再起動します。
- 「再起動が完了しました。<ご注意> [OK] ボタンをクリックしたあと、 9 本商品にアクセスできなくなる場合がありますので、その場合は、Web ブラウザを一度終了し、接続する端末と本商品の設定をあわせたあと、 Web ブラウザを開きなおしてください。」と表示されたら[OK]をクリッ クする

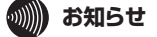

す。

- ●USB デバイスには、ファームウェアファイルを複数入れないでください。
- ●通話中に再起動を行うと、通話が切断されます。
- ●再起動が完了するまで数分かかります。再起動が完了するまで IP 電話サービスとデータ通 信(本商品を経由した下部の機器の通信も含む)はご利用になれません。また、本商品の LAN ポート下部で IP 端末をご利用の際は、本商品の再起動完了後に、IP 端末の再登録が 必要な場合があります。IP 端末の操作方法は、各機器の取扱説明書などを参照してください。 ●インターネット接続を行っている場合は、再起動の際にインターネット接続が切断されま
- ●緊急通報(110番、118番、119番)の通話中および使用後一定時間は本商品の再起動 が行えません。 緊急通報通話後約6分ほど経過してから同じ操作を行ってください。

4

管理する

### USB デバイスからファームウェアを更新する(多目的ボタン)

USB デバイスにダウンロードしたファームウェアファイルを、本商品の多目的ボタン で更新することができます。

USB デバイスにファームウェアファイルをダウンロードする

- ファームウェアファイルが保存されているパソコンに USB デバイスを 1
- 接続する
- エクスプローラを起動して、USB デバイス内に「firmware」フォルダ 2 を作成する
- パソコンに保存されているファームウェアを USB デバイスの 3
- [firmware] フォルダにダウンロードする

■ 最新ファームウェアに更新(再起動)する

本商品の USB ポート 1 に、ファームウェアファイルが入った USB デ バイスを接続する

本商品前面の多目的ボタンを長押し(5秒以上)する 2

ファームウェアの更新が完了したら再起動します。 他の電話機が通話をしていた場合、切断し再起動します。ただし、緊急通報(110番、 118番、119番)の場合は通話が終わったあと6分後に再起動します。

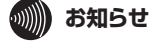

●USB デバイスには、ファームウェアファイルを複数入れないでください。

●通話中に再起動を行うと、通話が切断されます。

- ●再起動が完了するまで数分かかります。再起動が完了するまで IP 電話サービスとデータ通 信(本商品を経由した下部の機器の通信も含む)はご利用になれません。また、本商品の LAN ポート下部で IP 端末をご利用の際は、本商品の再起動完了後に、IP 端末の再登録が 必要な場合があります。IP端末の操作方法は、各機器の取扱説明書などを参照してください。
- ●インターネット接続を行っている場合は、再起動の際にインターネット接続が切断されま す。
- ●緊急通報(110番、118番、119番)の通話中および使用後一定時間は本商品の再起動 が行えません。

# ソフトウェアライセンスについて

本商品は米国 Free Software Foundation, Inc. が定めた GNU GENERAL PUBLIC LICENSE Version 2 および GNU LESSER GENERAL PUBLIC LICENSE Version 2.1 (以下「ソフトウェア使用許諾契約書」)に基づきフリーウェアとして使用許諾されるソフトウェアモジュールを使用しています。

対象となるソフトウェアモジュールは、ご要望に応じ納品後3年以内に限り媒体提供いたします。 提供を希望される場合は、当社のサービス取扱所にお問い合わせください。なお、媒体提供 の際に別途実費を申し受ける場合があります。

当該ソフトウェアモジュールの使用条件等の詳細につきましては、以下に記載する各ソフト ウェア使用許諾契約書をお読みください。尚、第三者による規定であるため、原文(英文) を掲載いたします。

#### **GNU GENERAL PUBLIC LICENSE Version 2, June 1991**

Copyright © 1989, 1991 Free Software Foundation, Inc.,

51 Franklin Street, Fifth Floor, Boston, MA 02110-1301 USA

Everyone is permitted to copy and distribute verbatim copies of this license document, but changing it is not allowed.

#### Preamble

The licenses for most software are designed to take away yourfreedom to share and change it. By contrast, the GNU General Public License is intended to guarantee your freedom to share and change free software-to make sure the software is free for all its users. This General Public License applies to most of the Free Software Foundation's software and to any other program whose authors commit to using it. (Some other Free Software Foundation software is covered by the GNU Lesser General Public License instead) You can apply it to your programs, too.

When we speak of free software, we are referring to freedom, not price. Our General Public Licenses are designed to make sure that you have the freedom to distribute copies of free software (and charge for this service if you wish), that you receive source code or can get it if you want it, that you can change the software or use pieces of it in new free programs; and that you know you can do these things.

To protect your rights, we need to make restrictions that forbid anyone to deny you these rights or to ask you to surrender the rights. These restrictions translate to certain responsibilities for you if you distribute copies of the software, or if you modify it.

For example, if you distribute copies of such a program, whether gratis or for a fee, you must give the recipients all the rights that you have. You must make sure that they, too, receive or can get the source code. And you must show them these terms so they know their rights.

We protect your rights with two steps: (1) copyright the software, and (2) offer you this license which gives you legal permission to copy, distribute and/or modify the software.

Also, for each author's protection and ours, we want to make certain that everyone understands that there is no warranty for this free software. If the software is modified by someone else and passed on, we want its recipients to know that what they have is not the original, so that any problems introduced by others will not reflect on the original authors' reputations.

Finally, any free program is threatened constantly by software patents. We wish to avoid the danger that redistributors of a free program will individually obtain patent licenses, in effect making the program proprietary. To prevent this, we have made it clear that any patent must be licensed for everyone's free use or not licensed at all.

The precise terms and conditions for copying, distribution and modification follow.

#### GNU GENERAL PUBLIC LICENSE TERMS AND CONDITIONS FOR COPYING, DISTRIBUTION AND MODIFICATION

0. This License applies to any program or other work which contains a notice placed by the copyright holder saying it may be distributed under the terms of this General Public License. The "Program", below, refers to any such program or work, and a "work based on the Program" means either the Program or any derivative work under copyright law: that is to say, a work containing the Program or a portion of it, either verbatim or with modifications and/or translated into another language. (Hereinafter, translation is included without limitation in the term "modification".) Each licensee is addressed as "you". Activities other than copying, distribution and modification are not covered by this License; they are outside its scope. The act of running the Program is not restricted, and the output from the Program is covered only if its contents constitute a work based on the Program (independent of having been made by running the Program).Whether that is true depends on what the Program does.

1. You may copy and distribute verbatim copies of the Program's source code as you receive it, in any medium, provided that you conspicuously and appropriately publish on each copy an appropriate copyright notice and disclaimer of warranty; keep intact all the notices that refer to this License and to the absence of any warranty; and give any other recipients of the Program a copy of this License along with the Program.

You may charge a fee for the physical act of transferring a copy, and you may at your option offer warranty protection in exchange for a fee.

 You may modify your copy or copies of the Program or any portion of it, thus forming a work based on the Program, and copy and distribute such modifications or work under the terms of Section 1 above, provided that you also meet all of these conditions:

- a) You must cause the modified files to carry prominent notices stating that you changed the files and the date of any change.
- b) You must cause any work that you distribute or publish, that in whole or in part contains or is derived from the Program or any part thereof, to be licensed as a whole at no charge to all third parties under the terms of this License.
- c) If the modified program normally reads commands interactively when run, you must cause it, when started running for such interactive use in the most ordinary way, to print or display an announcement including an appropriate copyright notice and a notice that there is no warranty (or else, saying that you provide a warranty) and that users may redistribute the program under these conditions, and telling the user how to view a copy of this License. (Exception: if the Program itself is interactive but does not normally print such an announcement, your work based on the Program is not required to print an announcement.)

These requirements apply to the modified work as a whole. If identifiable sections of that work are not derived from the Program, and can be reasonably considered independent and separate works in themselves, then this License, and its terms, do not apply to those sections when you distribute them as separate works. But when you distribute the same sections as part of a whole which is a work based on the Program, the distribution of the whole must be on the terms of this License, whose permissions for other licensees extend to the entire whole, and thus to each and every part regardless of who wrote it.

Thus, it is not the intent of this section to claim rights or contest your rights to work written entirely by you; rather, the intent is to exercise the right to control the distribution of derivative or collective works based on the Program.

In addition, mere aggregation of another work not based on the Program with the Program (or with a work based on the Program) on a volume of a storage or distribution medium does not bring the other work under the scope of this License.

3. You may copy and distribute the Program (or a work based on it, under Section 2) in object code or executable form under the terms of Sections 1 and 2 above provided that you also do one of the following:

- a) Accompany it with the complete corresponding machine-readable source code, which must be distributed under the terms of Sections 1 and 2 above on a medium customarily used for software interchange; or,
- b) Accompany it with a written offer, valid for at least three years, to give any third party, for a charge no more than your cost of physically performing source distribution, a complete machine-readable copy of the corresponding source code, to be distributed under the terms of Sections 1 and 2 above on a medium customarily used for software interchange; or,
- c) Accompany it with the information you received as to the offer to distribute corresponding source code. (This alternative is allowed only for noncommercial distribution and only if you received the program in object code or executable form with such an offer, in accord with Subsection b above.)

The source code for a work means the preferred form of the work for making modifications to it. For an executable work, complete source code means all the source code for all modules it contains, plus any associated interface definition files, plus the scripts used to control compilation and installation of the executable. However, as a special exception, the source code distributed need not include anything that is normally distributed (in either source or binary form) with the major components (compiler, kernel, and so on) of the operating system on which the executable runs, unless that component itself accompanies the executable.

If distribution of executable or object code is made by offering access to copy from a designated place, then offering equivalent access to copy the source code from the same place counts as distribution of the source code, even though third parties are not compelled to copy the source along with the object code.

4. You may not copy, modify, sublicense, or distribute the Program except as expressly provided under this License. Any attempt otherwise to copy, modify, sublicense or distribute the Program is void, and will automatically terminate your rights under this License. However, parties who have received copies, or rights, from you under this License will not have their licenses terminated so long as such parties remain in full compliance.

5. You are not required to accept this License, since you have not signed it. However, nothing else grants you permission to modify or distribute the Program or its derivative works. These actions are prohibited by law if you do not accept this License. Therefore, by modifying or distributing the Program (or any work based on the Program), you indicate your acceptance of this License to do so, and all its terms and conditions for copying, distributing or modifying the Program or works based on it.

6. Each time you redistribute the Program (or any work based on the Program), the recipient automatically receives a license from the original licensor to copy, distribute or modify the Program subject to these terms and conditions. You may not impose any further restrictions on the recipients' exercise of the rights granted herein. You are not responsible for enforcing compliance by third parties to this License.

7. If, as a consequence of a court judgment or allegation of patent infringement or for any other reason (not limited to patent issues), conditions are imposed on you (whether by court order, agreement or otherwise) that contradict the conditions of this License, they do not excuse you from the conditions of this License. If you cannot distribute so as to satisfy simultaneously your obligations under this License and any other pertinent obligations, then as a consequence you may not distribute the Program at all.

For example, if a patent license would not permit royalty-free redistribution of the Program by all those who receive copies directly or indirectly through you, then the only way you could satisfy both it and this License would be to refrain entirely from distribution of the Program. If any portion of this section is held invalid or unenforceable under any particular circumstance, the balance of the section is intended to apply and the section as a whole is intended to apply in other circumstances.

It is not the purpose of this section to induce you to infringe any patents or other property right claims or to contest validity of any such claims; this section has the sole purpose of protecting the integrity of the free software distribution system, which is implemented by public license practices. Many people have made generous contributions to the wide range of software distributed through that system in reliance on consistent application of that system; it is up to the author/donor to decide if he or she is willing to distribute software through any other system and a licensee cannot impose that choice.

This section is intended to make thoroughly clear what is believed to be a consequence of the rest of this License.

8. If the distribution and/or use of the Program is restricted in certain countries either by patents or by copyrighted interfaces, the original copyright holder who places the Program under this License may add an explicit geographical distribution limitation excluding those countries, so that distribution is permitted only in or among countries not thus excluded. In such case, this License incorporates the limitation as if written in the body of this License.

 The Free Software Foundation may publish revised and/or new versions of the General Public License from time to time. Such new versions will be similar in spirit to the present version, but may differ in detail to address new problems or concerns.

Each version is given a distinguishing version number. If the Program specifies a version number of this License which applies to it and "any later version", you have the option of following the terms and conditions either of that version or of any later version published by the Free Software Foundation. If the Program does not specify a version number of this License, you may choose any version ever published by the Free Software Foundation.

10. If you wish to incorporate parts of the Program into other free programs whose distribution conditions are different, write to the author to ask for permission. For software which is copyrighted by the Free Software Foundation, write to the Free Software Foundation; we sometime make exceptions for this. Our decision will be guided by the two goals of preserving the free status of all derivatives of our free software and of promoting the sharing and reuse of software generally.

#### **NO WARRANTY**

11. BECAUSE THE PROGRAM IS LICENSED FREE OF CHARGE, THERE IS NO WARRANTY FOR THE PROGRAM. TO THE EXTENT PERMITTED BY APPLICABLE LAW. EXCEPT WHEN OTHERWISE STATED IN WRITING THE COPYRIGHT HOLDERS AND/OR OTHER PARTIES PROVIDE THE PROGRAM "AS IS" WITHOUT WARRANTY OF ANY KIND, EITHER EXPRESSED OR IMPLIED, INCLUDING, BUT NOT LIMITED TO, THE IMPLIED WARRANTIES OF MERCHANTABILITY AND FITNESS FOR A PARTICULAR PURPOSE. THE ENTIRE RISK AS TO THE QUALITY AND PERFORMANCE OF THE PROGRAM IS WITH YOU. SHOULD THE PROGRAM PROVE DEFECTIVE, YOU ASSUME THE COST OF ALL NECESSARY SERVICING, REPAIR OR CORRECTION.

12. IN NO EVENT UNLESS REQUIRED BY APPLICABLE LAW OR AGREED TO IN WRITING WILL ANY COPYRIGHT HOLDER. OR ANY OTHER PARTY WHO MAY MODIFY AND/OR REDISTRIBUTE THE PROGRAM AS PERMITTED ABOVE, BE LIABLE TO YOU FOR DAMAGES. INCLUDING ANY GENERAL. SPECIAL. INCIDENTAL OR CONSEQUENTIAL DAMAGES ARISING OUT OF THE USE OR INABILITY TO USE THE PROGRAM (INCLUDING BUT NOT LIMITEDTO LOSS OF DATA OR DATA BEING RENDERED INACCURATE OR LOSSES SUSTAINED BY YOU OR THIRD PARTIES OR A FAILURE OF THE PROGRAM TO OPERATE WITH ANY OTHER PROGRAMS), EVEN IF SUCH HOLDER OR OTHER PARTY HAS BEEN ADVISED OF THE POSSIBILITY OF SUCH DAMAGES.

#### END OF TERMS AND CONDITIONS

How to Apply These Terms to Your New Programs

If you develop a new program, and you want it to be of the greatest possible use to the public, the best way to achieve this is to make it free software which everyone can redistribute and change under these terms.

To do so, attach the following notices to the program. It is safest to attach them to the start of each source file to most effectively convey the exclusion of warranty; and each file should have at least the "copyright" line and a pointer to where the full notice is found.

<one line to give the program's name and a brief idea of what it does.> Copyright © <year> <name of author>

This program is free software; you can redistribute it and/or modify it under the terms of the GNU General Public License as published by the Free Software Foundation; either version 2 of the License, or (at your option) any later version.

This program is distributed in the hope that it will be useful, but WITHOUT ANY WARRANTY; without even the implied warranty of MERCHANTABILITY or FITNESS FOR A PARTICULAR PURPOSE. See the GNU General Public License for more details.

You should have received a copy of the GNU General Public License along with this program; if not, write to the Free Software Foundation, Inc., 51 Franklin Street, Fifth Floor, Boston, MA 02110-1301 USA.

Also add information on how to contact you by electronic and paper mail.

If the program is interactive, make it output a short notice like this when it starts in an interactive mode:

Gnomovision version 69, Copyright (C) year name of author Gnomovision comes with ABSOLUTELY NO WARRANTY; for details type 'show w'. This is free software, and you are welcome to redistribute it under certain conditions; type 'show c' for details.

The hypothetical commands 'show w' and 'show c' should show the appropriate parts of the General Public License. Of course, the commands you use may be called something other than 'show w' and 'show c'; they could even be mouse-clicks or menu items--whatever suits your program.

You should also get your employer (if you work as a programmer) or your school, if any, to sign a "copyright disclaimer" for the program, if necessary. Here is a sample; alter the names:

Yoyodyne, Inc., hereby disclaims all copyright interest in the program 'Gnomovision' (which makes passes at compilers) written by James Hacker.

<signature of Ty Coon>, 1 April 1989 Ty Coon, President of Vice

This General Public License does not permit incorporating your program into proprietary programs. If your program is a subroutine library, you may consider it more useful to permit linking proprietary applications with the library. If this is what you want to do, use the GNU Lesser General Public License instead of this License.
## GNU LESSER GENERAL PUBLIC LICENSE Version 2.1, February 1999

Copyright © 1991, 1999 Free Software Foundation, Inc.

51 Franklin Street, Fifth Floor, Boston, MA 02110-1301 USA

Everyone is permitted to copy and distribute verbatim copies of this license document, but changing it is not allowed.

[This is the first released version of the Lesser GPL. It also counts as the successor of the GNU Library Public License, version 2, hence the version number 2.1.]

#### Preamble

The licenses for most software are designed to take away your freedom to share and change it. By contrast, the GNU General Public Licenses are intended to guarantee your freedom to share and change free software--to make sure the software is free for all its users.

This license, the Lesser General Public License, applies to some specially designated software packages--typically libraries--of the Free Software Foundation and other authors who decide to use it. You can use it too, but we suggest you first think carefully about whether this license or the ordinary General Public License is the better strategy to use in any particular case, based on the explanations below.

When we speak of free software, we are referring to freedom of use, not price. Our General Public Licenses are designed to make sure that you have the freedom to distribute copies of free software (and charge for this service if you wish); that you receive source code or can get it if you want it; that you can change the software and use pieces of it in new free programs; and that you are informed that you can do these things.

To protect your rights, we need to make restrictions that forbid distributors to deny you these rights or to ask you to surrender these rights. These restrictions translate to certain responsibilities for you if you distribute copies of the library or if you modify it.

For example, if you distribute copies of the library, whether gratis or for a fee, you must give the recipients all the rights that we gave you. You must make sure that they, too, receive or can get the source code. If you link other code with the library, you must provide complete object files to the recipients, so that they can relink them with the library after making changes to the library and recompiling it. And you must show them these terms so they know their rights.

We protect your rights with a two-step method: (1) we copyright the library, and (2) we offer you this license, which gives you legal permission to copy, distribute and/or modify the library.

To protect each distributor, we want to make it very clear that there is no warranty for the free library. Also, if the library is modified by someone else and passed on, the recipients should know that what they have is not the original version, so that the original author's reputation will not be affected by problems that might be introduced by others.

Finally, software patents pose a constant threat to the existence of any free program. We wish to make sure that a company cannot effectively restrict the users of a free program by obtaining a restrictive license from a patent holder. Therefore, we insist that any patent license obtained for a version of the library must be consistent with the full freedom of use specified in this license.

Most GNU software, including some libraries, is covered by the ordinary GNU General Public License. This license, the GNU Lesser General Public License, applies to certain designated libraries, and is quite different from the ordinary General Public License. We use this license for certain libraries in order to permit linking those libraries into non-free programs.

When a program is linked with a library, whether statically or using a shared library, the combination of the two is legally speaking a combined work, a derivative of the original library. The ordinary General Public License therefore permits such linking only if the entire combination fits its criteria of freedom. The Lesser General Public License permits more lax criteria for linking other code with the library.

We call this license the "Lesser" General Public License because it does Less to protect the user's freedom than the ordinary General Public License. It also provides other free software developers Less of an advantage over competing non-free programs. These disadvantages are the reason we use the ordinary General Public License for many libraries. However, the Lesser license provides advantages in certain special circumstances.

For example, on rare occasions, there may be a special need to encourage the widest possible use of a certain library, so that it becomes a de-facto standard. To achieve this, non-free programs must be allowed to use the library. A more frequent case is that a free library does the same job as widely used non-free libraries. In this case, there is little to gain by limiting the free library to free software only, so we use the Lesser General Public License.

In other cases, permission to use a particular library in non-free programs enables a greater number of people to use a large body of free software. For example, permission to use the GNU C Library in nonfree programs enables many more people to use the whole GNU operating system, as well as its variant, the GNU/Linux operating system.

Although the Lesser General Public License is Less protective of the users' freedom, it does ensure that the user of a program that is linked with the Library has the freedom and the wherewithal to run that program using a modified version of the Library.

The precise terms and conditions for copying, distribution and modification follow. Pay close attention to the difference between a "work based on the library" and a "work that uses the library". The former contains code derived from the library, whereas the latter must be combined with the library in order to run.

#### GNU LESSER GENERAL PUBLIC LICENSE TERMS AND CONDITIONS FOR COPYING, DISTRIBUTION AND MODIFICATION

0. This License Agreement applies to any software library or other program which contains a notice placed by the copyright holder or other authorized party saying it may be distributed under the terms of this Lesser General Public License (also called "this License"). Each licensee is addressed as "you".

A "library" means a collection of software functions and/or data prepared so as to be conveniently linked with application programs (which use some of those functions and data) to form executables.

The "Library", below, refers to any such software library or work which has been distributed under these terms. A "work based on the Library" means either the Library or any derivative work under copyright law: that is to say, a work containing the Library or a portion of it, either verbatim or with modifications and/or translated straightforwardly into another language. (Hereinafter, translation is included without limitation in the term "modification".)

"Source code" for a work means the preferred form of the work for making modifications to it. For a library, complete source code means all the source code for all modules it contains, plus any associated interface definition files, plus the scripts used to control compilation and installation of the library.

Activities other than copying, distribution and modification are not covered by this License; they are outside its scope. The act of running a program using the Library is not restricted, and output from such a program is covered only if its contents constitute a work based on the Library (independent of the use of the Library in a tool for writing it). Whether that is true depends on what the Library does and what the program that uses the Library does.

1. You may copy and distribute verbatim copies of the Library's complete source code as you receive it, in any medium, provided that you conspicuously and

appropriately publish on each copy an appropriate copyright notice and disclaimer of warranty; keep intact all the notices that refer to this License and to the absence of any warranty; and distribute a copy of this License along with the Library.

You may charge a fee for the physical act of transferring a copy, and you may at your option offer warranty protection in exchange for a fee.

 You may modify your copy or copies of the Library or any portion of it, thus forming a work based on the Library, and copy and distribute such modifications or work under the terms of Section 1 above, provided that you also meet all of these conditions:

- a) The modified work must itself be a software library.
- b) You must cause the files modified to carry prominent notices stating that you changed the files and the date of any change.
- c) You must cause the whole of the work to be licensed at no charge to all third parties under the terms of this License.
- d) If a facility in the modified Library refers to a function or a table of data to be supplied by an application program that uses the facility, other than as an argument passed when the facility is invoked, then you must make a good faith effort to ensure that, in the event an application does not supply such function or table, the facility still operates, and performs whatever part of its purpose remains meaningful. (For example, a function in a library to compute square roots has a purpose that is entirely well-defined independent of the application. Therefore. Subsection 2d requires that any application-supplied function or table used by this function must be optional: if the application does not supply it, the square root function must still compute square roots.)

These requirements apply to the modified work as a whole. If dentifiable sections of that work are not derived from the Library, and can be reasonably considered independent and separate works in themselves, then this License, and its terms, do not apply to those sections when you distribute them as separate works. But when you distribute the same sections as part of a whole which is a work based on the Library, the distribution of the whole must be on the terms of this License, whose permissions for other licensees extend to the entire whole, and thus to each and every part regardless of who wrote it.

Thus, it is not the intent of this section to claim rights or contest your rights to work written entirely by you; rather, the intent is to exercise the right to control the distribution of derivative or collective works based on the Library. In addition, mere aggregation of another work not based on the Library with the Library (or with a work based on the Library) on a volume of a storage or distribution medium does not bring the other work under the scope of this License.

3. You may opt to apply the terms of the ordinary GNU General Public License instead of this License to a given copy of the Library. To do this, you must alter all the notices that refer to this License, so that they refer to the ordinary GNU General Public License, version 2, instead of to this License. (If a newer version than version 2 of the ordinary GNU General Public License has appeared, then you can specify that version instead if you wish.) Do not make any other change in these notices.

Once this change is made in a given copy, it is irreversible for that copy, so the ordinary GNU General Public License applies to all subsequent copies and derivative works made from that copy.

This option is useful when you wish to copy part of the code of the Library into a program that is not a library.

4. You may copy and distribute the Library (or a portion or derivative of it, under Section 2) in object code or executable form under the terms of Sections 1 and 2 above provided that you accompany it with the complete corresponding machine-readable source code, which must be distributed under the terms of Sections 1 and 2 above on a medium customarily used for software interchange.

If distribution of object code is made by offering access to copy from a designated place, then offering equivalent access to copy the source code from the same place satisfies the requirement to distribute the source code, even though third parties are not compelled to copy the source along with the object code.

5. A program that contains no derivative of any portion of the Library, but is designed to work with the Library by being compiled or linked with it, is called a "work that uses the Library". Such a work, in isolation, is not a derivative work of the Library, and therefore falls outside the scope of this License.

However, linking a "work that uses the Library" with the Library creates an executable that is a derivative of the Library (because it contains portions of the Library), rather than a "work that uses the library". The executable is therefore covered by this License. Section 6 states terms for distribution of such executables.

When a "work that uses the Library" uses material from a header file that is part of the Library, the object code for the work may be a derivative work of the Library even though the source code is not. Whether this is true is especially significant if the work can be linked without the Library, or if the work is itself a library. The threshold for this to be true is not precisely defined by law.

If such an object file uses only numerical parameters, data structure layouts and accessors, and small macros and small inline functions (ten lines or less in length), then the use of the object file is unrestricted, regardless of whether it is legally a derivative work. (Executables containing this object code plus portions of the Library will still fall under Section 6.)

Otherwise, if the work is a derivative of the Library, you may distribute the object code for the work under the terms of Section 6. Any executables containing that work also fall under Section 6, whether or not they are linked directly with the Library itself.

6. As an exception to the Sections above, you may also combine or link a "work that uses the Library" with the Library to produce a work containing portions of the Library, and distribute that work under terms of your choice, provided that the terms permit modification of the work for the customer's own use and reverse engineering for debugging such modifications.

You must give prominent notice with each copy of the work that the Library is used in it and that the Library and its use are covered by this License. You must supply a copy of this License. If the work during execution displays copyright notices, you must include the copyright notice for the Library among them, as well as a reference directing the user to the copy of this License. Also, you must do one of these things:

- a) Accompany the work with the complete corresponding machine-readable source code for the Library including whatever changes were used in the work (which must be distributed under Sections 1 and 2 above): and, if the work is an executable linked with the Library, with the complete machine-readable "work that uses the Library", as object code and/or source code, so that the user can modify the Library and then relink to produce a modified executable containing the modified Library. (It is understood that the user who changes the contents of definitions files in the Library will not necessarily be able to recompile the application to use the modified definitions.)
- b) Use a suitable shared library mechanism for linking with the Library. A suitable mechanism is one that (1) uses at run time a copy of the library already present on the user's computer system, rather than copying library functions into the executable, and (2) will operate properly with a modified version of the library, if the user installs one, as long as the modified version is interface-compatible with the version that the work was made with.

- c) Accompany the work with a written offer, valid for at least three years, to give the same user the materials specified in Subsection 6a, above, for a charge no more than the cost of performing this distribution.
- d) If distribution of the work is made by offering access to copy from a designated place, offer equivalent access to copy the above specified materials from the same place.
- e) Verify that the user has already received a copy of these materials or that you have already sent this user a copy.

For an executable, the required form of the "work that uses the Library" must include any data and utility programs needed for reproducing the executable from it. However, as a special exception, the materials to be distributed need not include anything that is normally distributed (in either source or binary form) with the major components (compiler, kernel, and so on) of the operating system on which the executable runs, unless that component itself accompanies the executable.

It may happen that this requirement contradicts the license restrictions of other proprietary libraries that do not normally accompany the operating system. Such a contradiction means you cannot use both them and the Library together in an executable that you distribute.

7. You may place library facilities that are a work based on the Library side-by-side in a single library together with other library facilities not covered by this License, and distribute such a combined library, provided that the separate distribution of the work based on the Library and of the other library facilities is otherwise permitted, and provided that you do these two things:

- a) Accompany the combined library with a copy of the same work based on the Library, uncombined with any other library facilities. This must be distributed under the terms of the Sections above.
- b) Give prominent notice with the combined library of the fact that part of it is a work based on the Library, and explaining where to find the accompanying uncombined form of the same work.

8. You may not copy, modify, sublicense, link with, or distribute the Library except as expressly provided under this License. Any attempt otherwise to copy, modify, sublicense, link with, or distribute the Library is void, and will automatically terminate your rights under this License. However, parties who have received copies, or rights, from you under this License will not have their licenses terminated so long as such parties remain in full compliance. 9. You are not required to accept this License, since you have not signed it. However, nothing else grants you permission to modify or distribute the Library or its derivative works. These actions are prohibited by law if you do not accept this License. Therefore, by modifying or distributing the Library (or any work based on the Library), you indicate your acceptance of this License to do so, and all its terms and conditions for copying, distributing or modifying the Library or works based on it.

10. Each time you redistribute the Library (or any work based on the Library), the recipient automatically receives a license from the original licensor to copy, distribute, link with or modify the Library subject to these terms and conditions. You may not impose any further restrictions on the recipients' exercise of the rights granted herein. You are not responsible for enforcing compliance by third parties with this License.

11. If, as a consequence of a court judgment or allegation of patent infringement or for any other reason (not limited to patent issues), conditions are imposed on you (whether by court order, agreement or otherwise) that contradict the conditions of this License, they do not excuse you from the conditions of this License. If you cannot distribute so as to satisfy simultaneously your obligations under this License and any other pertinent obligations, then as a consequence you may not distribute the Library at all. For example, if a patent license would not permit royalty-free redistribution of the Library by all those who receive copies directly or indirectly through you, then the only way you could satisfy both it and this License would be to refrain entirely from distribution of the Library.

If any portion of this section is held invalid or unenforceable under any particular circumstance, the balance of the section is intended to apply, and the section as a whole is intended to apply in other circumstances.

It is not the purpose of this section to induce you to infringe any patents or other property right claims or to contest validity of any such claims; this section has the sole purpose of protecting the integrity of the free software distribution system which is implemented by public license practices. Many people have made generous contributions to the wide range of software distributed through that system in reliance on consistent application of that system; it is up to the author/donor to decide if he or she is willing to distribute software through any other system and a licensee cannot impose that choice.

This section is intended to make thoroughly clear what is believed to be a consequence of the rest of this License.

12. If the distribution and/or use of the Library is restricted in certain countries either by patents or by copyrighted interfaces, the original copyright holder who places the Library under this License may add an

explicit geographical distribution limitation excluding those countries, so that distribution is permitted only in or among countries not thus excluded. In such case, this License incorporates the limitation as if written in the body of this License.

13. The Free Software Foundation may publish revised and/or new versions of the Lesser General Public License from time to time. Such new versions will be similar in spirit to the present version, but may differ in detail to address new problems or concerns. Each version is given a distinguishing version number. If the Library specifies a version number of this License which applies to it and "any later version", you have the option of following the terms and conditions either of that version or of any later version published by the Free Software Foundation. If the Library does not specify a license version number, you may choose any version ever published by the Free Software Foundation.

14. If you wish to incorporate parts of the Library into other free programs whose distribution conditions are incompatible with these, write to the author to ask for permission. For software which is copyrighted by the Free Software Foundation, write to the Free Software Foundation; we sometimes make exceptions for this. Our decision will be guided by the two goals of preserving the free status of all derivatives of our free software and of promoting the sharing and reuse of software generally.

#### **NO WARRANTY**

15. BECAUSE THE LIBRARY IS LICENSED FREE OF CHARGE, THERE IS NO WARRANTY FOR THE LIBRARY, TO THE EXTENT PERMITTED BY APPLICABLE LAW EXCEPT WHEN OTHERWISE STATED IN WRITING THE COPYRIGHT HOLDERS AND/OR OTHER PARTIES PROVIDE THE LIBRARY "AS IS" WITHOUT WARRANTY OF ANY KIND, EITHER EXPRESSED OR IMPLIED, INCLUDING, BUT NOT LIMITED TO. THE IMPLIED WARRANTIES OF MERCHANTABILITY AND FITNESS FOR A PARTICULAR PURPOSE. THE ENTIRE RISK AS TO THE QUALITY AND PERFORMANCE OF THE LIBRARY IS WITH YOU. SHOULD THE LIBRARY PROVE DEFECTIVE, YOU ASSUME THE COST OF ALL NECESSARY SERVICING, REPAIR OR CORRECTION.

16. IN NO EVENT UNLESS REQUIRED BY APPLICABLE LAW OR AGREED TO IN WRITING WILL ANY COPYRIGHT HOLDER, OR ANY OTHER PARTY WHO MAY MODIFY AND/OR REDISTRIBUTE THE LIBRARY AS PERMITTED ABOVE, BE LIABLE TO YOU FOR DAMAGES, INCLUDING ANY GENERAL, SPECIAL, INCIDENTAL OR CONSEQUENTIAL DAMAGES ARISING OUT OF THE USE OR INABILITY TO USE THE LIBRARY (INCLUDING BUT NOT LIMITED TO LOSS OF DATA OR DATA BEING RENDERED INACCURATE OR LOSSES SUSTAINED BY YOU OR THIRD PARTIES OR A FAILURE OF THE LIBRARY TO OPERATE WITH ANY OTHER SOFTWARE), EVEN IF SUCH HOLDER OR OTHER PARTY HAS BEEN ADVISED OF THE POSSIBILITY OF SUCH DAMAGES.

#### END OF TERMS AND CONDITIONS

How to Apply These Terms to Your New Libraries

If you develop a new library, and you want it to be of the greatest possible use to the public, we recommend making it free software that everyone can redistribute and change. You can do so by permitting redistribution under these terms (or, alternatively, under the terms of the ordinary General Public License).

To apply these terms, attach the following notices to the library. It is safest to attach them to the start of each source file to most effectively convey the exclusion of warranty; and each file should have at least the "copyright" line and a pointer to where the full notice is found.

<one line to give the library's name and a brief idea of what it does.> Copyright © <year> <name of author>

This library is free software; you can redistribute it and/or modify it under the terms of the GNU Lesser General Public License as published by the Free Software Foundation; either version 2.1 of the License, or (at your option) any later version.

This library is distributed in the hope that it will be useful, but WITHOUT ANY WARRANTY; without even the implied warranty of MERCHANTABILITY or FITNESS FOR A PARTICULAR PURPOSE. See the GNU Lesser General Public License for more details.

You should have received a copy of the GNU Lesser General Public License along with this library; if not, write to the Free Software Foundation, Inc., 51 Franklin Street, Fifth Floor, Boston, MA 02110-1301 USA

Also add information on how to contact you by electronic and paper mail.

You should also get your employer (if you work as a programmer) or your school, if any, to sign a "copyright disclaimer" for the library, if necessary. Here is a sample; alter the names: Yoyodyne, Inc., hereby disclaims all copyright interest in the library 'Frob' (a library for tweaking knobs) written by James Random Hacker.

<signature of Ty Coon>, 1 April 1990 Ty Coon, President of Vice

That's all there is to it!

# COPYRIGHT NOTICE, DISCLAIMER, and LICENSE:

If you modify libpng you may insert additional notices immediately following this sentence.

This code is released under the libpng license.

libpng versions 1.2.6, August 15, 2004, through 1.2.50, July 10, 2012, are Copyright (c) 2004, 2006-2009 Glenn Randers-Pehrson, and are distributed according to the same disclaimer and license as libpng-1.2.5 with the following individual added to the list of Contributing Authors

Cosmin Truta

libpng versions 1.0.7, July 1, 2000, through 1.2.5 - October 3, 2002, are Copyright (c) 2000-2002 Glenn Randers-Pehrson, and are distributed according to the same disclaimer and license as libpng-1.0.6 with the following individuals added to the list of Contributing Authors

> Simon-Pierre Cadieux Eric S. Raymond Gilles Vollant

and with the following additions to the disclaimer:

There is no warranty against interference with your enjoyment of the library or against infringement. There is no warranty that our efforts or the library will fulfill any of your particular purposes or needs. This library is provided with all faults, and the entire risk of satisfactory quality, performance, accuracy, and effort is with the user.

libpng versions 0.97, January 1998, through 1.0.6, March 20, 2000, are Copyright (c) 1998, 1999 Glenn Randers-Pehrson, and are distributed according to the same disclaimer and license as libpng-0.96, with the following individuals added to the list of Contributing Authors:

Tom Lane Glenn Randers-Pehrson Willem van Schaik

libpng versions 0.89, June 1996, through 0.96, May 1997, are Copyright (c) 1996, 1997

Andreas Dilger

Distributed according to the same disclaimer and license as libpng-0.88, with the following individuals added to the list of Contributing Authors:

> John Bowler Kevin Bracey Sam Bushell Magnus Holmgren Greg Roelofs Tom Tanner

libpng versions 0.5, May 1995, through 0.88, January 1996, are Copyright (c) 1995, 1996 Guy Eric Schalnat, Group 42, Inc.

For the purposes of this copyright and license, "Contributing Authors" is defined as the following set of individuals:

> Andreas Dilger Dave Martindale Guy Eric Schalnat Paul Schmidt Tim Wegner

The PNG Reference Library is supplied "AS IS". The Contributing Authors and Group 42, Inc. disclaim all warranties, expressed or implied, including, without limitation, the warranties of merchantability and of fitness for any purpose. The Contributing Authors and Group 42, Inc. assume no liability for direct, indirect, incidental, special, exemplary, or consequential damages, which may result from the use of the PNG Reference Library, even if advised of the possibility of such damage.

Permission is hereby granted to use, copy, modify, and distribute this source code, or portions hereof, for any purpose, without fee, subject to the following restrictions:

- 1. The origin of this source code must not be misrepresented.
- 2. Altered versions must be plainly marked as such and must not be misrepresented as being the original source.
- This Copyright notice may not be removed or altered from any source or altered source distribution.

The Contributing Authors and Group 42, Inc. specifically permit, without fee, and encourage the use of this source code as a component to supporting the PNG file format in commercial products. If you use this source code in a product, acknowledgment is not required but would be appreciated.

Copyright (c) 2004, Jan Kneschke, incremental

All rights reserved.

Redistribution and use in source and binary forms, with or without modification, are permitted provided that the following conditions are met:

- Redistributions of source code must retain the above copyright notice, this list of conditions and the following disclaimer.
- Redistributions in binary form must reproduce the above copyright notice, this list of conditions and the following disclaimer in the documentation and/or other materials provided with the distribution.
- Neither the name of the 'incremental' nor the names of its contributors may be used to endorse or promote products derived from this software without specific prior written permission.

THIS SOFTWARE IS PROVIDED BY THE COPYRIGHT HOLDERS AND CONTRIBUTORS "AS IS" AND ANY EXPRESS OR IMPLIED WARRANTIES. INCLUDING, BUT NOT LIMITED TO, THE IMPLIED WARRANTIES OF MERCHANTABILITY AND FITNESS FOR A PARTICULAR PURPOSE ARE DISCLAIMED. IN NO EVENT SHALL THE COPYRIGHT OWNER OR CONTRIBUTORS BE LIABLE FOR ANY DIRECT. INDIRECT. INCIDENTAL, SPECIAL, EXEMPLARY, OR CONSEQUENTIAL DAMAGES (INCLUDING, BUT NOT LIMITED TO, PROCUREMENT OF SUBSTITUTE GOODS OR SERVICES; LOSS OF USE, DATA, OR PROFITS; OR BUSINESS INTERRUPTION) HOWEVER CAUSED AND ON ANY THEORY OF LIABILITY. WHETHER IN CONTRACT. STRICT LIABILITY. OR TORT (INCLUDING NEGLIGENCE OR OTHERWISE) ARISING IN ANY WAY OUT OF THE USE OF THIS SOFTWARE. EVEN IF ADVISED OF THE POSSIBILITY OF SUCH DAMAGE.

#### MiniUPnPd

Copyright (c) 2006-2011, Thomas BERNARD All rights reserved.

Redistribution and use in source and binary forms, with or without modification, are permitted provided that the following conditions are met:

- \* Redistributions of source code must retain the above copyright notice, this list of conditions and the following disclaimer.
- \* Redistributions in binary form must reproduce the above copyright notice, this list of conditions and the following disclaimer in the documentation and/ or other materials provided with the distribution.
- \* The name of the author may not be used to endorse or promote products derived from this software without specific prior written permission.

THIS SOFTWARE IS PROVIDED BY THE COPYRIGHT HOLDERS AND

CONTRIBUTORS "AS IS" AND ANY EXPRESS OR IMPLIED WARRANTIES, INCLUDING, BUT NOT LIMITED TO, THE IMPLIED WARRANTIES OF MERCHANTABILITY AND FITNESS FOR A PARTICULAR PURPOSE ARE DISCLAIMED. IN NO EVENT SHALL THE COPYRIGHT OWNER OR CONTRIBUTORS BE LIABLE FOR ANY DIRECT. INDIRECT. INCIDENTAL, SPECIAL, EXEMPLARY, OR CONSEQUENTIAL DAMAGES (INCLUDING. BUT NOT LIMITED TO. PROCUREMENT OF SUBSTITUTE GOODS OR SERVICES; LOSS OF USE, DATA, OR PROFITS; OR BUSINESS INTERRUPTION) HOWEVER CAUSED AND ON ANY THEORY OF LIABILITY. WHETHER IN CONTRACT, STRICT LIABILITY, OR TORT (INCLUDING NEGLIGENCE OR OTHERWISE) ARISING IN ANY WAY OUT OF THE USE OF THIS SOFTWARE. EVEN IF ADVISED OF THE POSSIBILITY OF SUCH DAMAGE

OpenSSL License

\_\_\_\_\_

Copyright (c) 1998-2011 The OpenSSL Project. All rights reserved.

Redistribution and use in source and binary forms, with or without modification, are permitted provided that the following conditions are met:

- Redistributions of source code must retain the above copyright notice, this list of conditions and the following disclaimer.
- Redistributions in binary form must reproduce the above copyright notice, this list of conditions and the following disclaimer in the documentation and/or other materials provided with the distribution.
- 3. All advertising materials mentioning features or use of this software must display the following acknowledgment:

"This product includes software developed by the OpenSSL Project for use in the OpenSSL Toolkit. (http://www.openssl.org/)"

- 4. The names "OpenSSL Toolkit" and "OpenSSL Project" must not be used to endorse or promote products derived from this software without prior written permission. For written permission, please contact openssl-core@openssl.org.
- Products derived from this software may not be called "OpenSSL" nor may "OpenSSL" appear in their names without prior written permission of the OpenSSL Project.
- Redistributions of any form whatsoever must retain the following acknowledgment: "This product includes software developed by the OpenSSL Project for use in the OpenSSL Toolkit (http://www.openssl.org/)"

THIS SOFTWARE IS PROVIDED BY THE OpenSSL PROJECT "AS IS" AND ANY EXPRESSED OR IMPLIED WARRANTIES. INCLUDING. BUT NOT LIMITED TO. THE IMPLIED WARRANTIES OF MERCHANTABILITY AND FITNESS FOR A PARTICULAR PURPOSE ARE DISCLAIMED. IN NO EVENT SHALL THE OpenSSL PROJECT OR ITS CONTRIBUTORS BE LIABLE FOR ANY DIRECT. INDIRECT. INCIDENTAL. SPECIAL. EXEMPLARY. OR CONSEQUENTIAL DAMAGES (INCLUDING. BUT NOT LIMITED TO. PROCUREMENT OF SUBSTITUTE GOODS OR SERVICES: LOSS OF USE, DATA, OR PROFITS; OR **BUSINESS INTERRUPTION) HOWEVER** CAUSED AND ON ANY THEORY OF LIABILITY, WHETHER IN CONTRACT, STRICT LIABILITY, OR TORT (INCLUDING NEGLIGENCE OR OTHERWISE) ARISING IN ANY WAY OUT OF THE USE OF THIS SOFTWARE. EVEN IF ADVISED OF THE POSSIBILITY OF SUCH DAMAGE.

This product includes cryptographic software written by Eric Young (eay@cryptsoft.com). This product includes software written by Tim Hudson (tjh@cryptsoft.com).

\_\_\_\_\_

iginal SSLeay License Copyright (C) 1995-1998 Eric Young (eay@ cryptsoft.com) All rights reserved.

This package is an SSL implementation written by Eric Young (eay@cryptsoft.com).

The implementation was written so as to conform with Netscapes SSL.

This library is free for commercial and noncommercial use as long as the following conditions are aheared to. The following conditions apply to all code found in this distribution, be it the RC4, RSA, Ihash, DES, etc., code; not just the SSL code. The SSL documentation included with this distribution is covered by the same copyright terms except that the holder is Tim Hudson (tjh@cryptsoft. com).

Copyright remains Eric Young's, and as such any Copyright notices in the code are not to be removed.

If this package is used in a product, Eric Young should be given attribution as the author of the parts of the library used.

This can be in the form of a textual message at program startup or in documentation (online or textual) provided with the package.

Redistribution and use in source and binary forms, with or without modification, are permitted provided that the following conditions are met:

- Redistributions of source code must retain the copyright notice, this list of conditions and the following disclaimer.
- Redistributions in binary form must reproduce the above copyright notice, this list of conditions and the following disclaimer in the documentation and/or other materials provided with the distribution.
- All advertising materials mentioning features or use of this software must display the following acknowledgement:

"This product includes cryptographic software written by Eric Young (eay@ cryptsoft.com)"

The word 'cryptographic' can be left out if the rouines from the library being used are not cryptographic related :-).  If you include any Windows specific code (or a derivative thereof) from the apps directory (application code) you must include an acknowledgement:

"This product includes software written by Tim Hudson (tjh@cryptsoft.com)"

THIS SOFTWARE IS PROVIDED BY ERIC YOUNG "AS IS" AND ANY EXPRESS OR IMPLIED WARRANTIES, INCLUDING, BUT NOT LIMITED TO, THE IMPLIED WARRANTIES OF MERCHANTABILITY AND FITNESS FOR A PARTICULAR PURPOSE ARE DISCLAIMED. IN NO EVENT SHALL THE AUTHOR OR CONTRIBUTORS BE LIABLE FOR ANY DIRECT, INDIRECT, INCIDENTAL, SPECIAL, EXEMPLARY, OR CONSEQUENTIAL DAMAGES (INCLUDING, BUT NOT LIMITED TO, PROCUREMENT OF SUBSTITUTE GOODS OR SERVICES: LOSS OF USE, DATA, OR PROFITS: OR BUSINESS INTERRUPTION) HOWEVER CAUSED AND ON ANY THEORY OF LIABILITY. WHETHER IN CONTRACT. STRICT LIABILITY. OR TORT (INCLUDING NEGLIGENCE OR OTHERWISE) ARISING IN ANY WAY OUT OF THE USE OF THIS SOFTWARE, EVEN IF ADVISED OF THE POSSIBILITY OF SUCH DAMAGE.

The licence and distribution terms for any publically available version or derivative of this code cannot be changed. i.e. this code cannot simply be copied and put under another distribution licence [including the GNU Public Licence.]

The PHP License, version 3.01

Copyright (c) 1999 - 2010 The PHP Group. All rights reserved.

Redistribution and use in source and binary forms, with or without modification, is permitted provided that the following conditions are met:

> Redistributions of source code must retain the above copyright notice, this list of conditions and the following disclaimer.

- 2. Redistributions in binary form must reproduce the above copyright notice, this list of conditions and the following disclaimer in the documentation and/ or other materials provided with the distribution.
- The name "PHP" must not be used to endorse or promote products derived from this software without prior written permission. For written permission, please contact group@php.net.
- 4. Products derived from this software may not be called "PHP", nor may "PHP" appear in their name, without prior written permission from group@ php.net. You may indicate that your software works in conjunction with PHP by saying "Foo for PHP" instead of calling it "PHP Foo" or "phpfoo"
- The PHP Group may publish revised and/or new versions of the license from time to time. Each version will be given a distinguishing version number.

Once covered code has been published under a particular version of the license, you may always continue to use it under the terms of that version. You may also choose to use such covered code under the terms of any subsequent version of the license published by the PHP Group. No one other than the PHP Group has the right to modify the terms applicable to covered code created under this License.

 Redistributions of any form whatsoever must retain the following acknowledgment:

"This product includes PHP software, freely available from <http://www.php. net/software/>".

THIS SOFTWARE IS PROVIDED BY THE PHP DEVELOPMENT TEAM "AS IS" AND ANY EXPRESSED OR IMPLIED WARRANTIES, INCLUDING, BUT NOT LIMITED TO, THE IMPLIED WARRANTIES OF MERCHANTABILITY AND FITNESS FOR A PARTICULAR PURPOSE ARE DISCLAIMED IN NO EVENT SHALL THE PHP DEVELOPMENT TEAM OR ITS CONTRIBUTORS BE LIABLE FOR ANY DIRECT, INDIRECT, INCIDENTAL, SPECIAL, EXEMPLARY, OR CONSEQUENTIAL DAMAGES (INCLUDING, BUT NOT LIMITED TO, PROCUREMENT OF SUBSTITUTE GOODS OR SERVICES: LOSS OF USE. DATA. OR PROFITS: OR BUSINESS INTERRUPTION) HOWEVER CAUSED AND ON ANY THEORY OF LIABILITY. WHETHER IN CONTRACT. STRICT LIABILITY. OR TORT (INCLUDING NEGLIGENCE OR OTHERWISE) ARISING IN ANY WAY OUT OF THE USE OF THIS SOFTWARE, EVEN IF ADVISED OF THE POSSIBILITY OF SUCH DAMAGE.

This software consists of voluntary contributions made by many individuals on behalf of the PHP Group.

The PHP Group can be contacted via Email at group@php.net.

For more information on the PHP Group and the PHP project, please see <a href="http://www.php">http://www.php</a>. net>.

PHP includes the Zend Engine, freely available at <http://www.zend.com>.

## WIDE Project

Copyright (c) 1995-1997 Akihiro Tominaga Copyright (c) 1995-1997 WIDE Project All rights reserved.

Copyright (C) 1998-2002 WIDE Project.

Permission to use, copy, modify and distribute this software and its documentation is hereby granted, provided the following conditions are satisfied,

- Both the copyright notice and this permission notice appear in all copies of the software, derivative works or modified versions, and any portions thereof, and that both notices appear in supporting documentation.
- 2. All advertising materials mentioning

features or use of this software must display the following acknowledgement: This product includes software developed by WIDE Project and its contributors.

 Neither the name of WIDE Project nor the names of its contributors may be used to endorse or promote products derived from this software without specific prior written permission.

THIS SOFTWARE IS PROVIDED BY THE DEVELOPER "AS IS" AND WIDE PROJECT DISCLAIMS ANY LIABILITY OF ANY KIND FOR ANY DAMAGES WHATSOEVER RESULTING FROM THE USE OF THIS SOFTWARE. ALSO, THERE IS NO WARRANTY IMPLIED OR OTHERWISE, NOR IS SUPPORT PROVIDED.

(C) 1995-2012 Jean-loup Gailly and Mark Adler

This software is provided 'as-is', without any express or implied warranty. In no event will the authors be held liable for any damages arising from the use of this software.

Permission is granted to anyone to use this software for any purpose, including commercial applications, and to alter it and redistribute it freely, subject to the following restrictions:

- The origin of this software must not be misrepresented; you must not claim that you wrote the original software. If you use this software in a product, an acknowledgment in the product documentation would be appreciated but is not required.
- Altered source versions must be plainly marked as such, and must not be misrepresented as being the original software.
- 3. This notice may not be removed or altered from any source distribution.

Jean-loup Gailly Mark Adler jloup@gzip.org madler@alumni. caltech.edu

# MEMO

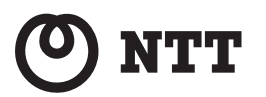

©2024 NTTEAST-NTTWEST

本 3459-3(2024.02) Netcommunity OG420X/820X 機能詳細ガイド